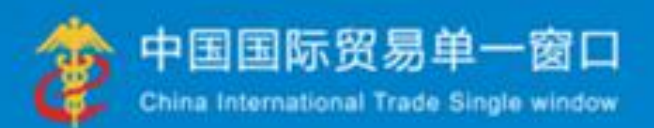

# "单一窗口"标准版用户手册

# 出口退税(生产版)

# 中国电子口岸数据中心

| 第一篇 前言                                                                                                    | 1       |
|----------------------------------------------------------------------------------------------------|---------|
| 第二篇 使用须知                                                                                                    | 2       |
| 2.1 门户网站                                                                                                    | 2       |
| 2.2 系统环境                                                                                                    | 2       |
| 2.2.1 操作系统                                                                                                    | 2       |
| 2.2.2 浏览器                                                                                                    | 2       |
| 2.3 重要提醒                                                                                                    | 2       |
| 2.3.1 关于登录方式                                                                                                    |         |
| 2.3.2 关于界面                                                                                                    |         |
| 2.3.3 关于键盘操作                                                                                                    |         |
| 2.4 通用功能                                                                                                    |         |
| 2.4.1 移动页签                                                                                                    | 4       |
| 2.4.2 折叠/展开菜单                                                                                                    | 4       |
| 243 关闭洗项卡                                                                                                    | 4       |
| 第三篇出口退税(生产版)介绍                                                                                                    | 5       |
| 3.1 功能简介                                                                                                    | 5       |
| 3.2 术语定义                                                                                                    | 5       |
| 3.3 使用角色                                                                                                    |         |
| 3.4 进入或退出系统                                                                                                    |         |
| 第1927年2月19日<br>第1927年1月19日<br>第1927年1月19日<br>第1927年1月19日<br>第1927年1月19日<br>第1927年1月19日<br>第1927年1月19日<br>第1927年1月19日<br>第1927年1月19日<br>第1927年1月19日<br>第1927年1月19日<br>第1937年1月19日<br>第1937年1月19日<br>1月19日<br>1110<br>1110<br>1110<br>1110<br>1110<br>1110<br>1110<br>1 | وع<br>م |
| ● 每班退的完义                                                                                                    | ر<br>م  |
| ● 退税由据                                                                                                    | ر       |
|                                                                                                    |         |
| 4.1                                                                                                    | 9       |
| 4.1.1 报关单米集                                                                                                    | 10      |
| 4.1.2 代理出口证明米集                                                                                                    |         |
| 4.2 退税甲报                                                                                                    | 17      |
| 4.2.1 货物米集                                                                                                    | 17      |
| 4.2.2 服务米集                                                                                                    | 23      |
| 4.2.3 数据申报                                                                                                    | 25      |
| 4.2.4 反馈处理                                                                                                    | 29      |
| 4.2.5 数据查询                                                                                                    | 30      |
| 4.3 进料加工核销                                                                                                    |         |
| 4.3.1 数据采集                                                                                                    |         |
| 4.3.2 数据申报                                                                                                    |         |
| 4.3.3 数据查询                                                                                                    |         |
| 4.4 单证申报                                                                                                    | 36      |
| 4.4.1 数据采集                                                                                                    |         |
| 4.4.2 数据申报                                                                                                    |         |
| 4.4.3 单证反馈处理                                                                                                    | 40      |
| 4.4.4 单证数据查询                                                                                                    |         |
| 4.5 备案申报                                                                                                    | 41      |
| 4.5.1 数据采集                                                                                                    | 42      |
| 4.5.2 数据申报                                                                                                    | 42      |
| 4.5.3 数据反馈                                                                                                    | 45      |
| 4.5.4 数据查询                                                                                                    | 46      |
| 4.6 其他申报                                                                                                    | 46      |
| 4.6.1 数据采集                                                                                                    | 46      |
| 4.6.2 数据申报                                                                                                    | 49      |
| 4.6.3 数据查询                                                                                                    | 51      |

| 4. ' | 7 出口退税联网稽查系统  | . 52 |
|------|---------------|------|
|      | 4.7.1 报关单查询下载 | . 52 |
| 4.8  | 3 配置          | 52   |
|      | 4.8.1 业务配置    | . 53 |
|      | 4.8.2 商品代码    | . 55 |

# 第一篇 前言

目前,国际贸易通关过程中所涉及的大多数部门都开发了业务信息化系统,实现了各 自部门业务申请、办理、回复的电子化和网络化。但是在各部门系统间缺乏协同互动、未 实现充分的数据共享,因此企业在口岸通关过程中需要登录不同的系统填报数据,严重影 响了口岸通关效率。

近年来部分发达地区的口岸管理部门已经尝试在地方层面建立"单一窗口",实现企 业一次录入数据后向多个管理部门的系统进行申报,并取得了良好的应用效果。为贯彻落 实党中央、国务院关于我国国际贸易单一窗口(简称"单一窗口")建设的一系列决策部 署,统筹推进"单一窗口"建设,在总结沿海地区"单一窗口"建设试点成果基础上,结 合我国口岸管理实际,并充分借鉴国际上单一窗口成熟经验,建设"单一窗口"标准版。

"单一窗口"标准版依托中国电子口岸平台,申报人通过"单一窗口"标准版一点接入、一次性提交满足口岸管理和国际贸易相关部门要求的标准化单证和电子信息,实现共享数据信息、实施职能管理,优化通关业务流程。

通过"单一窗口"标准版可以提高申报效率,缩短通关时间,降低企业成本,促进贸易便利化,以推动国际贸易合作对接。

# 第二篇 使用须知

#### 2.1 门户网站

"单一窗口"标准版为网页形式,用户打开浏览器输入 http://www.singlewindow.cn 即可访问。

#### 2.2 系统环境

#### 2.2.1 操作系统

Windows 7 或10 (32 位或64 位操作系统均可)不推

荐 windows XP 系统

#### 2.2.2 浏览器

Chrome 20 及以上版本

▶若用户使用 windows7 及以上操作系统(推荐使用 Chrome50 及以上版本)

▶若用户使用 windows XP 系统(推荐使用 Chrome 26 版本的浏览器)

➢ IE 9 及以上版本(推荐使用 IE 10 或11 版本)

2.3 重要提醒

2.3.1 关于登录方式

#### > 录入、暂存、查询:

可以使用用户名、口令方式登录。

#### ≻ 申报:

必须使用电子口岸 IC 卡登陆申报,法人卡和操作员卡均可操作业务。如未插卡,申报会提示输入卡密码。

| 输入卡密码   |          | × |
|---------|----------|---|
| 请输入卡密码: | 请再输入一次密码 |   |
|         | 确定关闭     |   |

# 2.3.2 关于界面

界面各字段不同底色的填写要求如下:

#### > 黄底色字段:

必填项。因相关业务数据有严格的填制规范,如在系统录入过程中,字段右侧 弹出红色提示,代表您当前录入的数据有误,请根据要求重新录入。

#### > 灰底色字段:

返填项。不可录入,由系统返填。

#### ▶ 白底色字段:

选填项。根据实际需要填写。

# **2.3.3** 关于键盘操作

"单一窗口"标准版界面中的部分功能可使用键盘进行快捷操作,可点击界面

右上角蓝色圆形 🥝 按钮查看。

| 键盘操作        | 说明                       |  |  |  |  |  |  |
|-------------|--------------------------|--|--|--|--|--|--|
|             | 1.在参数下拉表中选中参数,返填到字段录入框中。 |  |  |  |  |  |  |
| Enter (回车)  | .保存已录入的数据,返填至列表中。        |  |  |  |  |  |  |
|             | 3. 光标跳转至下一录入框。           |  |  |  |  |  |  |
| Backspace   | 删除当前录入框中的内容。             |  |  |  |  |  |  |
| Alt+R       | 删除数据。                    |  |  |  |  |  |  |
| Shift+Enter | 光标跳转到上一个录入框。             |  |  |  |  |  |  |

2.4 通用功能

#### 2.4.1 移动页签

如打开的页签较多,点击界面 🔍 或 💌 图标,可将页签名称进行左右移动选择。

#### 2.4.2 折叠/展开菜单

点击右侧展示区——左上角图标,将左侧菜单栏进行折叠或展开的操作。折叠 后的左侧菜单栏只显示图标,效果如下图。

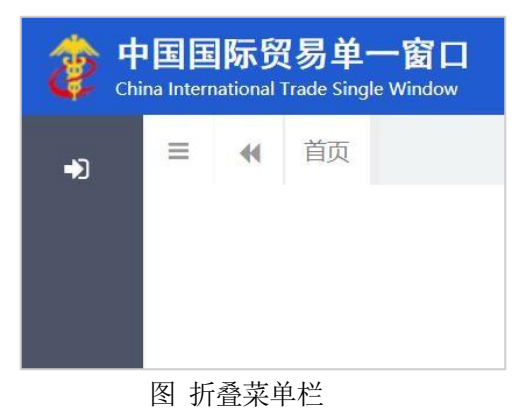

#### 2.4.3 关闭选项卡

点击右侧展示区——右上角图标,弹出下拉菜单(如下图)选择"关闭全部 选项卡"则将当前展示区内打开的所有页签选项卡全部关闭;如选择"关闭其他选 项卡",则除当前停留显示的页签选项卡之外,关闭其他打开过的选项卡。

|   | ₩     | 关闭操作▼ |
|---|-------|-------|
| 4 | 关闭全部试 | 选项卡   |
|   | 关闭其他试 | 选项卡   |

图 关闭选项卡操作

# 第三篇 出口退税(生产版)介绍

#### 3.1 功能简介

生产企业申报退税,实行"免、抵、退"税管理办法。"免"税,是指对生 产企业出口的自产货物,免征企业生产销售环节的增值税;"抵"税,是指生产 企业出口的自产货物所耗用原材料、零部件等应予退还的进项税额,抵顶内销货 物的应纳税款;"退"税,是指生产企业出口的自产货物在当期内因应抵顶的进 项税额大于应纳税额而未抵顶完的税额,经主管退税机关批准后,予以退税。

#### 3.2 术语定义

报关单采集:指生产企业在系统中采集获取退税所用的出口报关单,并对报 关单的出口汇率和商品代码的有效性进行检查和配置,生成出口货物明细数据。

退税申报:企业在该模块中生成退税所需的数据和表单,并对数据进行检查、 修改、确认以及申报,并可以对申报成功的历史数据进行查询。

#### 3.3 使用角色

有出口退税业务的出口企业财务退税专员

#### 3.4 进入或退出系统

打开"单一窗口"标准版门户网站(如图 门户网站),在页面右上角点 击"登录"按钮,跳转到登录界面(如图 标准版登录)。

如果您是首次打开网站,也可点击门户网站标题旁"全部应用"展开菜单、或进入"业务应用——标准版应用"界面,直接选择要使用的应用,系统同样会跳转到登录界面。

| 2022年04月21日 星期四                                       |                         |                 | 网站地图   🔒 🗒 🕏 🖊 💄     | 注册   回到旧版 |
|-------------------------------------------------------|-------------------------|-----------------|----------------------|-----------|
| 中国国际贸易单一窗口<br>CHINA INTERNATIONAL TRADE SINGLE WINDOW | ☰ 全部应用                  | 业务应用 开放平台       | 搜索关键字<br>計 外贸资讯 服务支持 | Q<br>地方导航 |
| 打造国际们                                                 | 2. <b>智能化</b> .<br>- 北方 | (巨利化<br>(跨境贸易服务 | # #                  |           |
| 最新动态                                                  | 查看更多>>                  | 新特性             |                      | 查看更多>>    |

#### 图 门户网站

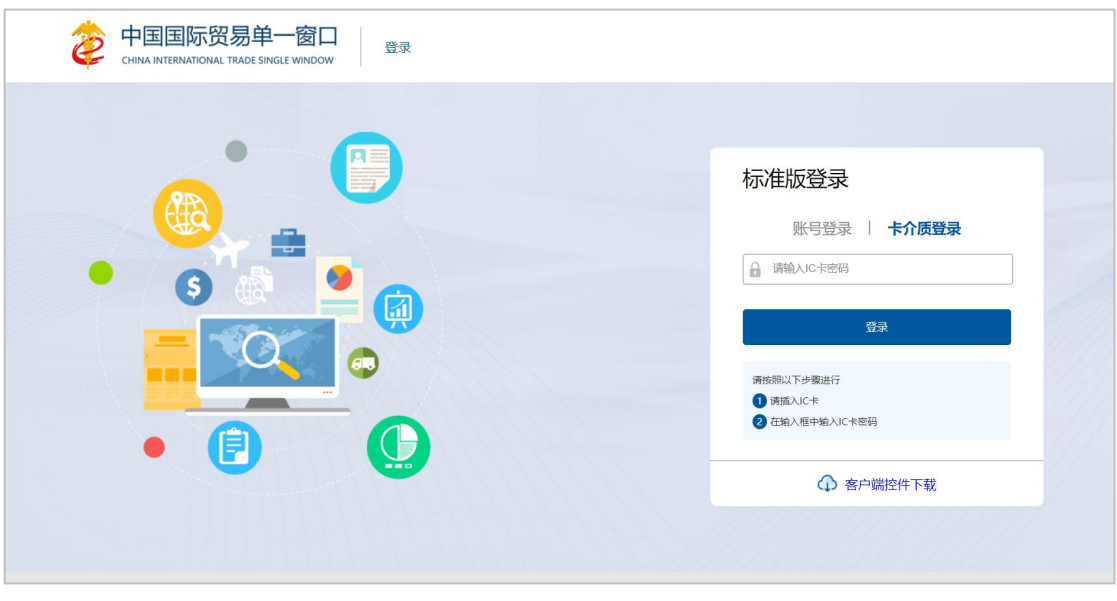

#### 图 标准版登录

确认您的电脑中已安装好客户端控件,将卡介质正确连接在电脑中,输入卡密码,点击登录按钮(如图标准版登录)。

进入出口退税申报(生产版)子系统操作:选择"业务应用"-"标准版 应用"-"出口退税"-"出口退税(生产版)",即可进入出口退税(生产 版)子系统。

| 2022年       | 07月21日 星期四          |                                        |                |                       | 网站地图   swbjop0225 / 退出 |   |
|-------------|---------------------|----------------------------------------|----------------|-----------------------|------------------------|---|
| Ż           | 中国国<br>CHINA INTERN | 际贸易单一窗口<br>ATIONAL TRADE SINGLE WINDOW | ■ 全部应用         | 世家关<br>应用 开放平台 / 外贸资讯 | 健学 Q 服务支持 地方导航         |   |
| (B)         | 税费办理                | 货物贸易税费支付                               | 个人物品税款支付       | 船舶吨税执照申请              | 邮政缴税联网信息系统             |   |
| 風           | 出口退税                | 出口退税(外贸版)                              | 出口退税(生产版)      |                       |                        |   |
| ٩           | 查询统计                | 查询统计                                   |                |                       |                        |   |
|             | 加贸保税                | 加工贸易手册                                 | 加工贸易账册         | 保税物流管理                | 保税货物流转                 |   |
|             |                     | 保税担保管理                                 | 委托授权           | 出境加工                  | 海关特殊监管区域               |   |
|             |                     | 海南零关税设备、交通工具及游艇                        | 边角料网上拍卖        |                       |                        |   |
| п           |                     |                                        |                |                       |                        |   |
| LA          | 检验检疫                | 口岸卫生许可证核发                              | 出入境特殊物品卫生检疫审批  | 进境(过境)动植物及其产品检        | 进境粮食检验检疫管理             |   |
|             |                     | 进境种苗检疫管理                               | 进口旧机电产品装运前检验监督 | 进口机动车VIN申报            |                        | I |
| <b>C</b> -7 |                     |                                        |                |                       |                        |   |
| (®)         | 物品通关                | 快件通关                                   | 公自用物品          | 邮递物品                  | 边民互市贸易                 |   |

进入出口退税申报(生产版)子系统的界面如下图,点击右上角"退出"字样,可安全退出系统。

| 三 应用 参 中国国际贸易单一窗口<br>China International Trade Single Window | 生产企业出口退税申报金三版 |      | 🗌 登录移动 | 端  <br>卡介质有效明截至:2028年06月28日 | 1 ሮ | 退出   |
|--------------------------------------------------------------|---------------|------|--------|-----------------------------|-----|------|
| 生产企业出口退税申报                                                   |               |      |        |                             | ₩ ĝ | 的操作▼ |
| 金三版                                                          |               |      |        |                             |     |      |
| 数据采集 〈                                                       |               | 系统公告 |        |                             |     |      |
| 退税申报 〈                                                       |               |      |        |                             |     |      |
| 进料加工核销 〈                                                     |               |      |        |                             |     |      |
| 单证申报 〈                                                       | 标题            |      | 发布日期   | 发布者                         |     | J    |
| 备案申报 《                                                       |               |      |        |                             |     |      |
| 其他申报                                                         |               |      |        |                             |     |      |
| 出口退税联网稽查系统 《                                                 |               |      |        |                             |     |      |
|                                                              |               |      |        |                             |     |      |
|                                                              |               |      |        |                             |     |      |
|                                                              |               |      |        |                             |     |      |
|                                                              |               |      |        |                             |     |      |
|                                                              |               |      |        |                             |     |      |
|                                                              |               |      |        |                             |     |      |
|                                                              |               |      |        |                             |     |      |
|                                                              |               |      |        |                             |     |      |
|                                                              |               |      |        |                             |     |      |
|                                                              |               |      |        |                             |     |      |

图 出口退税申报(生产版)主界面

♦ 小提示:

用户注册登录相关内容,请参见《"单一窗口"标准版用户手册(用户管理篇)》。

# 第四篇 出口退税(生产版)操作说 明

# ● 免抵退的定义

出口退税(生产企业)申报,实行"免、抵、退"税管理办法。"免"税, 是指对生产企业出口的自产货物,免征企业生产销售环节的增值税;"抵"税, 是指生产企业出口的自产货物所耗用原材料、零部件等应予退还的进项税额,抵 顶内销货物的应纳税款;"退"税,是指生产企业出口的自产货物在当期内因应 抵顶的进项税额大于应纳税额而未抵顶完的税额,经主管退税机关批准后,予以 退税。

# • 退税申报

在单一窗口出口退税(生产版)系统中申报退税数据,企业首先需要在出口 退税系统中对退税数据进行采集,并对采集到的数据生成申报数据,进行管理和 自检申报的操作;

税务局在接收到企业申报的自检数据后,会把审核结果发送到单一窗口,单 一窗口在接收到审批结果后会读入企业自检数据中的疑点,通过远程自检的数据 可以直接转为正式申报,有疑点的数据企业在修改完成后重新进行远程自检,通 过远程自检后确认申报即可;

在单一窗口确认正式申报后,税务局即可接收企业的正式申报数据。

#### 4.1 数据采集

"数据采集"模块中包括"报关单数据采集",报关单数据采集包含"代理证明采集"、 "报关单采集"两个页面。

| Ξ 应用         | 生产企业出口退税申报金三版 |      | 🖂 📔 🛄 登录移动 | 」<br>靖   卡介质有效明截至:2028年06月28日 | 一〇龍田     |
|--------------|---------------|------|------------|-------------------------------|----------|
| 生产企业出口退税申报   |               |      |            |                               | ▶ 关闭操作 * |
| ±=nk 、       |               |      |            |                               |          |
| 数据采集 〈       |               | 系统公告 |            |                               |          |
| 报关单数据采集 <    |               |      |            |                               |          |
| 代理出口证明采集     |               |      |            |                               | 1        |
| 报关单采集        | 标题            |      | 发布日期       | 发布者                           |          |
| 退税申报 <       |               |      |            |                               |          |
| 进料加工核销       |               |      |            |                               |          |
| 单证申报 <       |               |      |            |                               |          |
| 备案申报 〈       |               |      |            |                               |          |
| 其他申报 《       |               |      |            |                               |          |
| 出口退税联网稽查系统 < |               |      |            |                               |          |
| 配置 <         |               |      |            |                               |          |
|              |               |      |            |                               |          |
|              |               |      |            |                               |          |
|              |               |      |            |                               |          |
|              |               |      |            |                               |          |
|              |               |      |            |                               |          |
|              |               |      |            |                               |          |
|              |               |      |            |                               |          |

# 4.1.1 报关单采集

进入"报关单采集"页面,该页面可以获取申报所需的出口报关单。

| n 😹 🛛 😄 🗄 三 🕫 三 三 三 三 三 三 三 三 三 三 三 三 三 三 三 三 三 | 际贸易单一窗口<br>national Trade Single Window | 生产企业出口退税                              | 申报金三版                         |        |                  |            | ⊠          | 3 登录移动端   77 |              |                       | ひ 謡出  |
|-------------------------------------------------|-----------------------------------------|---------------------------------------|-------------------------------|--------|------------------|------------|------------|--------------|--------------|-----------------------|-------|
| 生产企业出口退税申报<br>金三版 〈                             |                                         |                                       |                               | 日口公司修改 | <b>C.</b> 据关例    | 技术推动       |            |              |              | ₩                     | 关闭操作▼ |
| 数据采集 〈                                          |                                         | علما المطلقا المسملقا الم             |                               |        |                  |            |            |              |              |                       |       |
| 报关单数据采集 〈                                       | 出口年月                                    |                                       | *                             | 报关单号 请 | 俞入18位持           | 及关单号或后4位   |            | 出口发票         | n n          |                       |       |
| 代理出口证明采集                                        | 海关登记册号                                  |                                       |                               | 秋态 💿 🕯 | <sup>₩</sup> O B | 生成 〇 未生成 〇 | 部分生成       |              |              |                       |       |
| 报关单采集                                           | 报关单信息                                   |                                       |                               |        |                  |            |            |              |              |                       |       |
| 退税申报 〈                                          | 序号 □ 状态 ▼                               | 报关单号 出口发票号                            | 出口日期 👻                        |        | 项号               | 申报状态       | 南品代码       | 商品名称         | 海关登记册号       | 退税标识                  | 成交    |
| 进料加工核销 〈                                        | 1 🗌 部分匹配                                | 01002017047212659. fp20220309         | 2017-06-30                    |        | 01               | ENDER      | 6101901010 | 毛制针织或钩编非手上制势 | C01001/A0034 | 退税                    |       |
| 单证申报 〈                                          | 2 🗌 🚺 部分匹配                              | 01012018000036951 3332                | 2018-06-27                    | U      | 02               | 未匹配        | 6101909000 | 其他纺织材料制男大衣、斗 | C010017A0034 | 未检查                   | C     |
| 备案申报 〈                                          | 3 🗆 <b>ट</b> फ्रह                       | 01012019000018356 69279736            | 2019-04-09                    |        |                  |            |            |              |              |                       | -11   |
| 其他申报 〈                                          | 4 🗌 已既配                                 | 01292019000002015                     | 2019-11-09                    |        |                  |            |            |              |              |                       |       |
| 出口退税联网稽查系统 〈                                    | 5 🗆 🗆 🕮 🕰                               | 02020031200000000 LIYANG              | 2020-01-01                    |        |                  |            |            |              |              |                       |       |
| 配置 〈                                            | 6 🗌 📴 🕅                                 | 02020031200000000. 12121212           | 2020-01-01                    |        |                  |            |            |              |              |                       |       |
|                                                 | 7 🗆 🗆 🔤 🕅                               | 02020031200000000. liyang             | 2020-01-01                    |        |                  |            |            |              |              |                       |       |
|                                                 | 8 🗆 📴 🛚                                 | 02020031200000000                     | 2020-01-01                    |        |                  |            |            |              |              |                       |       |
|                                                 | o 🗖 🗖 ama                               | 0000000100000000000000000000000000000 | 7070 01 01<br>\$341页 <b> </b> |        |                  |            | 合计:        |              | 25 🗸 🕅 莆     | <b>未检查</b><br>. 共1页 ) | N C   |
|                                                 |                                         |                                       |                               |        |                  |            |            |              |              |                       |       |

点击"信息下载"下载报关单。可以根据出口日期的开始和截止日期区间下载报关单, 也可以按报关单号单张下载。

| 三 成用 🛛 浚 🕈 | na Interi | <b>际贸易</b><br>national T | 单—<br>rade Sir | igle Window | 生产企业出                                   | 口退税申                 | 报金三版                                     |                    | ⊠         | I ŝ | 绿移动端   「   | 介质有效期截至:2028年 | 06月28日 | <b>ப்</b> ஆ |    |
|------------|-----------|--------------------------|----------------|-------------|-----------------------------------------|----------------------|------------------------------------------|--------------------|-----------|-----|------------|---------------|--------|-------------|----|
| 生产企业出口退税申期 | z.        | =                        | K ĕ            | 顶 报关单       | ◎采集 🛛                                   |                      |                                          |                    |           |     |            |               | ₩      | 关闭操         | 作・ |
| 金三版        |           | C                        | SX IEA OT      | 1 土 信息下     | 32 同 生成現税 前 1                           | 18余 - 11日25          | は しん しん しん しん しん しん しん しん しん しん しん しん しん | 口发票修改 6根关单状态修改     |           |     |            |               |        |             |    |
| 数据采集       |           |                          |                |             |                                         |                      |                                          |                    |           |     |            |               |        |             |    |
| 报关单数据采集    | <         |                          |                | 出口年月        |                                         |                      | -                                        | 报关单号 清输入18位报关单号或后  | 64位       |     | 出口发展       | 6             |        |             |    |
| 代理出口证明采    | #         |                          | 海乡             | 6登记册号       |                                         | <u> </u>             |                                          | 秋态 💿 全部 🔿 已生成 🔾 未生 | E成 🔿 部分生成 |     |            |               |        |             |    |
| 报关单采集      |           | 报关                       | 单信息            |             |                                         | ~                    | 信息                                       | 下载                 |           | ×   |            |               |        |             |    |
| 退税申报       |           | 序号                       |                | 状态 👻        | 报关单号                                    | 出口发票号                | 208                                      |                    |           |     | 商品名称       | 海关登记册号        | 退税标识   | FREAS       |    |
| 进料加工核销     |           | 1                        |                | 部分匹配        | 01002017047212659.                      | fp20220309           | 2017-0                                   | ○ 按出口日期            |           | 85  | 针织或钩端非手上倒晃 | C010017A0034  | 退税     |             |    |
| 单证申报       |           | 2                        |                | 部分匹配        | 01012018000036951                       | 3332                 | 2018-0                                   | 开始日期               | ſ         |     | 防织材料制男大衣、斗 | C010017A0034  | 未检查    |             |    |
| 备案申报       |           | 3                        |                | CELLE       | 01012019000018356                       | 69279736             | 2019-0                                   | 截止日期               | E         |     |            |               |        |             |    |
| 其他申报       |           | 4                        |                | ELLA        | 01292019000002015                       |                      | 2019-1                                   | ○ 按报关单号            |           |     |            |               |        |             |    |
| 出口退税联网稽查系统 |           | 5                        |                | ELLE        | 02020031200000000                       | LIYANG               | 2020-0                                   | 报关单号               |           |     |            |               |        |             |    |
| 配置         |           | 6                        |                | ELLA        | 02020031200000000.                      | 12121212             | 2020-0                                   | → 确定 × 取辞          | ň.        |     |            |               |        |             |    |
|            |           | 7                        |                | BUR         | 02020031200000000                       | liyang               | 2020-0                                   |                    |           |     |            |               |        |             |    |
|            |           | 8                        |                | ELLA        | 02020031200000000                       |                      | 2020-0                                   |                    |           | - 1 |            |               |        |             |    |
|            |           | 0                        |                |             | 000000000000000000000000000000000000000 | 16161616<br>第 1 ##34 | 2020.0<br>1西                             |                    | _         | _   |            | 25 2 14 14 1  | 未检查    |             |    |
|            |           |                          |                |             | 23 - 14                                 | 96 1 9034            |                                          |                    |           |     |            | 23 * 1 1 3    |        | U           |    |
|            |           |                          |                |             |                                         |                      |                                          |                    |           |     |            |               |        |             |    |
|            |           |                          |                |             |                                         |                      |                                          |                    |           |     |            |               |        |             |    |
|            |           |                          |                |             |                                         |                      |                                          |                    |           |     |            |               |        |             |    |

下载好的报关单显示在左侧的报关单信息一栏。勾选将要申报的报关单,进行"数据检查",对关单的汇率和商品代码的有效性进行检查,检查无误可以进行申报退税。

| ☰ 应用 🛛 ខ 👘 | a inter | 际贸易<br>national Ti | 单—<br>rade Sir | gle Window | 生产企业              | 出口退税吗             | 申报金三版      |        |        |            | ⊠∣[        | ]登录移动端 | . 2028年    |           | し。19日 |
|------------|---------|--------------------|----------------|------------|-------------------|-------------------|------------|--------|--------|------------|------------|--------|------------|-----------|-------|
| 生产企业出口退税申报 |         | =                  | K i            | 顶 报关单      | 采集 😋              |                   |            |        |        |            |            |        |            | ₩         | 关闭操作▼ |
| 金三版        | <       | C                  | 数据检查           | E 上信思下     | 就 国生成退税 前         | - 1881余 - 1. 111E | 3发票导入 C 5  | 口发票修改  | C报关单   | 民态修改       |            |        |            |           |       |
| 数据采集       |         |                    |                |            |                   |                   |            |        |        |            |            |        |            |           |       |
| 报关单数据采集    | <       |                    |                | 出口年月       | <                 |                   | -          | 报关单号 请 | 输入18位排 | 联关单号或后4位   |            | 田口     | 发票号        |           |       |
| 代理出口证明采集   | •       |                    | 海乡             | 登记册号       |                   |                   |            | 秋志 〇 : | 全部〇已   | 主成 💿 未生成 🔿 | )部分生成      |        |            |           |       |
| 报关单采集      |         | 报关                 | 单信息            |            |                   |                   |            |        | 18.8   | miRVP:tt:  | WHERE THE  | *日夕社   | 医子宫间周围     | 184447-10 | 1000  |
| 退税申报       | <       | 序号                 |                | 状态▼        | 报关单号              | 出口给票号             | 出口日期 -     |        | 01     |            | 3005901010 | 3005   | 66666      | 中於南       | F     |
| 进料加工核销     | <       | 1                  |                | 未匹配        | 02020031200000004 | fp20200201        | 2020-01-01 |        | 0.1    | AVESING    | 5005501010 | 5005   | 00000      | 200 Kan   |       |
| 单证申报       | <       | 2                  |                | 未匹配        | 02020031200000004 | + fp20200204      | 2020-01-0- | 系统提示   |        |            | ×          |        |            |           |       |
| 备案申报       | <       | 3                  |                | 未匹配        | 02020031200000004 | fp20200205        | 2020-01-01 | 确定对当   | 前选中的   | 11条数据进行相   | 金查吗 ?      |        |            |           |       |
| 其他申报       | <       | 4                  |                | 未匹配        | 02020031200000004 | fp20220415        | 2020-01-01 |        |        |            |            |        |            |           |       |
| 出口退税联网稽查系统 | <       | 5                  |                | 未匹配        | 02020031200000005 | 6 fp20220415      | 2020-01-01 |        | 确定     | 取消         |            |        |            |           |       |
| 配置         | <       | 6                  |                | 未匹配        | 0202003120000005  | 5. FP20220329     | 2020-01-01 |        |        |            |            |        |            |           |       |
|            |         | 7                  |                | 未匹配        | 0202003120000005  | 5 FP20220329      | 2020-01-01 |        |        |            |            |        |            |           |       |
|            |         | 8                  |                | 未匹配        | 0202003120000005  | FP20220329        | 2020-01-01 |        |        |            |            |        |            |           |       |
|            |         | 0                  |                |            | 0202002120000005  |                   | 2020-01-01 |        |        |            | 合计:        |        |            | 未检查       |       |
|            |         |                    |                |            | 25 🗸 🕅            | 《第1 共             | 339页 🕨 🖌 🖸 |        |        |            |            |        | 25 🗸 🛯 🕯 🕅 | ¥1 共1页 ▶  | C     |
|            |         |                    |                |            |                   |                   |            |        |        |            |            |        |            |           |       |
|            |         |                    |                |            |                   |                   |            |        |        |            |            |        |            |           |       |
|            |         |                    |                |            |                   |                   |            |        |        |            |            |        |            |           |       |

数据检查后,勾选将要申报的报关单,点击"生成退税"生成数据。需要设置该笔数据的所属期、业务类型、出口发票号以及出口合同号。点击确定后数据会自动生成出口明细显示在下面的模块中。

| 😑 成用 🛛 浚 🕈 | 🖪 🗐<br>na Inter | <b>际贸易</b><br>national T | 单—<br>rade Sin | gle Window | 生产企业             | 出口退税。         | 申报金      | 三版     |          |               | t      | 9   🗋 1                               | 登录移动端 | turonna. |          | - I     | ひ 選出  |
|------------|-----------------|--------------------------|----------------|------------|------------------|---------------|----------|--------|----------|---------------|--------|---------------------------------------|-------|----------|----------|---------|-------|
| 生产企业出口退税申报 | æ 🛛             | =                        | N ă            | 页 报关单      | 采集 🛛             |               |          |        |          |               |        |                                       |       |          |          |         | 关闭操作▼ |
| 金三版        |                 |                          |                |            |                  |               |          |        |          |               |        |                                       |       |          |          |         |       |
| 数据采集       |                 | C                        | SX SEAS210     | L 1888 №   |                  | 10.00 ± 101   |          | CHUR   |          | ACTIVICALISES |        |                                       |       |          |          |         |       |
| 报关单数据采集    |                 |                          |                | 出口年月       |                  | < N           | -        | 报关     | 单号 清输入1  | 8位报关单号或后      | i4102  |                                       | 8     | 口发票号     |          |         |       |
| 代理出口证明采    | Щ.              |                          | 海关             | 登记册号       |                  | ~             |          | 伏      | 5 ()全部() | ) 已生成 🌒 末生    | 成〇部分生成 |                                       |       |          |          |         | -     |
| 报关单采集      |                 | 报关                       | 单信息            |            |                  |               |          | in all |          |               |        |                                       |       |          |          |         |       |
| 退税申报       |                 | 序号                       |                | 状态 👻       | 报关单号             | 出口发票号         | HL T     | 退柷     |          |               |        | ×                                     | 商品名称  | 海关登记册    | <b>号</b> | 退税标识    | 版家    |
| 进料加工核销     |                 | 1                        |                | 未匹配        | 0202003120000000 | 4. fp20200201 | 2020-0   |        | SCAPAR - | boccoc        | Iter   | C C C C C C C C C C C C C C C C C C C | 3005  | 66666    |          | 退税      | F     |
| 单证申报       |                 | 2                        |                | 未匹配        | 0202003120000000 | 4 fp20200204  | 2020-0   |        | 业务类型:    | 202200        | - BCD  | 1706200312-2414326                    |       |          |          |         |       |
| 备案申报       |                 | 3                        |                | 未匹配        | 0202003120000000 | 4 fp20200205  | 2020-0   | 出口     | 形式发票号:   |               |        |                                       |       |          |          |         |       |
| 其他申报       |                 | 4                        |                | 未匹配        | 0202003120000000 | 4' fp20220415 | 2020-0   |        | 出口合同号:   |               |        |                                       |       |          |          |         |       |
| 出口退税联网稽查系统 |                 | 5                        |                | 未匹配        | 0202003120000000 | 5) fp20220415 | 2020-0   | 后核等业务课 | 填写合同号:日  | PQ96071       |        |                                       |       |          |          |         |       |
| 配置         |                 | 6                        |                | 未匹配        | 0202003120000000 | 5. FP20220329 | 2020-0   | ~      | 確定 × 取   | 3 <b>第</b>    |        |                                       |       |          |          |         |       |
|            |                 | 7                        |                | 未匹配        | 0202003120000000 | 5 FP20220329  | 2020-0   |        |          |               |        |                                       |       |          |          |         |       |
|            |                 | 8                        |                | 未匹配        | 0202003120000000 | 5- FP20220329 | 2020-0   |        |          |               |        |                                       |       |          |          |         |       |
|            |                 | 0                        |                |            | 000000010000000  | 5 6020220226  | 2020.01  | 01     |          |               | 合计:    |                                       |       |          |          | 未检查     |       |
|            |                 |                          |                |            | 25 🗸 🕷           | 第1共           | 339页 🕨 1 | N C    |          |               |        |                                       |       | 25 🗸     | 第1       | 共1页 ▶ 1 | C     |
|            |                 |                          |                |            |                  |               |          |        |          |               |        |                                       |       |          |          |         |       |
|            |                 |                          |                |            |                  |               |          |        |          |               |        |                                       |       |          |          |         |       |
|            |                 |                          |                |            |                  |               |          |        |          |               |        |                                       |       |          |          |         |       |

点击"出口发票导入"可以下载 Excel 模板,批量的将报关单所对应的出口发票号导入

并读入系统。

| ☰ 应用               | 🎓 中国<br>China i | 国<br>ntern | <b>安房</b><br>ational Tra | <b>⊉</b> —¶<br>ade Sin | gle Window | 生产企业             | 出口退税吗                     | 申报金三      | 版      |                        | ⊠   □  | 登录移动端 | *          | , i -   | し。 電田 |
|--------------------|-----------------|------------|--------------------------|------------------------|------------|------------------|---------------------------|-----------|--------|------------------------|--------|-------|------------|---------|-------|
| 生产企业出 <br>今二版      | 口退税申报           |            | ≡ «                      | 首                      | 页 报关单      | 采集 🛛             |                           |           |        |                        |        |       |            | ₩       | 关闭操作▼ |
| <u>一</u> 加<br>数据采集 |                 |            | C×                       | 如同心市                   | 上信息下       |                  | 1 1038 ± 111              | ]发票导入     | C 出口发票 | 修改 C报关单状态修改            |        |       |            |         |       |
| 报关单                | 数据采集            | <          |                          |                        | 出口年月       |                  |                           | X         | 报关     | 单号 请输入18位报关单号或后4位      |        | 出口    | 发展号        |         |       |
| 代理                 | 出口证明采集          |            |                          | 海关                     | 登记册号       |                  |                           |           | 状态     | ( ) 全部 () 已生成 () 未生成 ( | ○ 部分生成 |       |            |         |       |
| 报关                 | 单采集             |            | 报关的                      | 自信息                    |            |                  |                           |           |        |                        |        |       |            |         |       |
| 退税申报               |                 | <          | 序号                       |                        | 状态 🚽       | 报关单号             | 出口发票号                     | 出口日期      |        | 日 项号 申报状态              | 南晶代码   | 南品名称  | 海关登记册号     | 退税标识    | FREA  |
| 进料加工核              | 销               |            | 1                        |                        | 未匹配        | 0202003120000000 | 4. fp20200201             | 2020-0    | 出口发票导  | kλ                     | ×      | 3005  | 66666      | 退税      | F     |
| 单证申报               |                 |            | 2                        |                        | 未匹配        | 0202003120000000 | 4 fp20200204              | 2020-0    |        |                        |        |       |            |         |       |
| 备案申报               |                 |            | 3                        |                        | 未匹配        | 0202003120000000 | 4 fp20200205              | 2020-0    | 文件选择   |                        | 5      |       |            |         |       |
| 其他申报               |                 |            | 4                        |                        | 未匹配        | 0202003120000000 | 4 <sup>,</sup> fp20220415 | 2020-0    | 2      | E:导入模板格式支持EXCEL文件      |        |       |            |         |       |
| 出口退税联              | 网稽查系统           |            | 5                        |                        | 未匹配        | 0202003120000000 | 5) fp20220415             | 2020-0    |        |                        |        |       |            |         |       |
| 配置                 |                 |            | 6                        |                        | 未匹配        | 0202003120000000 | 5. FP20220329             | 2020-0    |        | T DEV X 100H           |        |       |            |         |       |
|                    |                 |            | 7                        |                        | 未匹配        | 0202003120000000 | 5. FP20220329             | 2020-0    |        |                        |        |       |            |         |       |
|                    |                 |            | 8                        |                        | 未匹配        | 0202003120000000 | 5- FP20220329             | 2020-01-0 | 01     |                        |        |       |            |         |       |
|                    |                 |            |                          |                        |            | 000000210000000  | 5 500000000               | 2020-01-0 |        |                        | 合计:    |       |            | 未检查     |       |
|                    |                 |            |                          |                        |            | 25 🗸 🖉           | 《第1共                      | 339页 🕨 🔰  | C      |                        |        |       | 25 🗸 📢 🦋 3 | 1 共1页 🕨 | C     |
|                    |                 |            |                          |                        |            |                  |                           |           |        |                        |        |       |            |         |       |
|                    |                 |            |                          |                        |            |                  |                           |           |        |                        |        |       |            |         |       |
|                    |                 |            |                          |                        |            |                  |                           |           |        |                        |        |       |            |         |       |

勾选报关单,点击"出口发票修改"可以直接修改所选报关单对应的出口发票号。

| Ξ 成用 2 使用<br>Chir | 🚡 📆<br>Ia Inter | <b>际贸易</b><br>national T | <b>单</b> —<br>ade Sir | 聞日<br>Igle Window | 生产企业             | 出口退税日         | 申报金     | 三版    |                                             |         |            | ⊠∣ [       | 登录移动端 |            |         | し。電用  |
|-------------------|-----------------|--------------------------|-----------------------|-------------------|------------------|---------------|---------|-------|---------------------------------------------|---------|------------|------------|-------|------------|---------|-------|
| 生产企业出口退税申报        |                 | =                        | i i                   | 顶 报关单             | ◎采集 😋            |               |         |       |                                             |         |            |            |       |            | ₩       | 关闭操作▼ |
| 金三版               | <               |                          |                       |                   |                  |               |         |       |                                             | -       |            |            |       |            |         |       |
| 数据采集              |                 | C                        | 6X38/621              | t <u>⊥ 1818</u> P |                  |               | 山友震守入   | Calle | THE REAL PROPERTY AND INCOMENTAL OPERATION. | Gireter | ACCENTRAX  |            |       |            |         |       |
| 报关单数据采集           | <               |                          |                       | 出口年月              |                  |               | Ŧ       | 1     | 单号 清别                                       | 私入18位于  | B关单号或后4位   |            | H     | 口发票号       |         |       |
| 代理出口证明采集          |                 |                          | 海乡                    | 是他们整              |                  |               |         | S.    | 恋 〇 全                                       | 部O已     | 生成 🖲 未生成 🔿 | 部分生成       |       |            |         |       |
| 报关单采集             |                 | 报关                       | 单信息                   |                   |                  |               |         |       |                                             |         |            |            |       |            |         |       |
| 退税申报              | <               | 序号                       |                       | 状态 👻              | 报关单号             | 出口发票号         | HOBE    | -     |                                             | 项号      | 申报状态       | 南品代码       | 商品名称  | 海关登记册号     | 退税标识    | 版家    |
| 进料加工核销            |                 | 1                        |                       | 未匹配               | 0202003120000000 | fp20200201    | 2020-01 | -01   |                                             | 01      | 未匹配        | 3005901010 | 3005  | 66666      | 退税      | F     |
| 单证申报              |                 | 2                        |                       | 未匹配               | 0202003120000000 | 6 fp20200204  | 2020-0  | 发票修改  |                                             |         |            | ×          |       |            |         |       |
| 备案申报              |                 | 3                        |                       | 未匹配               | 0202003120000000 | fp20200205    | 2020-0  |       |                                             |         |            |            |       |            |         |       |
| 其他申报              |                 | 4                        |                       | 未匹配               | 0202003120000000 | fp20220415    | 2020-0  | 发票号码  |                                             |         |            |            |       |            |         |       |
| 出口追税联网稽查系统        |                 | 5                        |                       | 未匹配               | 0202003120000000 | 6 fp20220415  | 2020-0  |       |                                             | √ 職員    | : × 取淵     |            |       |            |         |       |
| 配置                |                 | 6                        |                       | 未匹配               | 0202003120000000 | 5. FP20220329 | 2020-0  |       |                                             |         |            |            |       |            |         |       |
|                   |                 | 7                        |                       | 未匹配               | 0202003120000000 | 5 FP20220329  | 2020-01 | -01   |                                             |         |            |            |       |            |         |       |
|                   |                 | 8                        |                       | 未匹配               | 0202003120000000 | FP20220329    | 2020-01 | -01   |                                             |         |            |            |       |            |         |       |
|                   |                 | - 0                      |                       |                   | 00000021000000   |               | 2020-01 | .01   |                                             |         |            | 合计:        |       |            | 未检查     |       |
|                   |                 |                          |                       |                   | 25 💙 🛙           | 第1共           | 339页 🕨  | H C   |                                             |         |            |            |       | 25 🗸 🕅 🕷 3 | 1 共1页 ▶ | C     |
|                   |                 |                          |                       |                   |                  |               |         |       |                                             |         |            |            |       |            |         |       |
|                   |                 |                          |                       |                   |                  |               |         |       |                                             |         |            |            |       |            |         |       |
|                   |                 |                          |                       |                   |                  |               |         |       |                                             |         |            |            |       |            |         |       |

界面左侧的报关单信息中可以查看该报关单是否已经生成了退税申报数据。点击要查看

的报关单可以在右侧看到该报关单中的商品信息,双击可以查看商品信息的明细。

| Ξ 应用 🛛 ខ 😰 中国国 | 标贸易单一窗口   生产企业出口退税申报金三版                            | 🖸 📔 🗋 登录移。 📊    | 2019220月1日: 2020年00月28日   <b>仏</b> 退出 |
|----------------|----------------------------------------------------|-----------------|---------------------------------------|
| 生产企业出口退税申报     | 三 ◀ 首页 报关单采集 ⊙                                     |                 | ▶ 关闭操作 •                              |
| 金三版 〈          |                                                    |                 |                                       |
| 数据采集 〈         |                                                    |                 |                                       |
| 报关单数据采集 〈      | ■□年月 マ 振关単号 清翰入18位振关单号或后4位                         | 出口发票号           | 82                                    |
| 代理出口证明采集       | 海关登记册号                                             | 部分生成            |                                       |
| 报关单采集          | 报关单信息                                              |                 |                                       |
| 退税申报 〈         |                                                    | 商品代码 商品名称       | 海关登记册号 温疑标识 成交                        |
| 进料加工核销 <       |                                                    | 3005901010 3005 | 666666 退税 F                           |
| 单证申报 〈         |                                                    |                 |                                       |
| 备案申报 〈         |                                                    |                 |                                       |
| 其他申报 〈         | 20 02020031200000001 2020-01-01                    |                 |                                       |
| 出口退税联网稽查系统 〈   | 21 02020031200000001; c11111111 2020-01-01         |                 |                                       |
| R              | 22 Z 2020031200000001 fapiao2021( 2020-01-01       |                 |                                       |
|                | 23 🗌 记 02020031200000002/ FP20210203 2020-01-01    |                 |                                       |
|                | 24 🗌 😢 02020031200000002 10101010 2020-01-01       |                 |                                       |
|                | 25 🗌 EVER 02020031200000002: FP2021031€ 2020-01-01 | 合计:             | 未检查                                   |
|                | 25 💙 候 🤞 第 1 共341页 🕨 🔰 🗳                           |                 | 25 🗸 🖂 第1 共1页 🕨 🕻 🗳                   |
|                |                                                    |                 |                                       |
|                |                                                    |                 |                                       |
|                |                                                    |                 |                                       |

| 三 成用 🛷 中国日<br>China Int | 国际贸易<br>ernational | <b>9单一</b><br>Trade Si | 💼 🗖<br>Igle Window | 生产               | 企业出口退           | 税申报金三版                 |                |              | ⊠∣[                                   | 登录移动端         | 中国山货花开<br>卡介质有效期 | 进出口公司 swb<br>捕至:2028年06 | jop0225<br>5月28日 | ひ 謡出  |
|-------------------------|--------------------|------------------------|--------------------|------------------|-----------------|------------------------|----------------|--------------|---------------------------------------|---------------|------------------|-------------------------|------------------|-------|
| 生产企业出口退税申报              | =                  | <b>≪</b> I È           | <b>顶</b> 报关单       | 采集 😋             |                 |                        |                |              |                                       |               |                  |                         | ÷                | 关闭操作• |
| 金三版                     |                    |                        |                    | -                |                 |                        |                |              |                                       |               |                  |                         |                  |       |
| 教掘空伸 <                  |                    | , <u>XXER</u> 21       | E 上伯息下5            | 2 <b>—</b> 41621 | 税   首   除       | 山口发票导入 C 出口发調          | 思修改 CH         | 灵关单状态修改      |                                       |               |                  |                         |                  |       |
| 成本175k                  |                    |                        | 出口年月               |                  |                 |                        | _              | _            |                                       |               |                  | 1000                    |                  |       |
|                         |                    | 海                      | €登记册号              |                  | 报关单信忌           |                        |                |              |                                       |               | ×                |                         |                  |       |
| 10年五日星明末集               | 报告                 | 关单信息                   |                    |                  |                 |                        |                |              |                                       |               |                  |                         |                  |       |
| 版大甲米栗                   | 14                 | a n                    | 14:35 -            | 18 士 6           | *报关单号           | : 02020031200000001900 | 海关登记册          | 号: 66666     | * 808                                 | 明: 2020-01-01 |                  | 记册号                     | 退税标识             | 成交    |
| 退税申报 〈                  | 1                  | · ·                    | OPEL               | 020200312        | 下的中日名称          | : 30059010             | 南田和松市          | 5称: 约佛、邓布、唐市 | 退税                                    | ≇: 13.0000    |                  | 666                     | 退税               | F     |
| 进料加工核销くく                | 1                  |                        | BUR                | 020200312        | 1-20/09 0010349 | . 3003                 | ING DELACTED B |              |                                       |               |                  |                         |                  |       |
| 单证申报 〈                  | 1                  | ,                      | CEME               | 020200312        | 成交数量: 1         | .0000                  | 成交方式:          | FOB          | * 成交币制:                               | USD           |                  |                         |                  |       |
| 备案申报                    |                    |                        |                    | 02020021         | * 成交金額: 1       | .00                    | 成交单位:          | 千克           | 运费金额:                                 | 4,391.70      |                  |                         |                  |       |
| 其他申报 〈                  |                    |                        | DRAIE              | 020200312        | 运费标志: 3         |                        | 运费币制:          | CNY          | 折算数量:                                 | 0.0000        |                  |                         |                  |       |
| 出口追税联网稽查系统 〈            |                    |                        | BLA                | 020200312        |                 |                        |                |              |                                       |               |                  |                         |                  |       |
| 配置 〈                    | 2                  | 2 🔽                    | BUR                | 020200312        | 保费金额: C         | .00                    | 保费标志:          | 3            | 保護所制:<br>(小豊市制):                      | CNY           |                  |                         |                  |       |
|                         | 2                  | 3                      | CHR                | 020200312        | * 贸易性质代         | 110                    | 贸易性质名          |              | · · · · · · · · · · · · · · · · · · · | PO96071       | I                |                         |                  |       |
|                         | 2                  | 4                      | CLER               | 020200312        | 4H6 :           |                        | 称:             |              |                                       |               |                  |                         |                  |       |
|                         | 2                  | 5 🗆                    | CHE                | 020200312        | 运输工具: 4         | N78F82进                | 核結節是:          | 123456       | 法定单位:                                 | 千克            |                  |                         | +10.4            |       |
|                         |                    |                        |                    | 25               | ALCONDO C       |                        | 100000         |              | And a state of                        |               |                  | 14 4 7                  | 1 #1而            | 16    |
|                         |                    |                        |                    |                  |                 |                        |                | × 关闭         |                                       |               |                  |                         |                  |       |
|                         |                    |                        |                    |                  |                 |                        |                |              |                                       |               | _                |                         |                  |       |
|                         |                    |                        |                    |                  |                 |                        |                |              |                                       |               |                  |                         |                  |       |
|                         |                    |                        |                    |                  |                 |                        |                |              |                                       |               |                  |                         |                  |       |

可以根据出口年月、报关单号、出口发票号、海关登记册号、报关单生成状态查询筛选

报关单。

| Ξ 应用 🛛 🎓 🖶 🖪 | <b>豚贸易单一窗口</b>   生产企业出口退税申报金三版                                                    | ▶   ] 登录移动端   + 小质有双明瓶至 : 2028年06月28日   🖒 退出 |
|--------------|-----------------------------------------------------------------------------------|----------------------------------------------|
| 生产企业出口退税申报   |                                                                                   | ▶ 关闭操作~                                      |
| 金三版 〈        | C 数据检查 上信息下载 目 生成跟踪 自 翻除 上 出口发票导入 C 出口发票终夜 C报关单状态核夜                               |                                              |
| 数据采集         |                                                                                   |                                              |
| 报关单数据采集      | ■□年月 マ 振关単号 清輸入18位振关单号或后4位                                                        | 1 出口发票号                                      |
| 代理出口证明采集     | 海关登记册号 状态 ● 全部 〇 巳生成 〇 朱生成 〇                                                      | ○ 部分生成                                       |
| 报关单采集        | 报关单信息                                                                             |                                              |
| 退税申报         | 序号         状态 *         报关单号         出口发票号         出口日期 *         項号         申报状态 | 南品代码 南品名称 海关登记册号 退税标识 成交                     |
| 进料加工核销 〈     |                                                                                   | 3005901010 3005 666666 退税 F                  |
| 单证申报 〈       |                                                                                   |                                              |
| 备案申报         |                                                                                   |                                              |
| 其他申报 〈       | 20 02020031200000001 2020-01-01                                                   |                                              |
| 出口退税联网稽查系统 〈 | 21 02020031200000001; c11111111 2020-01-01                                        |                                              |
| 配置 <         | 22 Z C2ULX 02020031200000001: fapiao2021( 2020-01-01                              |                                              |
|              | 23 □ 已把於 02020031200000002/ FP20210203 2020-01-01                                 |                                              |
|              | 24 CULL 02020031200000002 10101010 2020-01-01                                     |                                              |
|              | 25 🗌 记 🕰 02020031200000002: FP2021031€ 2020-01-01                                 | 合计: 未检查                                      |
|              | 25 🗸 候 🦛 箱 1 共341页 🕨 🖌 😋                                                          | 25 🗸 🕅 🤞 第 1 共1页 🕨 🔰 🗳                       |
|              |                                                                                   |                                              |
|              |                                                                                   |                                              |
|              |                                                                                   |                                              |

# 4.1.2 代理出口证明采集

进入"代理出口证明采集"页面,该页面可以获取申报所需的代理出口证明数据。

| 三 応用 🎓 中国国   | <b>际贸易单一</b><br>national Trade Si | igle Window | 生产企业出口退积           | 兑申报金三版     | <b></b> |           |          | 🖂 📔 🛄 登录移词 | 动端     |           | 1       | ひ 過出  |
|--------------|-----------------------------------|-------------|--------------------|------------|---------|-----------|----------|------------|--------|-----------|---------|-------|
| 生产企业出口退税申报   | ≡ « È                             | 顶 代理出口      | 证明采集 🛛             |            |         |           |          |            |        |           | ₩       | 关闭操作▼ |
| 金三版          | 土 数据读。                            | く の 新増 日    | 目 生成現税 C 状态修改      |            |         |           |          |            |        |           |         |       |
| 数据采集 〈       |                                   |             |                    |            |         |           |          |            |        |           |         |       |
| 报关单数据采集 〈    |                                   | 出口年月 请输入    | 6位出口年月             |            | 代理证明号 清 | 的入代理证明号或四 | 9位号      |            | 状态 💿 🔒 | 部〇已匹配〇 未四 | 記 〇部分匹配 |       |
| 代理出口证明采集     | 代理证明报                             | 关单信息        |                    |            | 前 副株    |           |          |            |        |           |         |       |
| 报关单采集        | 序号 🗌                              | 状态マ         | 代理证明号              | 出口日期 -     | L 1     | 号 数据状态    | 商品代码     | 商品名称       | 成交方式   | 成交币制      | 成交金额    |       |
| 退税申报 〈       | 1 0                               | EVIA        | 20220718000000001  | 2022-07-18 |         |           | 30059010 | 药棉、纱布、绷带   | CNY    | 人民而       | 111.00  |       |
| 进料加工核销 <     | - 0                               |             | 2022071000000001   | 2022-07-10 |         |           |          |            |        |           |         | _     |
| 单证申报 <       | 2 []                              | ENER        | 20220/18000000002  | 2022-07-18 |         |           |          |            |        |           |         | - 11  |
| 备案申报 〈       | 3                                 | 未匹配         | 123456789121345678 | 2022-07-13 |         |           |          |            |        |           |         | - 11  |
| 其他申报 <       | 4                                 | 未匹配         | 202207120000000001 | 2022-07-12 |         |           |          |            |        |           |         |       |
| 出口退税联网稽查系统 〈 | 5 🗆                               | 未匹配         | 202207050000000001 | 2022-07-05 |         |           |          |            |        |           |         |       |
| 配置 〈         | 6                                 | 未匹配         | 20220705000000002  | 2022-07-05 |         |           |          |            |        |           |         |       |
|              | 7                                 | 未匹配         | 20220606000000002  | 2022-06-06 |         |           |          |            |        |           |         |       |
|              | 8                                 | 未匹配         | 202204150000000001 | 2022-04-15 |         |           |          |            |        |           |         |       |
|              | 9                                 | 未匹配         | 202204150000000002 | 2022-04-15 |         |           |          |            | _      |           |         |       |
|              |                                   |             | 25 🗸 🖂 第1          | 共3页 🕨 🗎 🖒  |         |           |          |            |        | 25 👻 🕅    | (第1 共1页 | 5 H C |
|              |                                   |             |                    |            |         |           |          |            |        |           |         |       |
|              |                                   |             |                    |            |         |           |          |            |        |           |         |       |
|              |                                   |             |                    |            |         |           |          |            |        |           |         |       |

点击"数据读入"可以下载 Excel 模板,批量的将代理出口证明数据导入并读入系统。

| 😑 应用 🛛 🍃 🕈 | a Intern | 新 <b>贸易</b><br>ational Tra | <b>ide Sin</b> | gle Window | 生产企业出口退            | 脱申报₫    | 金三版                | ⊠ | 2 登录     | 移动端   | 中<br>卡介质有效期间 | 轻 : 2028年0      | 6月28日   | しょ           | 出   |
|------------|----------|----------------------------|----------------|------------|--------------------|---------|--------------------|---|----------|-------|--------------|-----------------|---------|--------------|-----|
| 生产企业出口退税申报 |          | ≡ «                        | 首              | 页 代理出口     | 证明采集 😫             |         |                    |   |          |       |              |                 | н       | 关闭握          | 时年• |
| 金三版        |          | 1.2                        | 如据读入           | の新増し       | 日生成退税 C 状态修改       |         |                    |   |          |       |              |                 |         |              |     |
| 数据采集       |          |                            |                |            |                    |         |                    |   |          |       |              |                 |         |              |     |
| 报关单数据采集    | <        |                            |                | 出口年月 请输入   | 6位出口年月             |         | 代理证明号 请输入代理证明号或四位号 |   |          | 状态    | ● 全部 () EU   | 1配 〇 米匹配        | ○ 部分匹配  |              |     |
| 代理出口证明采集   |          | 代理证                        | E明报            | 关单信息       |                    |         | (1 M/2             |   |          |       |              |                 |         |              | 1   |
| 报关单采集      |          |                            |                | ¥7         |                    | -       |                    | 2 | 帝日夕秋     | 10000 | nat ntzz     | 舌刺              | 成亦全新    |              |     |
| 退税申报       |          | 73*6                       |                |            | 104242-0316        |         | 數据导入               |   | ×        | E CN  | ү <u>Д</u>   | 民行              | 111.00  |              |     |
| 进料加工核销     |          |                            |                | BREW       | 20220718000000000  | 2022    |                    |   |          |       |              |                 |         |              |     |
| 单证申报       |          | 2                          |                | BLA        | 202207180000000002 | 2021    | 文件选择               |   | <b>b</b> |       |              |                 |         |              |     |
| 备案申报       |          | 3                          |                | 未匹配        | 123456789121345678 | 2022    | 注:导入模板格式只支持EXCEL   |   |          |       |              |                 |         |              |     |
| 其他申报       |          | 4                          |                | 未匹配        | 202207120000000001 | 2022    | EXCEL模板下载          |   |          |       |              |                 |         |              |     |
| 出口退税联网稽查系统 |          | 5                          |                | 未匹配        | 202207050000000001 | 2022    | ▶ 減入 × 取消          |   | - 1      |       |              |                 |         |              |     |
| 配置         |          | 6                          |                | 未匹配        | 20220705000000002  | 2022    |                    |   |          |       |              |                 |         |              |     |
|            |          | 7                          |                | 未匹配        | 20220606000000002  | 2022    |                    |   |          |       |              |                 |         |              |     |
|            |          | 8                          |                | 未匹配        | 202204150000000001 | 2022    |                    |   |          |       |              |                 |         |              |     |
|            |          | 9                          |                | 未匹配        | 202204150000000002 | 2022-0  | 04-15              |   |          |       |              |                 |         |              |     |
|            |          |                            |                | _          | 25 ¥ K K 第1        | 共3页 ▶ ) | нс                 |   |          |       | 25           | <b>∨</b> ] (€ 4 | 第 1 共1页 | > > <b>C</b> |     |
|            |          |                            |                |            |                    |         |                    |   |          |       |              |                 |         |              |     |

点击"新增",可以直接录入代理出口证明数据到系统。

| 😑 应用 🛛 浚 中 | inter | <b>际贸易</b><br>national Tr | 单一]<br>ade Sin | gle Window | 生产     | 企业出口退   | 税申报金三版 |             |           | ☑ │ □ 登录移动端 │ | -        |           | 1         | (し) 通出 |    |
|------------|-------|---------------------------|----------------|------------|--------|---------|--------|-------------|-----------|---------------|----------|-----------|-----------|--------|----|
| 生产企业出口退税由报 |       | = •                       | (首             | 页 代理出口     | 证明采集 😆 |         |        |             |           |               |          |           | ÷         | 关闭操作   | 作- |
| 金三版        | <     |                           |                | -          |        |         |        |             |           |               |          |           |           |        |    |
| 教展采生       |       | ± 3                       | 牧丽读入           | C新増        | 3 生成退税 | C 状态修改  |        |             |           |               |          |           |           |        |    |
| 报关单数据采集    | <     |                           |                | 出口年月 请输入   | 位出口年月  |         |        | 代理证明号 清输入代理 | 证明号或四位号   | 状态            | ● 全部 O I | 己匹配 () 未匹 | 配 () 部分匹配 |        |    |
| 代理出口证明采集   |       | 11.700                    | Tenla          |            |        | 数据新增    |        |             |           |               | ×        |           |           |        |    |
| 报关单采集      |       | 代理                        | 业明报:           | 天単信息       |        |         |        |             |           |               |          |           |           |        |    |
| 退税申报       | <     | 序号                        |                | 状态▼        |        | * 代理证明号 |        | 报关单号        |           | 委托(代理)协议合同号   |          | 術制        | 成交金额      | 8      |    |
| 讲料加丁核销     |       | 1                         |                | CLER       | 2022   | * 项号    |        | *出口日期       | 该输入       | 项为必录项         |          | 民而        | 111.00    |        |    |
| 单证申报       |       | 2                         |                | ELLER      | 2022   | * 贸易方式  | FOB 🔻  | *出口商品代码     |           | * 出口商品名称      |          |           |           |        |    |
| 各室申报       |       | 3                         |                | 未匹配        | 1234   |         |        |             |           |               |          |           |           |        |    |
| 其他由报       |       | 4                         |                | 未匹配        | 2022   | * 计量单位  |        | * 出口数量      |           | * 成交总价        |          |           |           |        |    |
| 出口退税联网稽查系统 |       | 5                         |                | 未匹配        | 2022   | * 美元汇本  |        | *人民币富库价     |           | * 華元寨岸价       |          |           |           |        |    |
| R.         |       | 6                         |                | 未四家        | 2022   |         |        |             |           |               |          |           |           |        |    |
| LAUER      |       | 7                         |                | 未匹配        | 2022   |         | 备注     |             | 板         | ŧ.            |          |           |           |        |    |
|            |       | 8                         |                | -          | 2025   |         |        | B (24)      | ह्ल × ¥81 |               |          |           |           |        |    |
|            |       |                           |                |            | 2025   |         |        |             |           |               |          |           |           |        |    |
|            |       | -                         |                |            | 2022   |         |        |             |           |               |          |           |           |        |    |
|            |       |                           |                |            | 25     |         |        |             | _         |               | _        | ¥ 14 1    | 第1 共1页    | D DI C |    |
|            |       |                           |                |            |        |         |        |             |           |               |          |           |           |        |    |
|            |       |                           |                |            |        |         |        |             |           |               |          |           |           |        |    |
|            |       |                           |                |            |        |         |        |             |           |               |          |           |           |        |    |

点击"生成退税"按钮,需要录入该票数据的所属期、业务类型、发票号、合同号,点击确定即可生成退税数据。

| 🗉 🔬 🔁 🗄 🗉 🗄 🗄 🗄 🗄 🗄 | 国 防<br>nterna | 的 的 的 的 的 的 的 的 的 的 的 的 的 的 的 的 的 的 的 | ide Sing | ale Window | 生产企业出口退积           | 兑申报   | 金三牌   | 反                  | 🖂   📋 登录 | 移动端    |              | 4      | ひ 通出   |
|---------------------|---------------|---------------------------------------|----------|------------|--------------------|-------|-------|--------------------|----------|--------|--------------|--------|--------|
| 生产企业出口退税申报<br>金三版 〈 | l             | = *                                   | 首        |            |                    |       | -     |                    |          |        |              | H      | 关闭操作▼  |
| 数据采集 《              |               | <u> </u>                              | GBISCA   |            |                    |       |       |                    |          |        |              |        |        |
| 报关单数据采集             | <             |                                       |          | 出口年月 请输入6  | 9位出口年月             |       |       | 代理证明号 请输入代理证明号或四位号 |          | 状态 💿 全 | 80 已匹配 () 未匹 | 配〇部分匹配 |        |
| 代理出口证明采集            |               | 代理证                                   | E明报:     | 关单信息       |                    |       |       | Č BOX              | _        |        |              |        |        |
| 退税由报                | <             | 序号                                    |          | 状态 👻       | 代理证明号              | 80    | 退税    |                    | ×        | 成交方式   | 成交币制         | 成交金额   | 9      |
| 进料加工核销              |               | 1                                     |          | 302        | 202207180000000001 | 2022  |       |                    |          | 帝 ATS  | 奥地利先令        | 12.00  |        |
| 单证申报                |               | Z                                     |          | 302        | 202207180000000002 | 2022  |       | 所屬明: 202206        | •        |        |              |        |        |
| 备案申报                |               | 3                                     |          | 未匹配        | 123456789121345678 | 2022  |       | 出口形式发票号:           |          |        |              |        |        |
| 其他申报                |               | 4                                     |          | 未匹配        | 202207120000000001 | 2022  |       | 出口合同号:             |          |        |              |        |        |
| 出口退税联网稽查系统          |               | 5                                     |          | 未匹配        | 202207050000000001 | 2022  |       | 先退后核等业务请填写合同号:     |          |        |              |        |        |
| RE 4                |               | 6                                     |          | 未匹配        | 202207050000000002 | 2022  |       | ✓ 确定 × 取消          |          |        |              |        |        |
|                     |               | 7                                     |          | 未匹配        | 202206060000000002 | 2022  |       |                    |          |        |              |        |        |
|                     |               | 8                                     |          | 未匹配        | 202204150000000001 | 2022  |       |                    |          |        |              |        |        |
|                     |               | 9                                     |          | 未匹配        | 202204150000000002 | 2022- | 04-10 |                    | _        |        |              |        |        |
|                     |               |                                       |          |            | 25 🗸 候 🧃 1         | 共3页 🕨 | HG    |                    |          |        | 25 🗸 🕅       | 第1 共1页 | > PI C |
|                     |               |                                       |          |            |                    |       |       |                    |          |        |              |        |        |
|                     |               |                                       |          |            |                    |       |       |                    |          |        |              |        |        |

点击"状态修改",可以对代理出口证明数据进行状态修改。

| Ξ 应用 2 使用 2 使用 1 (China Ir China Ir China | 国际贸易<br>ternational Tr | 单—¶<br>ade Sing | gle Window | 生产企业出口退税           | 说申报金三)     | 版     |        |            |          | 🗵 📔 🛄 登录移词 | 湖省   - | 中国山货花卉进出口公司。<br>F介质有效明截至:2028 | wbjop0225<br>〒06月28日 | ひ 調明   |
|----------------------------------------------------------------------------------------------------|------------------------|-----------------|------------|--------------------|------------|-------|--------|------------|----------|------------|--------|-------------------------------|----------------------|--------|
| 生产企业出口退税申报                                                                                                    | = *                    | ( 首             | 页 代理出口     | 证明采集 😫             |            |       |        |            |          |            |        |                               | ₩                    | 关闭操作▼  |
| 金三版                                                                                                    |                        | 101112129 N     | C. 3510    |                    |            |       |        |            |          |            |        |                               |                      |        |
| 数据采集                                                                                                    | <u> </u>               | ogener/         |            |                    |            |       |        |            |          |            |        |                               |                      |        |
| 报关单数据采集                                                                                                    |                        |                 | 出口年月前输入    | 6位出口年月             |            | 代理证明  | 号 清输/  | 、代理证明号或四   | 位号       |            | 状态     | ●全部 () 已匹配 () 未匹              | 配 ()部分匹配             |        |
| 代理出口证明采集                                                                                                    | 代理                     | 证明报             | 关单信息       |                    |            |       | ) mikk |            |          |            |        |                               |                      | 1      |
| 报关单采集                                                                                                    | 本平                     |                 | 行东来        | 将推动的               |            |       | 一项号    | 教掘状态       | 商品代码     | 商品名称       | 成交方式   | 成交币制                          | 成交余额                 |        |
| 退税申报                                                                                                    | 1                      |                 |            | 2022071900000000   | 202 07 18  |       | ] 02   | 未匹配        | 30059010 | 药棉、纱布、绷带   | ATS    | 奥地利先令                         | 12.00                |        |
| 进料加工核销                                                                                                    | -                      |                 |            | 20220718000000001  | 2022-07-10 |       |        |            |          | -          |        |                               |                      |        |
| 单证申报                                                                                                    | 2                      |                 | CIZA;      | 202207180000000002 | 2022-07    | 芯修改   |        |            |          | ×          |        |                               |                      |        |
| 备案申报                                                                                                    | 3                      |                 | 未匹配        | 123456789121345678 | 2022-07-   |       |        |            |          |            |        |                               |                      |        |
| 其他申报                                                                                                    | 4                      |                 | 未匹配        | 202207120000000001 | 2022-07-   | 修改状态已 | 匹配     |            |          | *          |        |                               |                      |        |
| 出口退税联网稽查系统                                                                                                    | 5                      |                 | 未匹配        | 20220705000000001  | 2022-07-   |       |        | ✓ 确定 🛛 🗙 甩 | 88       |            |        |                               |                      |        |
| 配置                                                                                                    | 6                      |                 | 未匹配        | 20220705000000002  | 2022-07-   |       |        |            |          |            |        |                               |                      |        |
|                                                                                                    | 7                      |                 | 未匹配        | 202206060000000002 | 2022-06-06 |       |        |            |          |            |        |                               |                      |        |
|                                                                                                    | 8                      |                 | 未匹配        | 202204150000000001 | 2022-04-15 |       |        |            |          |            |        |                               |                      |        |
|                                                                                                    | 9                      |                 | 未匹配        | 202204150000000002 | 2022-04-15 |       |        |            |          |            |        |                               |                      |        |
|                                                                                                    |                        |                 |            | 25 ~ 14 4 第 1      | 共3页 ▶ ▶ ℃  |       |        |            |          |            |        | 25 ¥ K                        | 第 1 共1页              | D II C |
|                                                                                                    |                        |                 |            |                    |            |       |        |            |          |            |        |                               |                      |        |
|                                                                                                    |                        |                 |            |                    |            |       |        |            |          |            |        |                               |                      |        |

- 4.2 退税申报
- 4.2.1 货物采集
- 4.2.1.1 出口货物明细采集
- 4.2.1.1.1 出口货物

进入"出口货物明细采集","生成退税"报关单以及代理出口证明会在该模块中生成出口货物明细。双击可以打开查看具体的明细数据。

| Ξ 应用 🛛 浚 中国 | 国际贸易.<br>ternational Tr | 单一首<br>ade Sing | Je Window           | 生产企业出    | 出口退税申报金     | 三版     |        |                  | 🖸 📔 🗄 登录移动端 丨 | 中国山货花卉进出口公司<br>卡介质有效期截至:2028 | swbjop0225   ひ 逓<br>∉06月28日   ひ 逓 | 鈯   |
|-------------|-------------------------|-----------------|---------------------|----------|-------------|--------|--------|------------------|---------------|------------------------------|-----------------------------------|-----|
| 生产企业出口退税申报  | = +                     | (首)             | 页 出口货物明             | 月细采集 😂   |             |        |        |                  |               |                              | ▶ 关闭抽                             | 操作▼ |
| 金三版 〈       | 出口贷                     | 物 :             | 合物中减                |          |             |        |        |                  |               |                              |                                   |     |
| 数据采集        | 关单                      | 号(代理)           | 正明号)                |          | 所聞調明        |        |        | 出口发票号            |               | 南品代码                         |                                   |     |
| 退税申报        |                         | 进料登             | 12 <del>111</del> 5 |          | 业务类型        |        | *      | 序号               |               | 至                            |                                   |     |
| 货物采集        |                         |                 | 征脱率                 |          | 退税率         |        |        | I                | Q 查询 D 重置     |                              |                                   |     |
| 出口台物明细型集    |                         |                 |                     |          |             |        |        |                  |               |                              |                                   |     |
| 货物资料采集      |                         | - 953R          | 111 打开 首日           | 111 北最导出 | 圖 小计 🗮 批最修改 | C 序号重排 |        |                  |               |                              |                                   |     |
| 收汇情况采集      | 序                       | € □             | 所雇期                 | 序号       | 出口日期        | 进料登记册号 |        | 报关单号             | 代理证明号         | 出口商品代码                       | 原币代码                              |     |
| 视同自产货物清单    | 1                       |                 | 202102              | 00000001 | 2021-02-10  |        | 010120 | 0210000075865002 | 1             | 64041100                     | USD                               |     |
| 服务采集        | 2                       |                 | 202102              | 00000002 | 2020-01-01  | 66666  | 020200 | 312000000004001  |               | 30059010                     | USD                               |     |
| 数据申报        | 3                       |                 | 202103              | 00000001 | 2021-02-10  |        | 010120 | 0210000075865002 | 1             | 64041100                     | USD                               |     |
| 反馈处理        | 4                       |                 | 202103              | 00000002 | 2021-02-10  |        | 010120 | 0210000075865002 | 1             | 64041100                     | USD                               |     |
| 数据查询 《      | 5                       |                 | 202103              | 0000003  | 2021-02-10  |        | 010120 | 0210000075865002 | 1             | 64041100                     | USD                               |     |
| 进料加工核销 《    | 6                       |                 | 202103              | 00000004 | 2021-02-10  |        | 010120 | 210000075865002  | 1             | 64041100                     | USD                               |     |
| 单证申报 〈      |                         |                 | 202102              | 0000005  |             |        |        |                  |               |                              |                                   |     |
| 备案申报        |                         |                 |                     |          |             |        |        |                  |               | 10 🗸 🛛 🗸                     | 1 共33页 🕨 🖌 🖒                      |     |
| 其他申报        | _                       |                 |                     |          |             |        |        |                  |               |                              |                                   |     |
| 出口退税联网稽查系统  |                         |                 |                     |          |             |        |        |                  |               |                              |                                   |     |
| RE (        |                         |                 |                     |          |             |        |        |                  |               |                              |                                   |     |
|             |                         |                 |                     |          |             |        |        |                  |               |                              |                                   |     |

| 三 成用 🛛 浚 🕈 | \Xi 重<br>na Inte | <b>际贸易</b><br>rnational Tra | 自一會<br>de Single | e Window | 生产     | 企业出口退税申报金三版                |                  | 四   [] 登家 | 移动端   卡尔家  | PERMIT | <del>атор<i>и</i>ар</del> | ひ 調明  |
|------------|------------------|-----------------------------|------------------|----------|--------|----------------------------|------------------|-----------|------------|--------|---------------------------|-------|
| 生产企业出口很税申期 | 3                | ≡ «                         | 首页               | 出口货物     | 月细采集 🖸 |                            |                  |           |            |        | ₩                         | 关闭操作• |
| 金三版        |                  | 出口货幣                        | u (近             | 物中藏      |        |                            |                  |           |            |        |                           |       |
| 数据采集       |                  | 关单等                         | 影(代理证)           | 明号)      |        | 山口华特国国主教会                  |                  | _         |            | 品代码    |                           |       |
| 退税申报       |                  |                             | 进料登记             | 900      |        | 山口贝彻明细衣木集                  |                  |           |            | ^ E    |                           |       |
| 货物采集       |                  |                             | 征                | 脱率       |        | tur /dz da                 |                  |           |            |        |                           | 1     |
| 出口货物明细采    | Щ.               |                             |                  |          |        | 基平信息                       |                  |           |            |        |                           |       |
| 货物资料采集     |                  | +                           | ande 🛛           | 印 打开 🏙 🗄 | 195余 止 | *所屋期 202102                | *序号 00000001     | 计划分配率 0   |            | - 1    |                           |       |
| 收汇情况采集     |                  | 序号                          |                  | 所雇期      | 序      | 出口信息                       |                  |           |            | 码      | 原币代码                      |       |
| 视同自产货物清    | ¥                | 1                           |                  | 202102   | 0000   | 出口报关单号 0101202100000758650 | *出口日期 2021-02-10 | 进料登记册号    |            | 0      | USD                       |       |
| 服务采集       |                  | 2                           |                  | 202102   | 0000   | 代理证明号                      | *出口商品代码 64041100 | * 出口商品名称  | 纺织材料制鞋面的运动 |        |                           |       |
| 数据申报       |                  | 2                           |                  | 202102   | 0000   | 出口形式发票号 AC-2021-01         | 国内购进原材价格 0.00    | 计量单位      | 千克         |        | 030                       |       |
| 反傳处理       |                  | 3                           |                  |          | 0000   | 出口数量 67.0000               | * 原币代码 USD       | 原币币别      | 美元         | 0      |                           |       |
| #HERE (C)  |                  | 4                           |                  | 202103   | 0000   | *原币离岸价 4,455.00            | 原币汇率 646.23008   | * 人民币离岸价  | 28,789.55  | 0      | USD                       |       |
| 数据互同       |                  | 5                           |                  | 202103   | 0000   | * 美元汇率 646.23008           | * 美元离岸价 4,455.00 |           |            | 0      | USD                       |       |
| 进料加工核销     |                  | 6                           |                  | 202103   | 0000   | 退税信息                       |                  |           |            | 0      | USD                       |       |
| 单证申报       |                  | 7                           |                  |          | 0000   | 征税率 13.0000                | 退税率 13.0000      |           |            |        |                           |       |
| 备案申报       |                  |                             |                  |          |        | 保税料件计税价格 0.00              | 不得免征和抵扣税额 0.00   | 免抵退税额     | 3742.64    | 14.4   | 第1 共33页 🕨                 | HC    |
| 其他申报       |                  |                             |                  |          |        |                            |                  |           |            | _      |                           |       |
| 出口退税联网稽查系统 |                  |                             |                  |          |        |                            | ビ 修改 🖹 保存 🗙 美術   |           |            |        |                           |       |
| 配置         |                  |                             |                  |          |        |                            |                  |           |            |        |                           |       |
|            |                  |                             |                  |          |        |                            |                  |           |            |        |                           |       |
|            |                  |                             |                  |          |        |                            |                  |           |            |        |                           |       |

该模块中也可以点击新建按钮手工录入出口明细中的数据。

| 三 成用 🛷 中国国                              | 国际贸易<br>ernational Tr | <b>单一窗</b><br>rade Singl | e Window          | 生产     | 企业出口退税申报金三版        |                           |          | 2   🗌 登录移动端   |   | 戦至:2028年06月28日 I <b>也</b> 退出 |
|-----------------------------------------|-----------------------|--------------------------|-------------------|--------|--------------------|---------------------------|----------|---------------|---|------------------------------|
| 牛产企业出口很税申报                              | =                     | 1 首页                     | 出口货物              | 明细采集 🛚 |                    |                           |          |               |   | ▶ 关闭操作-                      |
| 金三版 〈                                   | 出口线                   | 物货                       | 物中减               |        |                    |                           |          |               |   |                              |
| 数据采集 〈                                  | 关单                    | 考(代理证                    | 明号)               |        |                    |                           | -        |               |   | 品代码                          |
| 退税申报 〈                                  |                       | 进料登记                     | 3 <del>00</del> 5 |        | 出口贯初明细表米集          |                           |          |               | × |                              |
| 货物采集 〈                                  |                       | ũ                        | EHK#              | 1      | and the laboration |                           |          |               |   |                              |
| 出口货物明细采集                                |                       |                          | /                 |        | 基本信息               |                           |          |               |   |                              |
| 货物资料采集                                  |                       | 1 3000-                  | 10 打开 📋           | 翻除 止   | *所雇期 202206        | *序号 00000001              |          | 计划分配率         |   |                              |
| 收汇情况采集                                  | 序                     | € □                      | 所雇期               | 唐      | 出口信息               |                           |          |               |   | 码 原币代码                       |
| 视同自产货物清单                                |                       |                          | 202102            | 0000   | 出口报关单号             | *出口日期                     | <b>#</b> | 进料登记册号        |   | 0 USD                        |
| 服务采集 〈                                  |                       | , _                      | 202102            | 0000   | 代理证明号              | * 出口商品代码                  |          | * 出口商品名称      |   | 0 USD                        |
| 教祝由板 <                                  | 4                     |                          | 202102            | 0000   | 出口形式发票号            | 国内购进原材价格                  |          | 计量单位          |   | 0 030                        |
| restation and                           | 3                     |                          | 202103            | 0000   | 出口数量               | * 原币代码                    | *        | 原币币别          |   | 0 USD                        |
| 反映处理                                    | 4                     |                          | 202103            | 0000   | *原币离岸价             | 原币汇率                      |          | * 人民币离岸价      |   | 0 USD                        |
| 数据查询 <                                  | 5                     |                          | 202103            | 0000   | * 美元汇率             | * 美元离岸价                   |          |               | I | 0 USD                        |
| 进料加工核销 〈                                |                       |                          | 202102            | 0000   | 退税信息               |                           |          |               |   | 0 1100                       |
| 单证申报 <                                  |                       |                          |                   | 0000   | 27 mil 144         | 10.14                     |          |               |   | 0.00                         |
| 备案申报                                    |                       | 2                        |                   | 000/   | (1286年)            | 111日の111日11日11日           |          | da 1010 81985 |   | ● ● 第 1 共33页 ▶ ▶ 〇           |
| 其他申报 <                                  |                       |                          |                   |        | 0400411+110001133  | 71-1970ALEALITERIA (HERA) |          | 7017UBHHAN    |   |                              |
| 山口泥岩联网络香茶体                              |                       |                          |                   |        |                    | + 保存并增加 同保有               | × 关闭     |               |   |                              |
|                                         |                       |                          |                   |        |                    |                           |          |               |   |                              |
| 「「「「」「」「」「」「」「」」「」「」」「」」「「」」「」」「」」「」」「」 |                       |                          |                   |        |                    |                           |          |               |   |                              |
|                                         |                       |                          |                   |        |                    |                           |          |               |   |                              |

另外还有删除、批量导出、小计、批量修改、序号重排等多个可以对数据进行检查和调整的功能按钮。出口明细数据确认无误,就可以进入"数据申报"中的"生成申报数据"进行下一步申报。

4.2.1.1.2 货物冲减

涉及到已申报退税的货物发生退运等情况时,需要做货物冲减(冲减,即冲销。指收入 或者费用之间相互抵消,冲减可以部分冲掉,也可以全额冲掉。用于已退税的货物因发生退 运或申报数据有误时,冲减掉已申报的金额。)的,进入"货物冲减"模块,勾选数据点击 "冲减出口"按钮即可在出口货物明细中生成负数的冲减出口明细。

| ☰ 应用  | 🎓 中国国<br>China Inter | <b>际贸易</b><br>national Tra | <b>≜—☆</b> | <b>□</b><br>Window | 生产企业      | 出口退税申报金三   | 三版           |                    | 🖸 📔 🗄 登录移动端 丨       | 卡/ 顶有双侧截上。  |              | 退出   |
|-------|----------------------|----------------------------|------------|--------------------|-----------|------------|--------------|--------------------|---------------------|-------------|--------------|------|
| 生产企业出 | 口退税申报                | ≡ «                        | 首页         | 出口货物               | 1明细采集 🛛   |            |              |                    |                     |             | <b>⊮</b>     | 闭操作▼ |
| 金三版   | <                    | 出口货物                       | . 货物       | britanik           |           |            |              |                    |                     |             |              |      |
| 数据采集  | <                    | 关单号                        | 計(代理证明     | 月号)                |           | 所加重期       |              | 出口发票               | <b>B</b>            | 商品代码        |              |      |
| 退税申报  | <                    |                            | 进料登记       | <del>11</del> 8    |           | 业务类型       |              | Ŧ                  | Q 查询 D 重置           |             |              |      |
| 货物采   | 鏶 〈                  |                            |            |                    |           |            |              |                    |                     |             |              |      |
| 出口    | ]货物明细采集              |                            | 打开         | 14 挑最导出            | ■ 小计 C 沖減 | шо         |              |                    |                     |             |              |      |
| 货物    | 適料采集                 | 序号                         |            | 所雇期                | 序号        | 出口日期       | 进料登记册号       | 报关单号               | 代理证明号               | 出口商品代码      | 原币代码         | n 1  |
| 收汇    | 情况采集                 | 1                          |            | 202302             | 00000001  | 2017-06-30 | C010017A0034 | 010020170472126592 | 001                 | 61019010    | USD          | 1    |
| 视同    | 1自产货物清单              | 2                          |            | 202302             | 00000002  | 2017-06-30 | C010017A0034 | 010020170472126592 | 002                 | 61019090    | USD          |      |
| 服务采   | 鏶 〈                  | 3                          |            | 202208             | 00000001  | 2022-07-18 |              |                    | 2022071800000000201 | 30059010    | CNY          |      |
| 数据申   | 报 <                  | 4                          |            | 202208             | 0000002   | 2020-01-01 | 66666        | 02020031200000048  | 001                 | 30059010    | IDV          |      |
| 反馈处   | 迎 〈                  | -                          |            | 202200             | 0000002   | 2020 02 02 | CU20220210   | 202202020200000000 | 201                 | 20050010    |              |      |
| 数据查   | 銄 <                  | 2                          | 0          | 202206             | 10000001  | 2022-07-08 | CH20220310   | 20220309000000000  | 501                 | 30059010    | AIS          |      |
| 进料加工核 | 湖 〈                  | 6                          |            | 202206             | 00000002  | 2022-07-08 |              | 530420170045531769 | 301                 | 30059010    | ATS          |      |
| 单证申报  | <                    | 7                          |            | 202206             | 00000003  | 2022-01-19 | E091619A00   | 530420220040092158 | 001                 | 38123990    | USD          |      |
| 备案申报  | <                    | •                          | -          | 202207             | 00000003  |            |              |                    |                     | 10 ~ 14 4 第 | 1 共23页 🕨 🖊 😋 | 5    |
| 其他申报  | <                    |                            |            |                    |           |            |              |                    |                     |             |              |      |
| 出口退税联 | (网稽查系统 〈             |                            |            |                    |           |            |              |                    |                     |             |              |      |
| 配置    | <                    |                            |            |                    |           |            |              |                    |                     |             |              |      |
|       |                      |                            |            |                    |           |            |              |                    |                     |             |              |      |

#### 4.2.1.2 货物资料采集

4.2.1.2.1 商品码调整

涉及商品码失效调整、美元离岸价存在差异以及先退税后核销的,进入"货物采集"模块,选择对应的业务点击"新建"进行录入相应的业务表单。

| Ξ 应用 2 使用 2 China II | 国际贸易<br>Iternational | <b>)单</b> —<br>Trade S | - <b>窗口</b><br>iingle V | ]<br>Vindow | 生产企                     | ≥业出口退税申     | 甲报金三版    |              |           | 2   🗌 登录移 | 动端   😽 |     |           | し。電出  |
|----------------------|----------------------|------------------------|-------------------------|-------------|-------------------------|-------------|----------|--------------|-----------|-----------|--------|-----|-----------|-------|
| 生产企业出口退税申报           | =                    |                        | 首页                      | 出口货物明       | 御采集 〇                   | 货物资料采集 🛛    |          |              |           |           |        |     | ₩         | 关闭操作▼ |
| 金三版                  | 商品                   | 內调整                    | 演員                      | 半价差异说明      | 先退后核                    | 附表          |          |              |           |           |        |     |           |       |
| <b>数据采</b> 集         | 报关                   | 单号(代)                  | 瞳证明号                    | <b>⇒</b> )  |                         | 在中国海教主要使    |          |              |           |           |        | ~   | Q 査約 5 東置 |       |
| 退税申报                 |                      |                        |                         |             |                         | 时面时间至农木集    |          |              |           |           |        | ^   |           |       |
| 货物采集                 | •                    | + 新建                   |                         | \$T#F 66 1  | 188 山                   | 甘木信自        |          |              |           |           |        |     |           | 1     |
| 出口货物明细采集             | 5                    | 日本                     |                         | 所屬網         | 1981                    |             |          |              |           |           |        |     | 退税率       |       |
| 货物资料采集               |                      | 1 [                    |                         | 201801      | 0000                    | *所運期 202206 |          | *申撤序号 000000 | 101       |           |        | - 8 | 17        |       |
| 收汇情况采集               |                      | - C                    |                         | 202002      | 0000                    | 退税信息        |          |              |           |           |        | - 8 |           |       |
| 视同自产货物清单             |                      | 2 [                    |                         | 202012      | 0000                    | 出口报关单号      |          | 代理证明号        |           |           |        | - 8 | 13        |       |
| 服务采集                 | :                    | 3                      |                         | 202108      | 0000                    | *报关单申报日期    | <b>m</b> | *出口日期        | <u></u>   |           |        | _   | 0         |       |
| 数据申报                 |                      | 4                      |                         | 202203      | 0000                    | * 商品代码      |          | *商品名称        |           | 退税率       |        |     | 13        |       |
| 反馈处理                 | 4                    | 5                      |                         | 202203      | 0000                    | * 调整后商品代码   |          | 调整后商品名称      |           | 调整后退税率    |        |     | 13        |       |
| 数据查询                 | :                    | 6 [                    |                         | 202203      | 0000                    | — 其他信息 —    |          |              |           |           |        | _   | 13        |       |
| 进料加工核销               |                      | 7 C                    |                         | 202203      | 0000                    | 申报标志        |          | 审核标志         |           |           |        | - 1 | 13        |       |
| 单证申报                 |                      | 8 [                    |                         | 202207      | 0000                    | 备注          |          |              |           |           |        |     | 13        |       |
| 备案申报                 |                      | 9 [                    |                         | 202207      | 0000                    |             |          |              |           |           |        |     | 13        |       |
| 其他申报                 |                      | 10 [                   |                         | 202207      | 0000                    |             |          |              |           |           |        | _   | 13        |       |
| 出口退税联网稽查系统           |                      |                        |                         |             | And and a second second |             |          | +保存并增加 日     | ] 保存 🗙 关闭 |           |        |     |           |       |
| RT .                 |                      |                        |                         |             |                         | _           | _        | _            | _         | _         | _      |     |           |       |
| 正在等待存入缓存             |                      |                        |                         |             |                         |             |          |              |           |           |        |     |           |       |

打开、删除、批量导出、序号重排操作与出口货物明细采集操作方法一致。4.2.1.1出

口货物明细采集

4.2.1.2.2 离岸价差异说明

| ☰ 应用         | 参中国<br>China | 国际贸<br>Internationa | <b>易单一</b><br>Trade Si                                                                                                    | 聞口<br>ngle Window    | 生产                                | 企业出口退税申报金三版             | ž                 | 🖸 📔 🗍 登录移动端 丨 | с<br>Тласнаатас <u>т</u> . 2020- | +00月28日   凸 退出      |
|--------------|--------------|---------------------|----------------------------------------------------------------------------------------------------|----------------------|-----------------------------------|-------------------------|-------------------|---------------|----------------------------------|---------------------|
| 用户管理<br>企业资质 |              |                     | (4) 前<br>(6) 前<br>(6) i<br>(6) i<br>(6) i<br>(7) i<br>(7) i<br>( | 百页 货物<br>高岸价差异       | 资料采集 ②<br><mark>19</mark> 明 – 先退: | 后续对表                    | _                 |               |                                  | ▶ 关闭操作+             |
| 许可证件<br>原产地证 |              | <                   | 《甲号(代明                                                                                                    | [证明号]                | _                                 | <u></u> 燕岸价差异说明表采集      |                   |               | ×                                |                     |
| 运输工具<br>舱单申报 |              | Ì                   | منتشر+<br>FB [                                                                                                    | 10 打开<br>) 所服明       | 道 删除 山<br>序号                      | 基本信息<br>*所置期 202206     | *申报序号 00000001    |               | 差异率                              | 差异源因说               |
| 货物申报<br>加工贸易 |              |                     | 1                                                                                                    | ) 202103<br>] 202203 | 00000001                          | 差异信息                    | · 编编 入 16 计水公司 16 | 分面人民所经        | -99.904                          | 73 原因<br>运输工具中文名称啊# |
| 税费办理         |              | <                   | 3                                                                                                    | ) 202203<br>) 202203 | 00000002                          | * 出口报关单/代理证明号<br>关单人民币价 | 关单美元价<br>* 差异额    | * 兼异率         | 20                               | 运输工具中文名称啊啊          |
| 物品通关         |              | <                   | 5                                                                                                    | 202207               | 00000001                          | * 差异原因                  |                   |               | 0                                | 999                 |
| 查询统计         |              | <                   | 7                                                                                                    | ) 202210             | 00000001                          | 其他信息                    | 审核标志              |               | -50                              | 1111                |
| 山戸初流 金融服务    |              | <                   |                                                                                                    |                      |                                   | 备注                      |                   |               |                                  |                     |
| 出口退税联        | 网稽查系统        | <                   |                                                                                                    |                      |                                   |                         | + 保存并增加           | Ð             |                                  | AN 1 2212 5 51 A    |
| 配置           |              |                     |                                                                                                    |                      |                                   |                         |                   |               |                                  |                     |

涉及离岸价差异说明需要操作的数据,再该页面可以新建数据,进行录入表单。

打开、删除、批量导出、序号重排操作与出口货物明细采集操作方法一致。4.2.1.1出

口货物明细采集

## 4.2.1.2.3 先退后核附表

涉及先退后核需要操作的数据,再该页面可以新建数据,进行录入表单。

| Ξ 应用 🛛 🍃 中国国 | <b>际贸易单一窗口</b>   生产<br>rnational Trade Single Window | 企业出口退税申报金三版         |                  | ☑ │ □ 登录移 | -        | 「し」              |
|--------------|------------------------------------------------------|---------------------|------------------|-----------|----------|------------------|
| 生产企业出口退税申报   | ■ 📢 首页 货物资料采集 🛛                                      |                     |                  |           |          | ▶ 关闭操作~          |
| 金三版          | 商品码调整 商库价差异说明 先退                                     | 后核附表                |                  |           |          |                  |
| 数据采集 〈       | 所屬明                                                  | <b>生温动后拉锁由招助主项信</b> |                  |           | ×        | Q. 查询 D 重置       |
| 退税申报 〈       |                                                      | 元运统间接用中报则表未需        |                  |           | ^        |                  |
| 货物采集 く       | +新建 - 即打开 <b>自</b> 删除 也                              | 基本信息                |                  |           |          |                  |
| 出口货物明细采集     | 序号 所羅期 序号                                            | * DF THE 202206     | * 由振荡导 00000001  |           | F        | 记账日期             |
| 货物资料采集       |                                                      | TOLLOO              | 1001-9 0000001   |           |          |                  |
| 收汇情况采集       |                                                      | 出口信息                |                  |           |          |                  |
| 視同自产货物清单     |                                                      | *出口合同号              | 该输入项为必录项         | 本期申报出口美元额 |          |                  |
| 服务采集 〈       |                                                      | 本期申报免抵退税额           | *账簿名称            | *记账日期     | <b>m</b> |                  |
| 数据申报 〈       |                                                      | 人民币销售额              | 凭证份数             | 凭证号码      |          |                  |
| 反馈外理    <    |                                                      | 美元收款金额              | 业务类型 XTHH        |           |          |                  |
| 数据查询 <       |                                                      | 其他信息                |                  |           | _        |                  |
| 进料加工核销 〈     |                                                      | 申报标志                | 审核标志             |           |          |                  |
| 单证申报 〈       |                                                      | 备注                  |                  |           |          |                  |
| 备案申报         |                                                      |                     |                  |           |          |                  |
| 其他申报         |                                                      |                     |                  |           |          |                  |
| 出口退税联网稽查系统 〈 |                                                      |                     | +保存并增加 🗟 保存 🗙 关闭 | Ð         |          | 《《第1 共1页 》 > ● ● |
| 配置 〈         |                                                      |                     |                  |           |          |                  |
|              |                                                      |                     |                  |           |          |                  |

打开、删除、批量导出、序号重排、小计操作与出口货物明细采集操作方法一致。4.2.1.1

出口货物明细采集

#### 4.2.1.3 收汇情况采集

#### 4.2.1.3.1 出口收回情况

进入出口收汇情况页面,点击"新建"按钮,可以录入出口收汇情况数据。

| 三 应用 🛛 🎓 🖻 🗄 China         | 国际贸易单一窗口   生产企业出                               | 口退税申报金三版                       | 🖸   📘 登录移动端  | ····································· |
|----------------------------|------------------------------------------------|--------------------------------|--------------|---------------------------------------|
| 牛产企业出口很税申报                 | ☰ 📢 首页 收汇情况采集 3                                |                                |              | ▶ 关闭操作 •                              |
| 金三版                        | 出日收汇销况                                         |                                |              |                                       |
| 数据采集                       | < <b>—</b> ——————————————————————————————————— |                                |              | 征号                                    |
| 退税申报                       | < Q 查询 D 重面                                    | 表米集                            |              | ×                                     |
| 货物采集                       | <                                              |                                |              |                                       |
| 出口货物明细采集                   | +初北 田打开 自删除 也                                  | 本信息                            |              |                                       |
| 货物资料采集                     |                                                | * 所雇期                          | *序号          | 00177566 (HM85545)                    |
| 收汇情况采集                     |                                                | 口信息                            |              | SAL DPP TRIMINAL                      |
| 视同自产货物清单                   | 根決                                             | (単母) 代理证明号                     | 出口发票号        |                                       |
| 服务采集                       | < * 销售部                                        | * 销售金额                         | * 销售折人民币金额   |                                       |
| 数据申报                       | <                                              | 女汇情况信息(除选填外,其他数据只能全部填写或者全部不填写) | )            |                                       |
| 反馈处理                       | <                                              | 明」の「使いて使いてき」                   | 成江市种代码       |                                       |
| 数据查询                       | < 先证总金                                         | 新<br>                          | 折人民币金额       |                                       |
| 进料加工核销                     | < 付近                                           | 人                              | 非进口商付汇原因(选填) |                                       |
| 单证申报                       | < 视症                                           | 司收汇情况(除选填外,其他数据只能全部填写或者全部不填写)  |              |                                       |
| 备案申报                       | <                                              | <                              |              |                                       |
| 其他申报                       | 104/Tte                                        |                                |              |                                       |
| 出口退税联网稽查系统                 | <                                              | *1488                          |              |                                       |
| 配置                         | <                                              | 2.640 A                        |              | 1                                     |
| 正在等待 app.singlewindow.cn 的 | 1位                                             |                                |              |                                       |

打开、删除、批量导出、序号重排、小计操作与出口货物明细采集操作方法一致。<u>4.2.1.1</u> 出口货物明细采集

4.2.1.4 视同资产货物清单

进入视同资产货物清单页面,点击"新建"按钮,可以录入业务数据。

| 三 成用 🤌 中国国<br>China Inte | <b>际贸易单一窗</b><br>ernational Trade Single | 口   生产<br>Window | 产企业出口退税申报金三   | 版              | 🛛 📔 🔮 录移动端 丨 | 中用 <sup>11.0011-1</sup><br>卡 |                                         |
|--------------------------|------------------------------------------|------------------|---------------|----------------|--------------|------------------------------|-----------------------------------------|
| 生产企业出口退税申报               | = •• 首页                                  | 收汇情况采集 🛙         | 视同白产货物清单 🛛    |                |              |                              | ▶ 关闭操作-                                 |
| 金三版                      | REI                                      | ENR              |               |                | Q查询 D重置      |                              |                                         |
| 数据采集 〈                   | +新建 目打                                   | 开 宜 服余 中 地       | 迎回自产货物清单申请录入  |                |              | ×                            |                                         |
| 退税申报 〈                   |                                          |                  |               |                |              | _                            |                                         |
| 货物采集 <                   | 序号                                       | 所應期              | tat - 100 sta |                |              |                              | 开票日期                                    |
| 出口货物明细采集                 | 1                                        | 202203           | 基416总         |                |              |                              | 2022-03-10                              |
| 货物资料采集                   | 2                                        | 202203           | * 所屋期 202206  | *申报序号 00000001 |              |                              | 2022-03-11                              |
| 收汇情况采集                   | 3                                        | 202203           | 清单信息          |                |              |                              | 2022-03-10                              |
| 视同自产货物清单                 | 4                                        | 202203           | *免抵退申报明细序号    | 该输入项为必录项       | * 开票日期       | ***                          | 2022-03-10                              |
| 服务采集(                    |                                          |                  | * 铺方纳税人识别号    | * 铺方纳税人名称      |              |                              |                                         |
| 数据申报 <                   |                                          |                  | 其他信息          |                |              |                              |                                         |
| 反馈处理 〈                   |                                          |                  | 申报标志          | 审核标志           |              |                              |                                         |
| 数据查询 <                   |                                          |                  |               |                |              |                              |                                         |
| 进料加工核销 <                 |                                          |                  |               |                |              |                              |                                         |
| 单证申报 <                   |                                          |                  |               |                |              |                              |                                         |
| 备案申报 〈                   |                                          |                  |               |                |              |                              | 11 1 11 11 11 11 11 11 11 11 11 11 11 1 |
| 其他申报 〈                   |                                          |                  |               |                |              |                              | M M M A PARAM                           |
| 出口退税联网稽查系统 〈             |                                          |                  |               | +保存并增加 🗟 保存 🗙  | (R)关         |                              |                                         |
| 配置 〈                     |                                          |                  |               |                |              | _                            |                                         |
|                          |                                          |                  |               |                |              |                              |                                         |

打开、删除、批量导出、序号重排、小计操作与出口货物明细采集操作方法一致。<u>4.2.1.1</u> 出口货物明细采集

#### 4.2.2 服务采集

"服务采集模块"中包含了"国际运输服务"和"跨境应税服务"两大服务类业务的数据采集功能。

4.2.2.1 国际运输

进入"国际运输",可以申报国际/港澳台运输申报、航天运输收入清算账单、国际旅客/行李包裹运输清算函件以及中国铁路总公司国际货物明细。点击"新建"即可录入。

| 三 应用 🛛 🎓 🛱 | Inter | 际贸易单<br>national Tra | <b>自一谊</b><br>ide Single | e Window | 生产     | 企业出口退税申报金三版           |             | E         | 🖸 📔 🔮 录移动端 | 1 天介质有效即 | 藏至:2028年06月28日 | 「し」の開          |
|------------|-------|----------------------|--------------------------|----------|--------|-----------------------|-------------|-----------|------------|----------|----------------|----------------|
| 牛产企业出口很税申报 |       | ≡ «                  | 首页                       | 国际运输     | 0      |                       |             |           |            |          |                | ▶ 关闭操作+        |
| 金三版        | <     | 国际/港                 | 澳台运输                     | 中报明细     | 防空运输收入 | 、清算账单 国际旅客/行李包裹运输清算函件 | 中国铁路总公司国际货物 | 加明細       |            |          |                |                |
| 数据采集       |       |                      | <b>FF</b> M              | L HIJ    |        |                       |             |           |            |          | 100            |                |
| 退税申报       |       |                      |                          |          |        | 国际/港澳台运输申报明础          |             |           |            | ×        |                |                |
| 货物采集       |       | +                    | 3150                     | विकाम 🗖  | 翻除 也   | 过大/产曲                 |             |           |            |          |                |                |
| 服务采集       |       | 序号                   |                          | AF MER   | 序石     | 本中山心                  |             |           |            |          |                | 人民而豐小          |
| 国际运输       |       | 1                    |                          | 202105   | 00000  | * 所運期 202206          | 10所進明已甲殼 !  |           |            |          |                | 0              |
| 应税服务       |       |                      |                          | 202105   | 000000 | 运输信息                  |             |           |            |          |                | 0.61           |
| 数据申报       |       | 2                    |                          | 202103   | 000000 | * 出口发票号:              | * 出口发票日期    | <b>##</b> | * 应税服务代码   | -        |                | 0.01           |
| 反馈处理       |       | 3                    |                          |          | 000000 | 应税服务名称                | 本期运输次数      |           | 自运舱单份数     |          |                | 5592.44        |
| 数据查询       |       | 4                    |                          | 202203   | 000000 | 自运提单份数                | *原币代码       | Ψ.        | 原币币别       |          |                | 1              |
| 进料加丁核销     |       | 5                    |                          | 202203   | 000000 | 原币汇率                  | 原币营业额       |           | 人民币营业额     |          |                | 32132131       |
| 前证由据       |       | 6                    |                          | 202207   | 000000 | 東方上革                  | 9RL7GWCYEND |           | 文何切除       |          |                | 120            |
| 冬安中振       |       |                      |                          |          |        | 11 (Quinting          |             |           |            |          |                |                |
| HALD IZ    |       |                      |                          |          |        | 退税信息                  |             |           |            |          |                |                |
| 具他甲板       |       |                      |                          |          |        | 征税率                   | 退税率         |           | 征退税差额      |          |                |                |
| 出口退税联网稽查系统 |       |                      |                          |          |        | 应退税额                  | 免抵退年月       |           |            |          | /       第1 共1  | <b>⊅</b> ⊨ K C |
| 配置         |       |                      |                          |          |        |                       |             |           |            |          |                |                |
|            |       |                      |                          |          | -      |                       | +保存并增加 圖 (  | 保存 × 关闭   |            |          |                |                |
|            |       |                      |                          |          |        |                       | _           | _         | _          | _        |                |                |
|            |       |                      |                          |          |        |                       |             |           |            |          |                |                |

打开、删除、批量导出、序号重排、小计操作与出口货物明细采集操作方法一致。<u>4.2.1.1</u> 出口货物明细采集

4.2.2.2 应税服务

进入"应税服务"模块,可以采集跨境应税服务相关的明细清单。可以操作的业务包括 "跨境应税行为服务明细清单"、"跨境应税行为收讫营业款明细清单"两部分。点击"新 建"即可录入。

| 😑 成用 🛛 🍃 🕈 | a Inte | 际贸易单<br>mational Trac | de Sing | jle Windov | ,丨生      | 产企业出口退税申扣           | 报金三版        |                |           | 🖸 📔 🗋 登录移动端     |   |         |             | 一〇温出        |
|------------|--------|-----------------------|---------|------------|----------|---------------------|-------------|----------------|-----------|-----------------|---|---------|-------------|-------------|
| 生产企业出口退税申报 |        | ≡ «                   | 首       | 页应移        | 被务 🛛     |                     |             |                |           |                 |   |         |             | ▶ 关闭操作-     |
| 金三版        |        | 跨線应税                  | 行为服     | 务明细清单      | 跨境应税     | 行为收讫营业款明细清单         |             |                |           |                 |   |         |             |             |
| 数据采集       |        |                       | FFF     | 應期         |          | <b>赔偿应税行为服务</b> 的细节 | 吉伯亚住        | _              |           |                 | × |         |             |             |
| 退税申报       |        |                       |         |            |          |                     | 12-1-VI-SHE |                |           |                 |   |         |             |             |
| 货物采集       |        | +                     | 新建      | 围 打开       | 自由除      | - 基本信息              |             |                |           |                 |   |         |             |             |
| 服务采集       |        | 序号                    |         | 所雇明        | 序号       | * 所屬期 202206        | * 由招座号 (    | 0000001        |           |                 |   | (家)(名)) | 计税金额        | 应退税额        |
| 国际运输       |        | 1                     |         | 202203     | 00000002 | HT                  |             |                |           |                 |   |         | 0           | 0           |
| 应税服务       |        | 2                     |         | 202203     | 00000003 | 一 应税服务信息            |             |                |           |                 |   |         | 0           | 0           |
| 数据申报       |        |                       |         |            |          | * 出口发票号:            |             | * 出口发票开票日期:    | 鎆         |                 |   |         |             |             |
| 反馈处理       |        | 3                     |         | 202204     |          | *应税服务代码:            | *           | 应税服务名称:        |           |                 |   |         | 0           | 0           |
| 数据查询       |        | 4                     |         | 202205     | 00000001 | 22 * 合同号:           |             | * 有关证明编号:      |           | 填外单位名称:         |   | 000000. | 60000000000 | 3600000000. |
| 讲料加丁核销     |        | 5                     |         | 202207     | 00000001 | * 所在国家代码:           | Ŧ           | * 单位所在国家:      |           | 合同人民币总金额:       |   |         | 0           | 0           |
| ANTON      |        | 6                     |         | 202207     | 00000002 | 合同美元总金额:            |             | * 收入原币代码:      | Ŧ         | 原币币别:           |   |         | 0           | 0           |
| 441144118  |        |                       |         |            |          | 原市收入额:              |             | 收入原而:L率;       |           | 人民的收入额:         |   |         |             |             |
| 备案申报       |        |                       |         |            |          | 收入美元:上举:            |             | 美元收入金额:        |           |                 |   |         |             |             |
| 其他申报       |        |                       |         |            |          | * 收款原币代码:           | *           | 收款原由市别:        |           | 收款原巾釜额:         |   |         |             |             |
| 出口退税联网稽查系统 |        |                       |         |            |          | 收款原币汇率:             |             | 人民市以採掘:        |           | 10.6X99751_44 : |   |         |             |             |
| 配置         |        |                       |         |            |          | 940/D003Aid:400 -   |             | 11 (Cittates - |           |                 |   |         |             |             |
|            |        |                       |         |            |          |                     |             | +保存并增加         | ☐ 保存 × 关闭 |                 |   | 1 14 14 | 10 1 ±17    | E E E G     |
|            |        |                       |         |            |          |                     |             |                |           |                 |   |         |             |             |
|            |        |                       |         |            |          |                     |             |                |           |                 |   |         |             |             |
|            |        |                       |         |            |          |                     |             |                |           |                 |   |         |             |             |

打开、删除、批量导出、序号重排、小计操作与出口货物明细采集操作方法一致。4.2.1.1

#### 4.2.3 数据申报

"数据申报"模块中,包含"生成退税申报数据"、"打印退税申报数据"、"撤销申报数据"三个模块,可以对退税进行检查、上传申报、打印纸质报表和对已申报数据进行撤回等操作。

| ☰ 应用   | ខ 中国国<br>China Inter | 际贸易<br>Inational Tra | <b>单一窗</b><br>ade Singl | 旧   生产<br><sup>e Window</sup>   生产 | 企业出    | 口退税申报金三版              |      | ⊠   ⊡                | 录移动端     | 中国山货花卉进出口<br>卡介质有效期截至: | <sup>1公司 swbjop0225</sup> し し<br>2028年06月28日 | ) 退出  |
|--------|----------------------|----------------------|-------------------------|------------------------------------|--------|-----------------------|------|----------------------|----------|------------------------|----------------------------------------------|-------|
| 生产企业出  | 口退税申报                | ≡ «                  | 首页                      | 生成退税申报数据(                          | 3      |                       |      |                      |          |                        | ₩                                            | 关闭操作▼ |
| 金三版    | <                    | 汇总表                  | 申报                      | 数据上传 疑点处理                          |        |                       |      |                      | 25, 8038 |                        | ±1809888 → ± ±18                             | 中报数据  |
| 数据采集   | ۲.                   | 2                    | 数据白检                    |                                    |        |                       |      |                      |          |                        | <b>~</b> 503                                 | Rixis |
| 退税申报   | <                    |                      | _                       | -                                  |        |                       |      |                      |          |                        |                                              | _     |
| 货物采    | 集 <                  | 序号                   |                         | 上传时间                               | 申报年月   | 文件名称                  | 数据状态 | 审核信息                 | 流程状态     | 查看tranSeq              | 操作                                           | _     |
| 服务采    | 集 <                  | 1                    |                         | 2022-07-18 13:50                   | 202208 | scmdtsb_135002681.zip |      | 9105:申报年月应为(202206)! |          | 查看                     |                                              |       |
| 数据申    | 报 <                  | 2                    |                         | 2022-07-08 15:45                   | 202206 | scmdtsb_154543866.zip | 正式申报 | 退税数据正审查询,没有查询到状态信息   |          | 查看                     | 申报状态查询                                       |       |
| 生成     | 退税申报数据               | 3                    |                         | 2022-01-10 16:16                   | 202201 | scmdtsb_161619360.zip |      | 9105:申报年月应为(202112)! |          | 查看                     |                                              |       |
| \$7E0; | 退税申报报表               |                      |                         |                                    |        |                       |      |                      |          |                        |                                              | - 11  |
| 反馈处    | 理 <                  |                      |                         |                                    |        |                       |      |                      |          |                        |                                              |       |
| 数据查试   | 询 <                  |                      |                         |                                    |        |                       |      |                      |          |                        |                                              |       |
| 进料加工核  | 销 <                  |                      |                         |                                    |        |                       |      |                      |          |                        |                                              |       |
| 单证申报   | <                    |                      |                         |                                    |        |                       |      |                      |          |                        |                                              |       |
| 备案申报   | ۲                    |                      |                         |                                    |        |                       |      |                      |          |                        |                                              | -11   |
| 其他申报   | <                    |                      |                         |                                    |        |                       |      |                      |          |                        |                                              |       |
| 出口退税联  | 网稽查系统                |                      |                         |                                    |        |                       |      |                      |          |                        |                                              |       |
| 配置     | ۲                    |                      |                         |                                    |        |                       |      |                      |          |                        |                                              |       |
|        |                      |                      |                         |                                    |        |                       |      |                      |          |                        |                                              |       |
|        |                      |                      |                         |                                    |        |                       |      |                      |          |                        |                                              |       |
|        |                      |                      |                         |                                    |        |                       |      |                      |          |                        |                                              |       |

#### 4.2.3.1 生成退税申报数据

进入"生成退税申报数据",可以对前面确认无误的明细数据进行检查、汇总生成以及 生成数据进行上传和申报。

按照右上角的按钮顺序进行操作。首先点击进行"数据一致性检查"

如果数据有存在问题会在界面中显示相关提示;显示为空白则代表数据没有任何问题。

检查无误后,再点击生成"生成汇总数据",选择生成的汇总所属期,填写当期的不得抵扣税额累加和期末留底税额。

| 参中国(大连)国<br>China International | 际贸<br>Trade Si | <b>易单一</b><br>ngle Windo | 留口<br>w | 生产企业                                    | 出口退税申报   | Ę         |            | 🕹 xies      | E, 大连惠诚工贸有限公司   🔱 退出 |
|---------------------------------|----------------|--------------------------|---------|-----------------------------------------|----------|-----------|------------|-------------|----------------------|
| 参数据采集                           | •              | 首页                       | 生成      | E退税申报数据 ×                               |          |           |            |             |                      |
| 报关单数据采集                         | •              | 汇总表                      | ŧ       | 银数据上传 疑点如                               | 運        |           |            | □ 数据一致性检查 → |                      |
| 报关单采集                           |                |                          | J       | 听鹰期                                     |          |           |            | Q査術 2世世     |                      |
| ☞ 退税申报                          |                |                          |         |                                         |          |           | ×          |             |                      |
| 货物采集                            | -              | 家                        | 号 [     | (11) (11) (11) (11) (11) (11) (11) (11) | 免抵退出口    |           | 出口RMB累计    | 不免抵扣税额合计    | 不免抵扣差额               |
| 服务采集                            | •              | 1                        |         | ] 202007                                |          | 纳税表不得抵扣累加 | 1.11       | 0.00        | 0.00                 |
| 数据申报                            | ^              | 2                        |         | ) 202008                                | 15       | 期末留抵税额    | 22,197.35  | 0.00        | 0.00                 |
| 生成退税申报数据                        |                | 3                        |         | ) 202009                                | -1:      | → 确定 × 取消 | 9,513.15   | 0.00        | 0.00                 |
| 打印退税申报报表                        |                | 4                        |         | ) 202010                                | 17       |           | 27,271.03  | 0.00        | 0.00                 |
| 撤销申报数据                          |                | 5                        |         | ] 202011                                | -57078.9 | -9,000.00 | -57,078.90 | 0.00        | 0.00                 |
| 反馈处理                            | -              | 6                        |         | ) 202012                                | -768.97  | -121.24   | 26,502.06  | 0.00        | 0.00                 |
| 数据查询                            | -              | 7                        |         | ) 202101                                | 7000     | 1,000.00  | 7,000.00   | 0.00        | 0.00                 |
| 計 进料加工核销                        | -              |                          |         |                                         |          |           |            |             |                      |
| 单证申报                            | -              |                          |         |                                         |          |           |            | 10 👻        | 4 4 第1 并Ⅰ页           |

检查无误后,再点击生成"生成汇总数据",选择生成的汇总所属期,填写当期的不得抵扣税额累加和期末留底税额。

| n税人名称:                      |                                     |             |             |            |                  |
|-----------------------------|-------------------------------------|-------------|-------------|------------|------------------|
| 内税人识别号:<br>新屋期: 2020 年 07 月 |                                     |             |             | 金额单位:元至角分  | 山 生成江总数据 ) → 山 生 |
| 项目                          | 栏次                                  | 当期          | 本年累计        | 与增值税纳税申报表差 |                  |
| 山 免疫退出口销售额(美元)              | 1=2+3                               | (a)<br>0.16 | (b)<br>0.16 | (c)        |                  |
| □<br>□<br>其中: 出□货物销售额(美元)   | 2                                   | 0.00        | 0.00        |            |                  |
| 销<br>使 应税服务销售额(美元)          | 3                                   | 0.16        | 0.16        |            |                  |
| 額 免紙退出口销售额 (人民币)            | 4                                   | 1.11        | 1.11        |            |                  |
| 不 免抗退税不得免征和抵扣税额             | 5=6+7                               | 0.00        | 0.00        |            | 不免抵扣差额           |
| 9<br>免 其中:出口货物不得免征和抵扣税额     | 6                                   | 0.00        | 0.00        |            | 0.00             |
| 征<br>和 应税服务不得免征和抵扣税额        | 7                                   | 0.00        | 0.00        |            | 0.00             |
| 抵<br>扣 进料加工核销应调整不得免征和抵扣税额   | 8                                   | 0.00        | 0.00        |            | 0.00             |
| 税<br>節 免抵退税不得免征和抵扣税额合计      | 9=5+8                               | 0.00        | 0.00        | 0.00       | 0.00             |
| 免細退税額                       | 10=11+12                            | 0.10        | 0.10        |            | 0.00             |
| 其中: 出口货物免折退税额               | 11                                  | 0.00        | 0.00        |            | 0.00             |
| 应 应税服务免抵退税额                 | 12                                  | 0.10        | 0.10        |            |                  |
| 退上期結結需冲减的免损退税额              | 13                                  | 0.00        |             |            | 0.00             |
| 祝<br>額 进料加工核梢应调整免抵退税额       | 14                                  | 0.00        | 0.00        |            | 0.00             |
| 和<br>免抵退税额合计                | 15 (如10-13+14>0则<br>为10-13+14,否则为0) | 0.10        | 0.10        |            |                  |
| 抵 法装下期零油减的负折良税额             | 16=13-10-14+15                      | 0.00        |             |            |                  |

数据确认无误后,点击"生成申报数据",选择所属期,可以生成退税申报数据。

|        |              |         |          |             |              | -        |        |
|--------|--------------|---------|----------|-------------|--------------|----------|--------|
| .4544k | 申报数          | 层上传 疑点处 | 5理       |             |              |          |        |
|        | <i>时1</i> 温泉 | 8       |          |             |              |          |        |
| t B    | <b>#</b> C   |         | 导出 圖 小计  |             |              |          |        |
| 序号     |              | 所展期     | 免紙退出「三生」 | 成申报数据       | く<br>出口RMB累计 | 不免抵扣税额合计 | 不免抵扣差额 |
| 1      |              | 202007  |          | 65周期 202007 | 1.11         | 0.00     | 0.00   |
| 2      |              | 202008  | 15       |             | 22,197.35    | 0.00     | 0.00   |
| 3      |              | 202009  | -12      | く 開走 × 取消   | 9,513.15     | 0.00     | 0.00   |
| 4      |              | 202010  | 17757.88 | 2,800.00    | 27,271.03    | 0.00     | 0.00   |
| 5      |              | 202011  | -57078.9 | -9,000.00   | -57,078.90   | 0.00     | 0.00   |
| 6      |              | 202012  | -768.97  | -121.24     | 26,502.06    | 0.00     | 0.00   |
| 7      |              | 202101  | 7000     | 1,000.00    | 7,000.00     | 0.00     | 0.00   |

生成数据后, 会在"申报数据上传"这个页签中生成数据记录, 随后勾选这笔数据点击

| 参中国(大连)   | 国际贸易单一<br>al Trade Single Wind | <b>窗口</b><br>low | 生产企业と            | 出口退税申  | 服                     |      |             | 😽 欢迎您,大道                                     | 憲城工贸有限公司   🕛 退出           |
|-----------|--------------------------------|------------------|------------------|--------|-----------------------|------|-------------|----------------------------------------------|---------------------------|
| 参数据采集     | ▲ 颜                            | 生成道              | 税申报数据 × 国        | 际运输 ×  |                       |      |             |                                              |                           |
| 报关单数据采集   | ▲ IC84                         | 表申报              | 数据上传 疑点处理        | 1      |                       |      | 51, 2016    | -致性检查 → 也 生                                  | 成江总数据 → 山 生成申报数据          |
| 报关单采集     |                                | と 数据自相           |                  |        |                       |      |             |                                              |                           |
| ◎ 退税申报    | ^ <u></u>                      | is 🗌             | 上传时间             | 申报年月   | 文件名称                  | 数据状态 | 审核信息        | 流程状态                                         | 操作                        |
| 货物采集      | -                              | 1                | 2020-09-01 19:03 | 202007 | scmdtsb_190318237.zip | 自检   | 正在审核        |                                              | 自检状态查询                    |
| 服务采集      | •                              | 2                | 2020-06-03 17:15 |        | 1108941142_scsb.zip   |      | 自检提交失败,null |                                              |                           |
| 国际运输      |                                |                  |                  |        |                       |      |             |                                              |                           |
| 应税服务      | _                              |                  |                  |        |                       |      |             |                                              |                           |
| 数据申报      | <b>^</b>                       |                  |                  |        |                       |      |             |                                              |                           |
| 生成退税申报数据  |                                |                  |                  |        |                       |      |             |                                              |                           |
| 打印退税申报报表  |                                |                  |                  |        |                       |      |             |                                              |                           |
| 撤销申报数据    |                                |                  |                  |        |                       |      |             |                                              |                           |
| 反馈处理      | -                              |                  |                  |        |                       |      |             | bah2=F                                       | Windows                   |
| 数据查询      | -                              |                  |                  |        |                       |      |             | ) 演奏 (10) (10) (10) (10) (10) (10) (10) (10) | Windows<br>置"第激活共I页dows。℃ |
| ₽● 讲料加工核学 | i 🗸                            |                  |                  |        |                       |      |             |                                              |                           |

"数据自检"将数据上传进行自检申报。点击"自检状态查询"可以刷新自检进度。

刷新自检进度,待数据自检完成后,自检的疑点反馈自动读入系统,进入"疑点反馈" 页签查看是否存在疑点。

| 三 应用 🛷 中国国        | 标贸易单一窗口   生产企业出口退税申报金三版               | 🖂 📗 🔮 录移动端               | また (1) (1) (1) (1) (1) (1) (1) (1) (1) (1) |
|-------------------|---------------------------------------|--------------------------|--------------------------------------------|
| 生产企业出口退税申报        | 三 44 首页 生成退税申报数据 ○                    |                          | ▶ 关闭操作+                                    |
| 金三版               | 汇总表 申报数据上传 <mark>骚点处理</mark>          | 35, 80                   | 据一致性检查 → 由 生成汇总数据 → 由 生成甲版数据               |
| 数据采集 〈            | 会打印版点<br>首 聯除<br>疑点相关情况,请企业联系主管税务部门咨询 |                          |                                            |
| 退税申报 〈            |                                       |                          |                                            |
| 货物采集 〈            | 所應明 疑点代码 疑点对象                         | 所屬明                      | 序号 疑点对象                                    |
| 服务采集 〈            | 是合可挑び ● 全部 ○ 可挑 ○ 不可挑                 | 「東京田(TGH)<br>1 丁(H)(大阪)丁 | 朝鮮和時代的                                     |
| 数据申报 <            | 序号 所運明 序号 疑点对象 疑点代码 错误级别              | X.1.3943216965           |                                            |
| 生成退税由报数据          |                                       | 出错信息                     | le le                                      |
| 打印课始由编辑主          |                                       | 疑点概述                     |                                            |
| STARLING CONTRACT |                                       | NR 15 1917               | <i>*</i>                                   |
| 反碳处理              |                                       | %2周0月1日                  |                                            |
| 数据查询 <            |                                       | 调整方法                     |                                            |
| 进料加工核销 〈          |                                       |                          | <i>N</i>                                   |
| 单证申报 <            |                                       | 17th                     |                                            |
| 备案申报 〈            |                                       | 10105                    |                                            |
| 其他申报 〈            |                                       | 备注                       | li li                                      |
| 出口退税联网稽查系统 〈      |                                       |                          |                                            |
| R:::: <           |                                       |                          |                                            |
|                   |                                       |                          |                                            |
|                   |                                       |                          |                                            |
|                   |                                       |                          |                                            |
|                   |                                       |                          |                                            |

如果数据不存在不可跳过疑点,返回"申报数据上传"页签,在数据后面(图中红框位

置) 点击"确认申报"将数据转为正式申报。

| ndow |      |                  |        | 211                   |      |             |                                        |         |
|------|------|------------------|--------|-----------------------|------|-------------|----------------------------------------|---------|
|      | 生成退  | 税申报数据 × 国        | Fi运输 × |                       |      |             |                                        |         |
| 总表   | 申报   | 数据上传 疑点处理        |        |                       |      | 記数据         | 致性检查 → U 4                             |         |
| 2    | 数据自档 |                  |        |                       |      |             |                                        |         |
| 序号   |      | 上传时间             | 申报年月   | 文件名称                  | 数据状态 | 审核信息        | 流程状态                                   | 操作      |
| 1    |      | 2020-09-01 19:03 | 202007 | scmdtsb_190318237.zip | 自检   | 正在审核        |                                        | 自检状态查询  |
| 2    |      | 2020-06-03 17:15 |        | 1108941142_scsb.zip   |      | 自检提交失败,null |                                        |         |
|      |      |                  |        |                       |      |             |                                        |         |
|      |      |                  |        |                       |      |             |                                        |         |
|      |      |                  |        |                       |      |             |                                        |         |
|      |      |                  |        |                       |      |             |                                        |         |
|      |      |                  |        |                       |      |             |                                        |         |
|      |      |                  |        |                       |      |             | ~~~~~~~~~~~~~~~~~~~~~~~~~~~~~~~~~~~~~~ |         |
|      |      |                  |        |                       |      |             | 源江古                                    | Windows |

已生成申报的数据, 自检存在不可跳过疑点需要撤回修改数据, 或转为正式申报的数据

被税局退回,都可以点击"撤销申报数据"撤回数据进行修改和调整。

| 三 成用 🛛 浚 🕈                | EE<br>na Interr | <b>际贸易</b><br>national Tra | <b>自一官</b><br>Ide Single | 口   生产           | ℃企业出    | 口退税申报金三版              |                                         | ⊠∣ [                  | 登录移动端 | 中国山货花卉进出口公司<br>卡介质有效期截至:20 | 司 swbjop0225<br>28年06月28日 | ひ 選出     |
|---------------------------|-----------------|----------------------------|--------------------------|------------------|---------|-----------------------|-----------------------------------------|-----------------------|-------|----------------------------|---------------------------|----------|
| 生产企业出口退税申期                | ŧ               | ≡ «                        | 首页                       | 生成退税申报数据         | 🛛 माम्य | ■税申板报表 ◎              |                                         |                       |       |                            | •                         | ▶ 关闭操作 ▼ |
| 金三版                       |                 | 汇总表                        | 申报题                      | 如据上传 疑点处理        |         |                       |                                         |                       | 武政部   | 致性检查 → 山 生!                |                           | 1 生成中报数据 |
| 数据采集                      |                 | 2                          | 数据白检                     |                  |         |                       |                                         |                       |       |                            |                           | 数据撤销     |
| 退税申报                      | <               |                            |                          |                  |         |                       |                                         |                       |       |                            |                           |          |
| 货物采集                      | <               | 19-6                       |                          | 上传时间             | 甲报年月    | 文件名称                  | 数据状态                                    | 田核信息                  | 流程状态  | 查看tranSeg                  | 操作                        |          |
| 服务采集                      | <               | 1                          |                          | 2022-07-18 13:50 | 202208  | scmdtsb_135002681.zip |                                         | 9105:申报年月应为(202206)!  | /     | 直看                         |                           |          |
| 数据申报                      | <               | 2                          |                          | 2022-07-08 15:45 | 202206  | scmdtsb_154543866.zip | 正式申报                                    | 退税数据正审查询,没有查询型的心信     | l.    | 查看                         | 申报状态查询                    |          |
| 生成退税申报数                   | 房               | 3                          |                          | 2022-01-10 16:16 | 202201  | scmdtsb_161619360.zin |                                         | 9105-1-24月应为(202112)! |       | 查看                         |                           |          |
| 打印退税申报报                   | ŧ.              |                            |                          |                  |         | 数据撤                   | 销                                       | ×                     |       |                            |                           |          |
| 反馈处理                      | <               |                            |                          |                  |         |                       |                                         |                       |       |                            |                           |          |
| 数据查询                      | <               |                            |                          |                  |         |                       | 所雇期 202                                 | 2206                  |       |                            |                           |          |
| 讲料加丁核销                    | <               |                            |                          |                  |         |                       | ↓ ● ● ● ● ● ● ● ● ● ● ● ● ● ● ● ● ● ● ● | × 关闭                  |       |                            |                           |          |
| 单证申报                      |                 |                            |                          |                  |         | _                     |                                         |                       |       |                            |                           |          |
| 名安由振                      |                 |                            |                          |                  |         |                       |                                         |                       |       |                            |                           |          |
| 甘始由据                      |                 |                            |                          |                  |         |                       |                                         |                       |       |                            |                           |          |
| 100-110<br>100-110        |                 |                            |                          |                  |         |                       |                                         |                       |       |                            |                           |          |
|                           |                 |                            |                          |                  |         |                       |                                         |                       |       |                            |                           |          |
| ACH                       |                 |                            |                          |                  |         |                       |                                         |                       |       |                            |                           |          |
|                           |                 |                            |                          |                  |         |                       |                                         |                       |       |                            |                           |          |
|                           |                 |                            |                          |                  |         |                       |                                         |                       |       |                            |                           |          |
| 正在等待 swapptest.singlewing | ow.cn 🖄         | 响应                         |                          |                  |         |                       |                                         |                       |       |                            |                           |          |

4.2.3.2 打印退税申报报表

完成数据正式申报后,进入"打印退税申报报表模块"打印相关纸质资料。

| 三 成用 🛷 中国国 | <b>际贸易单一窗口</b>   生产企业出口退税申报金三版<br>mational Trade Single Window | □   □ 登录移动職   中国山货税売増出日公司 swbjop0225<br>卡介及有效明報至: 2028年06月28日 |
|------------|----------------------------------------------------------------|---------------------------------------------------------------|
| 生产企业出口退税申报 | 三 ◀ 首页 生成混般申报数据 ○ 打印退税申报报表 ○                                   | >>>>>>>>>>>>>>>>>>>>>>>>>>>>>>>>>>>                           |
| 金三版        | 所屬期 202206                                                     |                                                               |
| 数据采集 〈     |                                                                |                                                               |
| 退税申报 〈     | 序号 110内容                                                       | 摄作                                                            |
| 货物采集 〈     | 1 🗌 出口货物免、抵、退税申报明细表                                            | 生成 下式 查看                                                      |
| 服务采集 〈     | 2 ( 国际运输/港演台运输 ) 免抵退税申报明细                                      | 生成 下载 查看                                                      |
| 数据申报 〈     | 3 前空国际运输收入清颜账单申报明继表                                            | 生成 下戦 査署                                                      |
| 生成退税申报数据   | 4 国际旅客/行李包裹运输清算函件明细表                                           | 生成 下戦 査署                                                      |
| 打印退税申报报表   | 5 一 中国铁路总公司国际货物运输明细表                                           | 生成 下或 童着                                                      |
| 反馈处理 〈     | 6 🗌 跨境应税行为免抵退税申报明细表                                            | 生成 下或 査着                                                      |
| 数据查询 <     | 7 🗌 跨境应税行为收讫营业数明细清单                                            | 生成 下戦 童衢                                                      |
| 进科加上核销 、   | 8 🗌 视同自产进货明细酒单                                                 | 生成 下戦 童衢                                                      |
| 甲吡甲胺 、     | 9 🗌 出口货物收汇情况表                                                  | 生成 下戦 童衢                                                      |
| 田来中枢 、     | 10 🗌 出口纷物收汇申报表(已认定)                                            | 生成 下或 童着                                                      |
| 出口混凝联网络香系统 | 11 🗌 出口货物不能收定申报表(已认定)                                          | 生成 下或 査着                                                      |
| 配置 <       | 12 _ 高库价差异原因说明表                                                | 生成 下戦 童衢                                                      |
|            | 13 ( 海关商品码调整对应表                                                | 生成 下或 童糟                                                      |
|            |                                                                |                                                               |
|            |                                                                |                                                               |

# 4.2.4 反馈处理

在系统中可以读取到往期的审核反馈结果。

4.2.4.1 退税审核结果下载

进入"退税审核结果下载",可以通过单一窗口的端口下载退税审核结果反馈。点击"申请下载"输入所属期,可以下载对应的审核结果反馈读入系统。

| ☰ 应用  | 🎓 中国<br>China i | 国际9<br>nternatio | <b>8易卓</b><br>mal Tra | <b>1—前</b><br>de Single | 口   生产公    | 2业出口退税申排   | <b>尼金三版</b> | ⊠         | □ 登录移动端     | 中国山货花卉进出口公司 swbjop0225<br>卡介质有效期截至:2028年06月28日 | ڻ ا         | 退出    |
|-------|-----------------|------------------|-----------------------|-------------------------|------------|------------|-------------|-----------|-------------|------------------------------------------------|-------------|-------|
| 生产企业出 | 口退税申报           | =                |                       | 首页                      | 生成退税申报数据 🛚 | 打印退税申报报表 🛛 | 退税审核结果下载 8  |           |             |                                                | <b>&gt;</b> | 关闭操作▼ |
| 金三版   |                 |                  | 4 曲話                  | 542                     | n elle     |            |             |           |             |                                                |             |       |
| 数据采集  |                 | <                |                       | ~                       |            |            |             |           |             |                                                |             |       |
| 退税申报  |                 | <                | 序号                    |                         | 业务类型       | 申报年月       | 状态          | 操作        | 时间          | 操作                                             |             |       |
| 货物采   | 集               | <                | 1                     |                         | 退税依职权      | 202206     | 反馈下载成功      | 2022-07-0 | 8 15:54:50  | 反馈接收                                           |             |       |
| 服务采   | 集               | <                | 2                     |                         | 退税依职权      | 202206     | 反溃处理成功      | 2022-07-0 | 08 15:53:00 | 反馈接收                                           |             |       |
| 数据申   | 报               | <                | 3                     |                         | 退税依职权      | 202206     | 反馈处理成功      | 2022-07-0 | 15:38:47    | 反馈接收                                           |             |       |
| 反馈处   | 理               | <                | 4                     |                         | 退税依职权      | 202206     | 审核结果下载      | ×         | 5 15:37:12  | 反馈接收                                           |             |       |
| 退税    | 审核结果下载          |                  | s                     |                         | 退税依职权      | 202204     |             |           | 9 10:59:11  | 反馈接收                                           |             |       |
| 数据查   | 询               | <                | 6                     |                         | 退税依职权      | 202205     | 申报年月        |           | 5 14:05:07  | 反馈接收                                           |             |       |
| 进料加工核 | 銷               |                  | 7                     |                         | 退税依职权      | 202204     | ✓ 確定 × 取消   | i         | 4 16:03:26  | 反馈接收                                           |             |       |
| 甲证甲版  |                 | <b>`</b>         | 8                     |                         | 退税依职权      | 202204     |             |           | 4 15:37:08  | 反馈接收                                           |             |       |
| 資産甲版  |                 | ,<br>,           | 9                     |                         | 退税依职权      | 202204     |             |           | 3 15:02:49  | 反馈接收                                           |             |       |
| 共化中放  | 网络赤茎体           | `                | 10                    |                         | 退税依职权      | 202203     | 反馈下载成功      | 2022-04-0 | 1 09:39:57  | 反馈接收                                           |             |       |
| 記書    | Pilitinoon      |                  |                       |                         |            |            |             |           |             | 10 🗸 🖂 第 1 共6                                  |             | c     |
|       |                 |                  |                       |                         |            |            |             |           |             |                                                |             |       |
|       |                 |                  |                       |                         |            |            |             |           |             |                                                |             |       |
|       |                 |                  |                       |                         |            |            |             |           |             |                                                |             |       |
|       |                 |                  |                       |                         |            |            |             |           |             |                                                |             |       |

4.2.5 数据查询

进入"数据查询",选择对应的业务,可以对已申报的数据进行查询。

| Ξ 应用 参 中国国际贸易单一窗口<br>China International Trade Single Window | 生产企业出口退税申报金三版 | t    | □   ] 登录移动端   +P<br>+介质有效明報至: 2028年06月28日 | しの調用    |
|--------------------------------------------------------------|---------------|------|-------------------------------------------|---------|
| 生产企业出口退税申报金 = 《 首页                                           |               |      |                                           | ▶ 关闭操作▼ |
| 三版 〈                                                         |               |      |                                           |         |
| 数据采集 《                                                       |               | 系统公告 |                                           |         |
| 退税申报                                                         |               |      |                                           |         |
| <b>货物采集</b> <                                                |               |      |                                           | 1       |
| 服务采集                                                         | 标题            |      | 发布日期 发布者                                  |         |
| 数据申报 <                                                       |               |      |                                           |         |
| 反馈处理    <                                                    |               |      |                                           |         |
| 数据查询 <                                                       |               |      |                                           |         |
| 出口货物明细查询                                                     |               |      |                                           |         |
| 免抵退汇总相关查询                                                    |               |      |                                           |         |
| 货物资料查询                                                       |               |      |                                           |         |
| 收江情况查询                                                       |               |      |                                           |         |
| 国内免税原材查询                                                     |               |      |                                           |         |
| 国际港澳台查询                                                      |               |      |                                           |         |
| 视同自产货物清单查询                                                   |               |      |                                           |         |
| 跨境应税行为查询                                                     |               |      |                                           |         |
| 进料加工核销                                                       |               |      |                                           |         |
| 单证申报                                                         |               |      |                                           |         |
| Associates (                                                 |               |      |                                           |         |

选择想要查看的已申报业务点击进入查看即可。在系统中申报的数据和通过反馈获取的

数据都可以在"数据查询"中查看。

| 😑 应用 🛛 🎓 🕂  | 国际贸<br>Internation | <b>8易单</b><br>nal Trad | e Single Wi  | ndow  | 生产企业出    | 口退税申报金     | 三版           |                                         | 🗌 登录移动端             |          | <u>-</u> 1 () 選出 |
|-------------|--------------------|------------------------|--------------|-------|----------|------------|--------------|-----------------------------------------|---------------------|----------|------------------|
| 生产企业出口退税申报。 | £ =                | **                     | 首页           | 出口货物  | 明细查问 🛛   |            |              |                                         |                     |          | ▶ 关闭操作 -         |
|             | Ì                  |                        | 数据状态         | 申报数据  | 🛛 反馈数据   | 所雇期        |              | 报关单号                                    |                     | 代理证明号    |                  |
| 数据采集        | <                  |                        | 出口发票号        |       |          | 商品代码       |              | 进料登记册号                                  |                     | 免抵退税年月   |                  |
| 退税申报        | <                  |                        | 业务类型         |       | -        |            |              | Q                                       | 画 つ 重置              |          |                  |
| 货物采集        | <                  | n ante                 | <b>小</b> 把最后 | н п   | 1xit     |            |              |                                         |                     |          |                  |
| 服务采集        | <                  |                        |              |       |          |            |              |                                         |                     |          |                  |
| 数据申报        | <                  | 序号                     |              | 听魔期   | 序号       | 出口日期       | 进料登记册号       | 报关单号                                    | 代理证明号               | 出口商品代码   | 原币代码             |
| 反馈处理        | <                  | 1                      | 2            | 02302 | 0000001  | 2017-06-30 | C010017A0034 | 010020170472126592001                   |                     | 61019010 | USD              |
| 数据查询        | <                  | 2                      | 2            | 02302 | 00000002 | 2017-06-30 | C010017A0034 | 010020170472126592002                   |                     | 61019090 | USD              |
| 出口货物明细查询    |                    | 3                      | 2            | 02208 | 00000001 | 2022-07-18 |              |                                         | 2022071800000000201 | 30059010 | CNY              |
| 免抵退汇总相关查    | 询                  | 4                      | 2            | 02208 | 0000002  | 2020-01-01 | 66666        | 020200312000000048001                   |                     | 30059010 | JPY              |
| 货物资料查询      |                    | 5                      | 2            | 02206 | 00000001 | 2022-07-08 | CH20220310   | 20220309000000005001                    |                     | 30059010 | ATS              |
| 收汇情况查询      |                    | 6                      | 2            | 02206 | 00000002 | 2022-07-08 |              | 530420170045531769001                   |                     | 30059010 | ATS              |
| 国内免税原材查询    |                    | 7                      | 2            | 02206 | 0000003  | 2022-01-19 | E091619A00   | 530420220040092158001                   |                     | 38123990 | USD              |
| 国际港澳台查询     |                    | 8                      | 2            | 02206 | 00000004 | 2021-05-30 | C12345       | 900000000000000000000000000000000000000 |                     | 73081000 | USD              |
| 视同自产货物清单    | 查询                 | 9                      |              | 02202 | 00000001 | 2022-03-28 | 66666        | 020200312000000030001                   |                     | 30059010 | USD              |
| 跨境应税行为查询    |                    | 10                     | 2            | 02202 | 00000002 | 2022-02-01 |              |                                         | 2022053100000000101 | 30059010 | CNY              |
| 进料加工核销      | <                  |                        |              |       |          |            |              |                                         |                     |          |                  |
| 单证申报        | <                  |                        |              |       |          |            |              |                                         |                     |          |                  |
| Ave the     | <u>د</u>           |                        |              |       |          |            |              |                                         |                     |          |                  |

## 4.3 进料加工核销

生产企业在进行进料加工登记手册上计划进口和计划出口的货物全部进口、出口完毕 后,在向海关申请核销前,应将进料加工登记手册上的全部进口、出口明细记录进行复印, 在海关将手册核销后,持下列资料到主管退税机关办理手册核销手续。

4.3.1 数据采集

4.3.1.1 计划分配率备案及变更

进入"计划分配率备案及变更",可以进行计划分配率的备案以及变更操作,进入想要申报的业务对应的页签中点击"新建"可以采集数据。

| E 应用 🎓 中国国<br>China Inte | <b>际贸易单一窗口</b><br>rnational Trade Single Windo | "   生产企业    | 出口退税申报金三    | 版            |     | 2   ] 登录移动端 |   |             | 「し」の第三   |
|--------------------------|------------------------------------------------|-------------|-------------|--------------|-----|-------------|---|-------------|----------|
| 生产企业出口退税申报金              | = ≪ 首页 计                                       | 划分配率备案及变更 😋 |             |              |     |             |   |             | ▶ 关闭操作 - |
| 三版 〈                     | 计划分配率备案 计划                                     | 分配準変更       |             |              |     |             |   |             |          |
| 数据采集                     | 进料加工手册                                         | 计制          | 分配本备实实作     |              |     |             | × | Q 直询        | 西面の      |
| 退税申报 〈                   |                                                | 11.03       |             |              |     |             |   |             |          |
| 进料加工核销                   | + <del>202 - 61 3171</del>                     | 自動除し        | 基本信息        |              |     |             |   |             |          |
| 数据采集                     | 序号 🗌 所加                                        | <b>K</b> HR | *所属期 202206 | *序号 00000001 |     | *备案年度 2022  |   | 1总值         | 计划分配率    |
| 计划分配率备案及变更               |                                                |             | 王(副)的信言     |              |     |             |   |             |          |
| 加贸反馈                     |                                                |             | 于(败)加启息     |              |     |             |   |             |          |
| 进料审核结果下载                 |                                                |             | 进料加工手册      | * 而种代码       | *   | 15种         |   |             |          |
| 核销申报                     |                                                |             | 计划进口思维      | 「け刻出山思値      |     | * 计划分配率     |   |             |          |
| 数据申报 〈                   |                                                |             | 其他信息        |              |     |             |   | -           |          |
| 数据查询                     |                                                |             | 申报标志        | 审核标志         |     |             |   |             |          |
| 单证申报 〈                   |                                                |             | 备注          |              |     |             |   |             |          |
| 备案申报                     |                                                |             |             |              |     |             |   |             |          |
| 其他申报 〈                   |                                                |             |             |              |     |             |   |             |          |
| 出口退税联网稽查系统               |                                                |             |             |              |     |             |   |             |          |
| 配置 〈                     |                                                |             |             |              |     |             |   |             |          |
|                          |                                                |             |             | +保存并增加 🗎保存 > | ×关闭 |             |   | - IK K 18 1 | #1页 ▶ >  |
|                          |                                                |             | _           |              | -   | _           |   |             |          |
|                          |                                                |             |             |              |     |             |   |             |          |

打开、删除、批量导出、序号重排、小计操作与出口货物明细采集操作方法一致。<u>4.2.1.1</u> 出口货物明细采集

# 4.3.1.2 加贸反馈

核销申报前需要读入"加贸反馈"。进入"加贸反馈",点击"反馈读入"可以手动读入税务局给予的反馈。

| 🎓 中国国际贸易单- | -窗口   出口退税申报   |                   |                    |      |            | 🕹 欢迎怨, 中国     |                |
|------------|----------------|-------------------|--------------------|------|------------|---------------|----------------|
| ◎ 数据采集 👻   | · 首页 加载板数 ×    |                   |                    |      |            |               |                |
| ◎ 退税申报 🔻   |                |                   |                    |      |            |               |                |
| は 进料加工 🔺   | 核相手(数)册 核的短关单  |                   |                    |      |            |               |                |
| 数据采曲 🔺     | R79:00         | 手把编号              | 12.1               | (#4) |            |               |                |
| 计划分配率备室及变  | 手(策)册标志●全部○C○E |                   |                    |      |            |               |                |
| 加贸反馈       | d 12803        |                   |                    |      |            |               |                |
| 核销申报       | 199 - FB199    | 电子账册号             | 报关单号               | 结案日期 | 核領運过日期     | 核朝起始日期        | 核钢板止日期         |
| 数据中报 🔻     | 1              | E01 11 (010001    | 012920171000033536 |      | 1900-01-01 | 2017-09-01    | 2018-02-28     |
| 反馈处理       | 2 🗌            | E01174000001 反馈读入 | ×                  |      | 1900-01-01 | 2017-09-01    | 2018-02-28     |
| 数据查询 🔻     | 3              | E01174000001      |                    |      | 1900-01-01 | 2017-09-01    | 2018-02-28     |
| 0 RH -     | 4              | E01174000001      |                    |      | 1900-01-01 | 2017-09-01    | 2018-02-28     |
|            | 5              | E01174000001      |                    |      | 1900-01-01 | 2017-09-01    | 2018-02-28     |
|            | 6              | E01174000001      | 01202011100000010  |      | 1900-01-01 | 2017-09-01    | 2018-02-28     |
|            | 7              | E01174000001      | 012920171000038480 |      | 1900-01-01 | 2017-09-01    | 2018-02-28     |
|            | 8              | E01174000001      | 012920171000032634 |      | 1900-01-01 | 2017-09-01    | 2018-02-28     |
|            | 9              | E01174000001      | 012920171000036851 |      | 1900-01-01 | 2017-09-01    | 2018-02-28     |
|            | 10             | E01174000001      | 012920171000038479 |      | 1900-01-01 | 2017-09-01    | 2018-02-28     |
|            |                |                   |                    |      |            | 共353条 10 ∨ 14 | 《第1 共36页 ▶ ▶ ♂ |
|            |                |                   |                    |      |            |               |                |
|            |                |                   |                    |      |            |               |                |
|            |                |                   |                    |      |            |               |                |
|            |                |                   |                    |      |            |               | 1              |
|            |                |                   |                    |      |            |               |                |
|            |                |                   |                    |      |            |               |                |

# 4.3.1.3 进料审核结果下载

点击"进料审核结果下载"进入下载界面,可以通过系统的端口下载反馈。点击"申请 下载"输入申报年可以下载加贸反馈。

| 中国国际贸易单一<br>China International Trade Single W | 窗口   出口退税申报          |               |      | 🍰 欢迎宫,中国山松花卉进出口公司   🖒 昆出   |
|------------------------------------------------|----------------------|---------------|------|----------------------------|
| 数据采集 •                                         | 與页 加爾皮姆 × 巴利希波战策下版 × |               |      |                            |
| ◎ 退税申报 👻                                       | LOSTR DEP            |               |      |                            |
| 路 进料加工 🔺                                       | <b>库马 ●</b> 参素型 申报符月 | 秘密            | 原作时间 | 81                         |
| 数据采集 🔺                                         |                      |               |      |                            |
| 计划分配率备定及变                                      |                      |               |      |                            |
| 1001020                                        |                      |               |      |                            |
| 数据中报 👻                                         |                      |               |      |                            |
| 反馈处理 👻                                         |                      | ≡ 反熔信息申请下载    | ×    |                            |
| 数据查询 👻                                         |                      | 由报师           |      |                            |
| • RR -                                         |                      | (× RE) (× RH) |      |                            |
|                                                |                      |               |      |                            |
|                                                |                      |               |      | #0数 10 ~ 日 6 第 1 単1页 2 日 6 |
|                                                |                      |               |      |                            |
|                                                |                      |               |      |                            |
|                                                |                      |               |      |                            |
|                                                |                      |               |      |                            |
|                                                |                      |               |      |                            |
|                                                |                      |               |      |                            |
|                                                |                      |               |      |                            |

#### 4.3.1.4 核销申报

读入加贸反馈后,进入"核销申报",进入"免抵退核销申报",点击"新建"可以录 入核销申请表。

| 三 应用 🛷 中国国<br>China Inte | 际贸易单一窗口   生产<br>rnational Trade Single Window | 企业出口退税申报金三版      |                  | ☑   □ 登录移动端 . |    |              | 一の調告      |
|--------------------------|-----------------------------------------------|------------------|------------------|---------------|----|--------------|-----------|
| 生产企业出口退税申报金              | 三 ≪ 首页 加宽反馈 ○ 进                               | 料审核结果下载 🛛 核销申报 🛛 |                  |               |    |              | ➡ 关闭操作 •  |
| 二版 、                     | 免抵退核销申报 已核销手(账)册海头                            | 数据调整表            |                  |               |    |              |           |
| 数据采集                     | 6F.MLER                                       | 各.II.1月林祥市10页集   |                  |               | ~  | Q 道询 D       | HOR       |
| 退税申报                     | ¢                                             | 光広區核明甲按米黑        |                  |               | ~  |              |           |
| 进料加工核销                   | + 新建 (1) <del>1) 7 山 10 10</del> 10           | ➡ 基本信息           |                  |               |    |              |           |
| 数据采集                     | ・ 「「「「「「「「」」」」 「「「」」」 「「」」 「「」」 「「」」 「「       | * 6F TRHE 202206 | * ***            |               |    | 己申报出口额       | 备注        |
| 计划分配率备案及变更               | 1 202101 000000                               | 191AEA9 202200   | 19 000001        |               |    | 165.618.34   | 备注        |
| 加贸反馈                     | 2 202101 000000                               | — 手(账)册信息        |                  |               |    | 0.00         | 83:t      |
| 进料审核结果下载                 | 2 [] 202101 000000                            | *手(账)册号          | 所屬年度             | * 核精开始日期      | 1  | 0.00         | m)T       |
| 核销申报                     |                                               | *核销载止日期          | * 实际分配率          | * 应调免抵退       |    |              |           |
| 数据申报                     | د                                             | * 应调不得免抵         | * 已申报出口额         |               |    |              |           |
| 数据查询                     | د                                             | 其他信息             |                  |               |    |              |           |
| 单证申报                     | (                                             | 申报标志             | 审核标志             |               |    |              |           |
| 备案申报                     | (                                             | 备注               |                  |               |    |              |           |
| 其他申报                     | (                                             |                  |                  |               | 11 |              |           |
| 出口退税联网稽查系统               | (                                             |                  |                  |               |    |              |           |
| 配置                       | <                                             |                  |                  |               |    | /       第1 ; | 41页 🕨 🕅 🖸 |
|                          |                                               |                  | +保存并增加 🗟 保存 🗙 关闭 |               |    |              |           |
|                          |                                               |                  |                  |               |    |              |           |
|                          |                                               |                  |                  |               |    |              |           |
|                          |                                               |                  |                  |               |    |              |           |

进入"已核销手(账)册海关数据调整表",点击"新建"可以录入核销调整表。

| 三 应用 🛷 中国国   | 际贸易单一窗口<br>national Trade Single Wind | <sub>low</sub>   生产: | 企业出口退税申报金三版      |        | ☑ │ □ 登录移动端 │ | *        | して、         |
|--------------|---------------------------------------|----------------------|------------------|--------|---------------|----------|-------------|
| 生产企业出口退税申报金  | ☰ ؇ 首页 カ                              | 0銘反馈 ○ 进料            | 审核结果下载 ◎ 核销申报 ◎  |        |               |          | ▶ 关闭操作 -    |
| 三版 〈         | 免抵退核销申报                               | 接销手(账)册海关数           | 如据调整表            |        |               |          |             |
| 数据采集 〈       | 所有國民用                                 |                      | 已核消壬(咪) 黑海兰教提调整素 |        |               | ✓ Q 查    | 1 5 重置      |
| 退税申报 〈       | 监管方式代码                                |                      |                  |        |               | ^        |             |
| 进料加工核销 〈     |                                       |                      |                  |        |               |          |             |
| 数据采集 〈       | + 新建 10 打开                            | 千 田 副徐 山             | 基本信息             |        |               | _        |             |
| 计划分配率备案及变更   | 序号                                    | 所雇期                  | * 所屬期            | *序号    |               |          | 代理证明号       |
| 加贸反馈         | 1 🗆                                   | 202102               | 调整数据信息           |        |               | _        |             |
| 进料审核结果下载     | 2                                     | 202103               | *手(账)册号          | 核绱开始日期 | 核指載止日期        | 0001001  |             |
| 核销申报         | 3                                     | 202202               | *进(出)口日期         | 申报日期   | 所屬年度          | 0005001  |             |
| 数据申报 〈       |                                       | LULLUL               | *进(出)口标识         | 报关单号   | 代理证明号         | 5005001  |             |
| 数据查询 〈       |                                       |                      | 美元销售额            | 人民币销售额 | 美元到岸价         |          |             |
| 单证申报 〈       |                                       |                      | 人民币到岸价           | 海关实征税额 | * 监管方式代码      |          |             |
| 备案申报         |                                       |                      | 监管方式名称           |        |               |          |             |
| 其他申报         |                                       |                      | 其他信息             |        |               | _        |             |
| 出口退税联网稽查系统 〈 |                                       |                      | 申报标志             | 审核标志   |               |          |             |
| 配置(          |                                       |                      | 备注               |        |               | · 14 4 第 | 1 共1页 🕨 🔰 🗳 |
|              |                                       |                      |                  |        |               |          |             |
|              |                                       |                      |                  |        |               | _        |             |
|              |                                       |                      |                  |        |               |          |             |

#### 4.3.2 数据申报

#### 4.3.2.1 生成进料申报数据

数据采集完毕后,进入"生成进料申报数据",点击"生成申报数据",选择所属期和要申报的业务生成电子数据。

| 😑 成用 🛛 🍃 🕈 | E E K | <b>示贸易</b> 的<br>National Tra | <b>de Sin</b> g | gle Window       | 生产企    | 业出口退税申报金             | 三版                                    |                       | E                          | 3   🗌 登录移动    | ä            |             | 10                                                            | ) 退出  |
|------------|-------|------------------------------|-----------------|------------------|--------|----------------------|---------------------------------------|-----------------------|----------------------------|---------------|--------------|-------------|---------------------------------------------------------------|-------|
| 生产企业出口退税申报 | ž.    | ≡ «                          | 首               | 页 生成进料申报         | 数据 🖸   |                      |                                       |                       |                            |               |              |             | ₩ 3                                                           | 关闭操作▼ |
| 金三版        |       |                              |                 |                  |        |                      |                                       |                       |                            |               |              |             |                                                               |       |
| 数据采集       |       | 出                            | 生成申             | 报数据 1 远程申报       | 2 🖞 🕅  | 絵 12 職前              |                                       |                       |                            |               |              |             |                                                               |       |
| 退税申报       |       | 序号                           |                 | 上传时间             | 申报年月   | 文件名称                 | 类型                                    | 审核状态                  | 数据状态                       | 审核信息          | 流程状态         | 查看tranSeg   | 操作                                                            |       |
| 进料加工核销     | <     | 1                            |                 | 2022-07-06.09:05 | 202205 | chxsb 090500582.xml  | 讲料加丁核糖                                |                       |                            |               |              | 吉若          |                                                               |       |
| 数据采集       | <     | 2                            |                 | 2022-07-06.09-02 | 202205 | schysh 09025-058 yml | 计划分配来应用                               | 审核已作用                 | 正式曲線                       | 9105-企业由课的上任席 | 841          | 古器          | ·<br>·<br>·<br>·<br>·<br>·<br>·<br>·<br>·<br>·<br>·<br>·<br>· |       |
| 数据申报       | <     | 2                            |                 | 2022-07-06-09-00 | 202205 | rchych 090027561 yml | 系统询问                                  | PPA UNCHARDED Provide | Addition of the local data | X             | 1191h        | **          | 感聴同時出下的                                                       |       |
| 生成进料申报数    | 居     | -                            |                 | 2022-07-00-05:00 | 202205 | schych 151905422 yml |                                       |                       |                            | 正式上体会成        | 21115        | *2          | 中国研究事業                                                        |       |
| 打印进料申报报    | ŧ     | 4                            |                 | 2022-00-50 15.15 | 202200 | sciusb_151903455.km  | 所覆                                    | 期 202206              |                            | ILTUL 197016  |              |             |                                                               |       |
| 数据查询       | <     | 5                            |                 | 2022-05-31 10:15 |        | schxsb_101556085.xml | 计划分配率备案                               |                       |                            | 字在尚未办埋结束      | 的核制          | 重着          | 受理回执书下载                                                       |       |
| 单证申报       |       | 6                            |                 | 2022-05-31 10:15 | 202203 | schxsb_101539003.xml | ○ 计划分配率变更                             |                       |                            | 企业申请的上年度      | 8 <b>6</b> 3 | 查看          | 受理回执书下载                                                       |       |
| 备案申报       |       | 7                            |                 | 2022-04-13 09:31 | 202203 | schxsb_093116063.xml | ○ 免抵退核销申报                             |                       |                            | 赛企业已经进行过:     | <b>共</b> 料为  | 查看          | 受理回执书下载                                                       |       |
| 其他申报       |       |                              |                 |                  |        |                      |                                       | / 确定 X 关闭             |                            |               |              |             |                                                               |       |
| 出口退税联网稽查系统 |       |                              |                 |                  |        |                      | · · · · · · · · · · · · · · · · · · · |                       |                            | -             |              |             |                                                               |       |
| 配置         |       |                              |                 |                  |        |                      |                                       |                       |                            | _             |              |             |                                                               |       |
|            |       |                              |                 |                  |        |                      |                                       |                       |                            |               |              | 10 - 14 4 3 | ā1 共1页 ▶ M                                                    | C     |
|            |       |                              |                 |                  |        |                      |                                       |                       |                            |               |              |             |                                                               |       |
|            |       |                              |                 |                  |        |                      |                                       |                       |                            |               |              |             |                                                               |       |
|            |       |                              |                 |                  |        |                      |                                       |                       |                            |               |              |             |                                                               |       |
|            |       |                              |                 |                  |        |                      |                                       |                       |                            |               |              |             |                                                               |       |

勾选数据点击"远程申报"进行申报。

| 😑 应用 🛛 ខ 🔁 🖶      | 国国际的<br>na Internatio | <b>贸易自</b><br>onal Tra | <b>de Sin</b> | gle Window       | 主产企    | 业出口退税申报金王            | 三版      |       |      | 9   🛛 登录移动端      | 中国山货<br>卡介质有 | 花卉进出口公司 sw<br>效期截至:2028年 | <sup>иbjop0225</sup>   じ | ) 退出  |
|-------------------|-----------------------|------------------------|---------------|------------------|--------|----------------------|---------|-------|------|------------------|--------------|--------------------------|--------------------------|-------|
| 生产企业出口退税申报<br>金三版 | ₹ =                   | *1                     | 首             | 页 生成进料申报         | 数据 🔉   |                      |         |       |      |                  |              |                          | *                        | 关闭操作▼ |
| 数据采集              | <                     | 曲                      | 生成申           | REAR L INFOR     | 10 MA  | 1 - 1811)            |         |       |      |                  |              |                          |                          |       |
| 退税申报              | <                     | 序号                     |               | 上传时间             | 申报年月   | 文件名称                 | 类型      | 审核状态  | 数据状态 | 审核信息             | 流程状态         | 查看tranSeq                | 操作                       |       |
| 进料加工核销            | <                     | 1                      |               | 2022-07-06 09:05 | 202205 | schxsb_090500582.xml | 进料加工核销  | 待受理   | 正式申报 | 正式上传完成           |              | 查看                       | 申报状态查询                   |       |
| 数据米集              | ×                     | 2                      |               | 2022-07-06 09:02 | 202205 | schxsb_090259458.xml | 计划分配率变更 | 审核已作废 | 正式申报 | 9105:企业申请的上年庭综合家 |              | 查看                       | 受理回执书下载                  |       |
| 数据甲版<br>生成进料由据制   | ₽ `                   | 3                      |               | 2022-07-06 09:00 | 202205 | schxsb_090027561.xml | 计划分配率备案 | 审核已作废 | 正式申报 | 9105:该企业已经进行过进料为 |              | 查看                       | 受理回执书下载                  |       |
| 打印进料申报报           | e<br>E                | 4                      |               | 2022-06-30 15:19 | 202206 | schxsb_151905433.xml | 进料加工核销  | 审核中   | 正式申报 | 正式上传完成           |              | 查看                       | 申报状态查询                   |       |
| 数据查询              | <                     | 5                      |               | 2022-05-31 10:15 | 202203 | schxsb_101556085.xml | 进料加工核销  | 审核已作废 | 正式申报 | 9105:存在尚未办理结束的核制 |              | 查看                       | 受理回执书下载                  |       |
| 单证申报              | <                     | 6                      |               | 2022-05-31 10:15 | 202203 | schxsb_101539003.xml | 计划分配率变更 | 审核已作废 | 正式申报 | 9105:企业申请的上年庭综合家 |              | 查看                       | 受理回执书下载                  |       |
| 备案申报              | <                     | 7                      |               | 2022-04-13 09:31 | 202203 | schxsb_093116063.xml | 计划分配率备案 | 审核已作废 | 正式申报 | 9105:该企业已经进行过进料力 |              | 查看                       | 受理回执书下载                  |       |
| 其他申报              | <                     |                        |               |                  |        |                      |         |       |      |                  |              |                          |                          |       |
| 出口退税联网稽查系统        | <                     |                        |               |                  |        |                      |         |       |      |                  |              |                          |                          |       |
| 配置                | <                     |                        |               |                  |        |                      |         |       |      |                  |              |                          |                          |       |
|                   |                       |                        |               |                  |        |                      |         |       |      |                  |              | 10 🗸 🛛                   | 第1 共1页 >>>               | C     |
|                   |                       |                        |               |                  |        |                      |         |       |      |                  |              |                          |                          |       |
|                   |                       |                        |               |                  |        |                      |         |       |      |                  |              |                          |                          |       |
|                   |                       |                        |               |                  |        |                      |         |       |      |                  |              |                          |                          |       |
|                   |                       |                        |               |                  |        |                      |         |       |      |                  |              |                          |                          |       |

# 4.3.2.2 打印进料申报数据

进入"打印进料申报报表",可以打印相关的业务表单。

| 三 应用 🛷 中国日<br>China Int | <b>际贸易单一窗口</b>   生产企业出口退税申报金三版<br>emailsonal Trade Single Window   生产企业出口退税申报金三版 | □   □ 登录移动職   中国山货税売増出日公司 swbjop0225<br>卡介及有效明報至: 2028年06月28日 |
|-------------------------|----------------------------------------------------------------------------------|---------------------------------------------------------------|
| 生产企业出口退税申报              | ■ 《 首页 生成进料申报数据 〕 打印进料申报报表 ◎                                                     | ▶ 关闭操作~                                                       |
| 金三版                     | 所属明                                                                              |                                                               |
| 数据采集 〈                  |                                                                                  |                                                               |
| 退税申报 〈                  | 序号 打印內容                                                                          | 操作                                                            |
| 进料加工核销 <                | 1 🗌 进料加工企业计划分配率备案表                                                               | 打印                                                            |
| 数据采集 〈                  | 2                                                                                | \$140                                                         |
| 数据申报 <                  | 3 🗌 进料加工手(账)册号实际分配车反馈表                                                           | \$18D                                                         |
| 牛成洲科由报数据                | 4 □ 已核销手(账)册海关数据调整表                                                              | \$18D                                                         |
| 打印进料申报报表                |                                                                                  |                                                               |
| 数据查询 <                  |                                                                                  |                                                               |
| 单证申报 <                  |                                                                                  |                                                               |
| 备案申报                    |                                                                                  |                                                               |
| 其他申报 <                  |                                                                                  |                                                               |
| 出口退税联网稽查系统 〈            |                                                                                  |                                                               |
| 配置 <                    |                                                                                  |                                                               |
|                         |                                                                                  |                                                               |
|                         |                                                                                  |                                                               |
|                         |                                                                                  |                                                               |
|                         |                                                                                  |                                                               |
|                         |                                                                                  |                                                               |

# 4.3.3 数据查询

| E 応用 🎓 中国国       | 际贸易单<br>national Trac | <b>1−111</b><br>de Single V | Nindow   生产企业出 | 口退税申报金三版 | 反          | ⊠∣[  | ]登录移动端, |        | 8日 一 〇 昭田 |
|------------------|-----------------------|-----------------------------|----------------|----------|------------|------|---------|--------|-----------|
| 生产企业出口退税申报       | ≡ «                   | 首页                          | 计划分配率查询 🛽      |          |            |      |         |        | ▶ 关闭操作 -  |
| 金三版 〈            | 计划分配                  | 率备案                         | 计划分配率变更 综合计划分配 | 影数据      |            |      |         |        |           |
| 数据采集 〈           |                       | 数据状态                        | 💿 申报数据 🔿 反馈数据  | 进料加工手册   |            |      |         | Q 直询   | 5 那罪      |
| 退税申报 〈           |                       |                             |                |          |            |      |         |        |           |
| 进料加工核销 〈         | Ω.                    | 打开 🏼 🏜                      | 批量导出 圖 小计      |          |            |      |         |        |           |
| 数据采集 〈           | 序号                    |                             | 所屬期            | 序号       | 进料加工手册     | 而种代码 | 计划进口总值  | 计划出口总值 | 计划分配率     |
| 数据申报 〈           | 1                     |                             | 202205         | 00000001 | CH20220310 | ATS  | 90      | 100    | 90        |
| 数階度向く            | 2                     |                             | 202205         | 00000002 | CH20220415 | ATS  | 90      | 100    | 90        |
| 12000年1月10年1月11日 |                       |                             |                |          |            |      |         |        |           |
| 单证申报             |                       |                             |                |          |            |      |         |        |           |
| 备案申报             |                       |                             |                |          |            |      |         |        |           |
| 其他申报 〈           |                       |                             |                |          |            |      |         |        |           |
| 出口退税联网稽查系统 〈     |                       |                             |                |          |            |      |         |        |           |
| 配置 〈             |                       |                             |                |          |            |      |         |        |           |
|                  |                       |                             |                |          |            |      |         |        |           |
|                  |                       |                             |                |          |            |      |         |        |           |
|                  |                       |                             |                |          |            |      |         |        |           |
|                  |                       |                             |                |          |            |      |         |        |           |

进入"数据查询",选择对应的业务,可以对已申报的数据进行查询。

# 4.4 单证申报

"单证申报"指向税务局办理的相关业务证明和申请,模块中包含"数据采集"、"数

据申报"、"单证反馈处理"、"单证数据查询"四个模块。

| Ξ 应用 <b>2</b> 中国国际贸易单一窗口<br>China International Trade Single Window | 生产企业出口退税申报金三版 | E    | 図   ] 登录移动端 |
|---------------------------------------------------------------------|---------------|------|-------------|
| 生产企业出口退税申报<br>金三版 <                                                 |               |      | ▶ 关闭漏作+     |
|                                                                     |               | 系统公告 |             |
| 退税申报 〈<br>进料加工核销 〈                                                  |               |      |             |
| 单证申报                                                                | 标题            |      | 发布日期  发布者   |
| 数据采集 〈<br>数据申报 〈                                                    |               |      |             |
| 单证反馈处理 <                                                            |               |      |             |
| 甲亚数据查询 〈 备案申报 〈                                                     |               |      |             |
| 其他申报 <                                                              |               |      |             |
| Eli <                                                               |               |      |             |
|                                                                     |               |      |             |
|                                                                     |               |      |             |
|                                                                     |               |      |             |
|                                                                     |               |      |             |

#### 4.4.1 数据采集

点击数据采集,可以选择采集"来料加工"、"代理证明"、"退运已补税证明"、"委托出口货物证明"、"卷烟证明"、"补办证明"以及"中标证明通知书"的相关数据。选择想要申报的业务进入后点击"新建"进行采集。

| 😑 应用 🛛 🎓 🗗                 | a Inte | 际贸易<br>mational Tr | <b>单一窗</b><br>ade Singl | e Window   | 生产    | 企业出口退税申报金三版                                                                                                    | <b>ž</b>       | 🖸 📔 🔮 录移动端 丨    | 中国山货花卉进出口<br>卡介质有效期截至: | 公司 swbjop0225<br>2028年06月28日 | ( | し。通出  |
|----------------------------|--------|--------------------|-------------------------|------------|-------|----------------------------------------------------------------------------------------------------|----------------|-----------------|------------------------|------------------------------|---|-------|
| 生产企业出口退税申报                 |        | ≡ «                | (首页                     | 来料加工       | 0     |                                                                                                    |                |                 |                        |                              | ₩ | 关闭操作▼ |
| 金三版                        |        | 来料加                | I \$9.881iEB            | 月 来料加工     | 免税证明核 | iń.                                                                                                    |                |                 |                        |                              |   |       |
| 数据采集                       |        |                    | A                       | F.ME.HA    |       | 本料加工备档证明由法本应作                                                                                                    |                |                 | - Ferr                 |                              |   |       |
| 退税申报                       |        |                    |                         | Q 重调       | 2 77  |                                                                                                    |                |                 | ~                      |                              |   |       |
| 进料加工核销                     |        | ÷                  | 新建                      | 国 打开 💼     | 副除 止  | 其木信向                                                                                                    |                |                 |                        |                              |   |       |
| 单证申报                       |        | INC                | •                       | 6F 188 188 |       | * 55 PH 202205                                                                                                    | *#18#8 0000001 | * #18#kvm - 001 |                        | 法物义的                         |   |       |
| 数据采集                       |        | 1                  |                         | 202012     | 0000  | * 编号 2022060001                                                                                                    | * 项号 01        |                 |                        | 303A                         |   |       |
| 来料加工                       |        | 2                  |                         | 202012     | 0000  | 江明/告白                                                                                                    |                |                 |                        | iiitin                       |   |       |
| 代理证明                       |        | -                  |                         | 202012     | 0000  | 证明信息                                                                                                    |                |                 |                        | 14110<br>(1711) - 1610       |   |       |
| 退运已补税证明                    |        | 3                  |                         |            | 0000  | * 生产单位税号                                                                                                    | * 生产单位名称       | * 来料加工手册号       |                        | 武羽名称                         |   |       |
| 委托出口货物证明                   | 3      | 4                  |                         | 202204     | 0000  | *加工费发展号                                                                                                    | * 货物名称         | * 单位            |                        | 货物名称                         |   |       |
| 卷烟证明                       |        | 5                  |                         | 202204     | 0000  | THE REAL PROPERTY OF THE PROPERTY OF THE PROPE | "加上搜查朝         |                 |                        | 货物名称                         |   |       |
| 补力证明                       |        | 6                  |                         | 202204     | 0000  | 其他信息                                                                                                    |                |                 |                        | 货物名称                         |   |       |
| 中标证明通知书                    |        | 7                  |                         | 202204     | 0000  | 备注                                                                                                    | 申报标志           | 审核标志            |                        | 货物名称                         |   |       |
| 数据申报                       |        |                    |                         |            |       |                                                                                                    |                |                 |                        |                              |   |       |
| 单证反馈处理                     |        |                    |                         |            |       |                                                                                                    |                |                 |                        |                              |   |       |
| 单证数据查询                     |        |                    |                         |            |       |                                                                                                    |                |                 |                        |                              |   |       |
| 备案申报                       |        |                    |                         |            |       |                                                                                                    | +保存并增加 🗎 保存    | × 关闭            |                        |                              |   |       |
| 其他申报                       |        |                    |                         |            |       |                                                                                                    | _              |                 |                        |                              |   |       |
| 正在明词 swapptest.singlewindo | w.cn I | 的响应                |                         | _          |       |                                                                                                    |                |                 |                        |                              |   |       |

#### 4.4.2 数据申报

4.4.2.1 生成单证申报数据

进入"生成单证申报数据"模块中进行数据申报。点击右上角的"生成申报数据",选 择想要申报的业务可以生成电子数据包;

| E 应用 🎓 中国国   | 际贸<br>nation | <mark>易单</mark><br>al Trac | L-  | le Window        | 生产企    | ≥¶N∓ | 口退税申报金三版                 |                |      |      | 🗌 登录移动端         | 中国山货花<br>卡介质有效 | 卉进出口公司 swbj<br>明載至:2028年06 | op0225<br>月28日 | l d | )退出   |
|--------------|--------------|----------------------------|-----|------------------|--------|------|--------------------------|----------------|------|------|-----------------|----------------|----------------------------|----------------|-----|-------|
| 生产企业出口退税申报   | =            |                            | 首页  | 页 来料加工 ◎         | 打印单    | 证申报推 | Q表 ◎ 生成单证申报数据 ◎          | •              |      |      |                 |                |                            |                | ₩   | 关闭操作• |
| 金三版          | 生            | 或申报                        | 数据  | 疑点处理             |        |      |                          |                |      |      |                 |                |                            |                |     |       |
| 数据采集 〈       |              | ŵ i                        | N/k |                  |        |      |                          |                |      |      |                 |                | 由生成                        | 中报数据           | 2 i | 高程中报  |
| 退税申报 〈       |              |                            |     |                  |        |      |                          |                |      |      |                 |                |                            |                |     | _     |
| 进料加工核销 <     |              | 序号                         |     | 上传时间             | 申报年月   | 申报批次 | 文件名称                     | 类型             | 审核状态 | 数据状态 | 审核信息            | 流程状态           | 查看tranSec                  | 操作             |     | _     |
| 单证申报 ~       |              | 1                          |     | 2022-07-12 16:48 | 202207 | 001  | CKTS_0205001001_0001.xml | 出口卷烟免税核销申报     |      |      | 9105:该纳税人不雇于国家计 |                | 查看                         |                |     |       |
| 数据采集 <       |              | 2                          |     | 2022-07-08 15:38 | 202206 | 001  | CKTS_0201005001_0001.xml | 退运已补税(未退税)证明申请 | 审核中  | 正式申报 | 正式申报上传成功        |                | 查看                         | 申报状态           | 查询  |       |
| 数据申报 ~       |              | 3                          |     | 2022-06-16 16:28 | 202204 | 001  | CKTS_0201007001_0001.xml | 中标证明通知书申报      | 审核中  | 正式申报 | 正式申报上传成功        |                | 查看                         | 申报状态           | 查询  |       |
| 打印单证申报报表     |              | 4                          |     | 2022-05-20 14:32 | 202205 |      | CKTS_0201005001_0001.xml | 退运已补税(未退税)证明申证 |      |      | 9105:存在正在申报中的业务 |                | 查看                         |                |     |       |
| 生成单证申报数据     |              | 5                          |     | 2022-04-18 10:21 | 202204 |      | CKTS_0201007001_0001.xml | 中标证明通知书申报      | 正在自检 | 自检   | 审核中             |                | 重者                         | 自检状态           | 查询  |       |
| 单证反馈处理    <  |              | 6                          |     | 2022-04-18 10:12 | 202204 |      | CKTS_0810125_0001.xml    | 作废出口退税有关证明申请   | 审核中  | 正式申报 |                 |                | 查看                         | 申报状态           | 查询  |       |
| 单证数据查询 <     |              | 7                          |     | 2022-04-18 10:12 | 202204 |      | CKTS_0202001001_0001.xml | 补办出口退税有关证明申请   | 审核中  | 正式申报 | 正式申报上传成功        |                | 查看                         | 申报状态           | 查询  |       |
| 备案申报     <   |              | 8                          |     | 2022-04-18 10:02 | 202204 |      | CKTS_0205001001_0001.xml | 出口卷烟免税核销申报     |      |      | 9105:该纳税人不履于国家计 |                | 查看                         |                |     |       |
| 其他申报 〈       |              | 9                          |     | 2022-04-18 10:01 | 202204 |      | CKTS_0205003001_0001.xml | 出口卷烟已免税证明申请    | 自检完成 | 白检   | 自检已完成           |                | 查看                         | 确认明            | 报   |       |
| 出口退税联网稽查系统 〈 |              | 10                         |     | 2022-04-18 10:01 | 202204 |      | CKTS_0205002001_0001.xml | 准予免税购进出口卷烟证明申请 |      |      | 9105:该纳税人不雇于国家计 |                | 查看                         |                |     |       |
| 配置く          |              |                            |     |                  |        |      |                          |                |      |      |                 | 10             | >   < € 第                  | 1 共3页          | • • | 0     |
|              |              |                            |     |                  |        |      |                          |                |      |      |                 |                |                            |                |     |       |
|              |              |                            |     |                  |        |      |                          |                |      |      |                 |                |                            |                |     |       |
|              |              |                            |     |                  |        |      |                          |                |      |      |                 |                |                            |                |     |       |
|              |              |                            |     |                  |        |      |                          |                |      |      |                 |                |                            |                |     |       |

#### 随后选择刚刚生成的电子数据包进行"远程申报";

| ☰ 应用   | 参中国国<br>China Inter | 际贸易<br>national | <b>单一</b><br>Trade Sin | gle Window       | 生产企    | ≥业出  | 口退税申报金三版                 |                |      |      | 🗌 登录移动端         | 中国山货宿<br>卡介质有效 | 济进出口公司 swb<br>明截至:2028年0 | jop0225<br>5月28日   C | り退出   |
|--------|---------------------|-----------------|------------------------|------------------|--------|------|--------------------------|----------------|------|------|-----------------|----------------|--------------------------|----------------------|-------|
| 生产企业出口 | 退税申报                | =               | (( 首                   | 页 来料加工 🛛         | 打印单    | 证申报推 | 3表○ 生成单证申报数据 3           | •              |      |      |                 |                |                          | ₩                    | 关闭操作。 |
| 金三版    | <                   | 生成              | 申报数据                   | 疑点处理             |        |      |                          |                |      |      |                 |                |                          |                      |       |
| 数据采集   | <                   |                 | <b>Ö 1</b> 919k        |                  |        |      |                          |                |      |      |                 |                | <b>14</b> 45             | inikous 🚹 i          | 志程# 报 |
| 退税申报   | <                   |                 |                        |                  |        |      |                          |                |      |      |                 |                |                          |                      | -     |
| 进料加工核销 | j <                 | 序               | ÷ 🗆                    | 上传时间             | 申报年月   | 申报批》 | 文件名称                     | 类型             | 审核状态 | 数据状态 | 审核信息            | 流程状态           | 查看tranSec                | 操作                   | _     |
| 单证申报   | ~                   | 3               | L 🔽                    | 2022-07-12 16:48 | 202207 | 001  | CKTS_0205001001_0001.xml | 出口卷烟免税核销申报     |      |      | 9105:该纳税人不属于国家计 |                | 查看                       |                      |       |
| 数据采集   | . <                 | 4               | 2                      | 2022-07-08 15:38 | 202206 | 001  | CKTS_0201005001_0001.xml | 退运已补税(未退税)证明申請 | 审核中  | 正式申报 | 正式申报上传成功        |                | 查看                       | 申报状态查询               |       |
| 数据申报   | · ·                 |                 |                        | 2022-06-16 16:28 | 202204 | 001  | CKTS_0201007001_0001.xml | 中标证明通知书申报      | 审核中  | 正式申报 | 正式申报上传成功        |                | 查看                       | 申报状态查询               |       |
| 打印单    | 证申报报表               | 2               | •                      | 2022-05-20 14:32 | 202205 |      | CKTS_0201005001_0001.xml | 退运已补税(未退税)证明申請 |      |      | 9105:存在正在申报中的业务 |                | 查看                       |                      |       |
| 生成单    | 证申报数据               |                 | 5                      | 2022-04-18 10:21 | 202204 |      | CKTS_0201007001_0001.xml | 中标证明通知书申报      | 正在自检 | 自检   | 审核中             |                | 查看                       | 自检状态查询               |       |
| 单证反馈   | 妙理 く                | 6               | 5                      | 2022-04-18 10:12 | 202204 |      | CKTS_0810125_0001.xml    | 作废出口退税有关证明申请   | 审核中  | 正式申报 |                 |                | 查看                       | 申报状态查询               |       |
| 单证数据   | 査询 く                | 3               |                        | 2022-04-18 10:12 | 202204 |      | CKTS_0202001001_0001.xml | 补办出口退税有关证明申请   | 审核中  | 正式申报 | 正式申报上传成功        |                | 查看                       | 申报状态查询               |       |
| 备案申报   | <                   | 8               | B 🗆                    | 2022-04-18 10:02 | 202204 |      | CKTS_0205001001_0001.xml | 出口卷烟免税核销申报     |      |      | 9105:该纳税人不雇于国家计 |                | 查看                       |                      |       |
| 其他申报   | <                   | 3               |                        | 2022-04-18 10:01 | 202204 |      | CKTS_0205003001_0001.xml | 出口卷烟已免税证明申请    | 自检完成 | 自检   | 自检已完成           |                | 查看                       | 确认申报                 |       |
| 出口退税联网 | 稽査系统 く              | 1               | •                      | 2022-04-18 10:01 | 202204 |      | CKTS_0205002001_0001.xml | 准予免税购进出口卷烟证明申证 |      |      | 9105:该纳税人不雇于国家计 |                | 查看                       |                      |       |
| 配置     | <                   |                 |                        |                  |        |      |                          |                |      |      |                 | 10             |                          | 1 共3页 ) )            | 0     |
|        |                     |                 |                        |                  |        |      |                          |                |      |      |                 |                |                          |                      |       |
|        |                     |                 |                        |                  |        |      |                          |                |      |      |                 |                |                          |                      |       |
|        |                     |                 |                        |                  |        |      |                          |                |      |      |                 |                |                          |                      |       |
|        |                     |                 |                        |                  |        |      |                          |                |      |      |                 |                |                          |                      |       |

进行"远程申报"后,点击操作栏的"自检结果查询"可以刷新数据状态;自检完成后进入"疑点处理"中可以查看疑点;自检无误后可以将数据正式申报,随后携带纸质资料去现场办理。

| ☰ 应用         | 参中国国<br>China Inter | 际贸<br>nationa | <b>易单</b><br>al Trac | <b>1—1</b><br>de Sing | le Window        | 生产企    | ≥wk⊞ | 口退税申报金三版                 |                |      |      | 🗌 登录移动端         | ₩<br>1000000000000000000000000000000000000 |           | 6月28日   凸 退出 |
|--------------|---------------------|---------------|----------------------|-----------------------|------------------|--------|------|--------------------------|----------------|------|------|-----------------|--------------------------------------------|-----------|--------------|
| 生产企业         | 出口退税申报              | =             |                      | 前                     | ◎ 来料加工 ◎         | 打印单    | 证申报推 | 2表 ○ 生成单证申报数据 3          |                |      |      |                 |                                            |           | ➡ 关闭操作       |
| 金三版          | ۲                   | 生!            | 炙申报                  | 数据                    | 疑点处理             |        |      |                          |                |      |      |                 |                                            |           |              |
| 数据采集         | <                   |               | ŵ i                  | MX:                   |                  |        |      |                          |                |      |      |                 |                                            | 山生の       | 和报数据 2 远程中报  |
| 退税申报         | <                   |               |                      |                       |                  |        |      |                          |                |      |      |                 |                                            |           |              |
| 进料加工         | 核销く                 |               | 序号                   |                       | 上传时间             | 申报年月   | 申报批》 | 文件名称                     | 类型             | 审核状态 | 数据状态 | 审核信息            | 流程状态                                       | 查看tranSec | 操作           |
| 单证申报         | ~                   |               | 1                    |                       | 2022-07-12 16:48 | 202207 | 001  | CKTS_0205001001_0001.xml | 出口卷烟免税核销申报     |      |      | 9105:该纳税人不雇于国家计 |                                            | 查看        |              |
| 数据           | 采集 〈                |               | 2                    |                       | 2022-07-08 15:38 | 202206 | 001  | CKTS_0201005001_0001.xml | 退运已补税(未退税)证明申請 | 审核中  | 正式申报 | 正式申报上传成功        |                                            | 查看        | 申报状态查询       |
| 数据           | 申报 ~                |               | 3                    |                       | 2022-06-16 16:28 | 202204 | 001  | CKTS_0201007001_0001.xml | 中标证明通知书申报      | 审核中  | 正式申报 | 正式申报上传成功        |                                            | 查看        | 申报状态查询       |
| 打            | 印单证申报报表             |               | 4                    |                       | 2022-05-20 14:32 | 202205 |      | CKTS_0201005001_0001.xml | 退运已补税(未退税)证明申证 |      |      | 9105:存在正在申报中的业务 |                                            | 查看        |              |
| 生            | 成单证申报数据             |               | 5                    |                       | 2022-04-18 10:21 | 202204 |      | CKTS_0201007001_0001.xml | 中标证明通知书申报      | 正在自检 | 自检   | 审核中             |                                            | 查看        | 自检状态查询       |
| 单证           | 反馈处理 〈              |               | 6                    |                       | 2022-04-18 10:12 | 202204 |      | CKTS_0810125_0001.xml    | 作废出口退税有关证明申请   | 审核中。 | 正式申报 |                 |                                            | 查看        | 申报状态查询       |
| 单证           | 数据查询 〈              |               | 7                    |                       | 2022-04-18 10:12 | 202204 |      | CKTS_0202001001_0001.xml | 补办出口退税有关证明申请   | 审核中  | 正式申报 | 正式申报上传成功        |                                            | 查看        | 申报状态查询       |
| 备案申报         | <                   |               | 8                    |                       | 2022-04-18 10:02 | 202204 |      | CKTS_0205001001_0001.xml | 出口卷烟免税核销申报     |      |      | 9105:该纳税人不雇于国家计 |                                            | 查看        |              |
| 其他申报         | <                   |               | 9                    |                       | 2022-04-18 10:01 | 202204 |      | CKTS_0205003001_0001.xml | 出口卷烟已免税证明申请    | 自检完成 | 自检   | 自检已完成           |                                            | 查看        | 确认申报         |
| 出口退税         | 联网稽查系统 〈            |               | 10                   |                       | 2022-04-18 10:01 | 202204 |      | CKTS_0205002001_0001.xml | 准予免税购进出口卷烟证明申证 |      |      | 9105:该纳税人不雇于国家计 |                                            | 查看        |              |
| <b>A</b> CEL | <                   |               |                      |                       |                  |        |      |                          |                |      |      |                 | 10                                         | ✓  < 4 #  | 1 共3页 🕨 🗎 🖸  |
|              |                     |               |                      |                       |                  |        |      |                          |                |      |      |                 |                                            |           |              |
|              |                     |               |                      |                       |                  |        |      |                          |                |      |      |                 |                                            |           |              |

| 三 成用 🛛 🎓 中国国             | 标贸易单一窗口   生产企业出口退税申报金三版             | <ul> <li>図   □ 登录移动端   中国山货花卉選出日公司 swbjop0225<br/>卡介质有效期純至: 2028年06月28日   ひ 退出</li> </ul> |
|--------------------------|-------------------------------------|-------------------------------------------------------------------------------------------|
| 生产企业出口退税申报               | ■ 📢 首页 来料加工 ○ 打印单征申报报表 ○ 生成单征申报数据 ○ | ▶ 关闭操作~                                                                                   |
| 金三版                      | 生成申报数据 疑点处理                         |                                                                                           |
| 数据采集 〈                   | S TIPRES                            |                                                                                           |
| 退税申报 <                   | 前屬語 释应代码                            | 所屬語 库县 释点对象                                                                               |
| 进料加工核销 〈                 | 是否可挑过 🗑 全部 🔿 可挑 🔿 不可挑 🔽 🔿 重貨        | 疑点代码 错误级别 附加值思                                                                            |
| 单证申报 ~                   | 序号 所屬明 序号 疑点对象 疑点代码 错误级别            | 人工挑过标志                                                                                    |
| 数据采集 〈                   |                                     | 出错信息                                                                                      |
| 数据申报 ~                   |                                     | 疑点概述                                                                                      |
| 打印单证申报报表                 |                                     |                                                                                           |
| 生成单证申报数据                 |                                     | WEARLINGS //                                                                              |
| 単祉反馈处理 〈                 |                                     | 调整方法                                                                                      |
| 甲址数据查询                   |                                     |                                                                                           |
| 音楽甲版 (                   |                                     | 标志                                                                                        |
| 其10中加 、<br>山口18台联网锁查多体 ( |                                     | 督注                                                                                        |
|                          |                                     |                                                                                           |
| Rull                     |                                     |                                                                                           |
|                          | 10 🗙 候 🤇 第1 井田 🕨 🕅 🕻                |                                                                                           |
|                          |                                     |                                                                                           |
| javascript;              |                                     |                                                                                           |

# 4.4.2.2 打印单证申报报表

进入"打印单证申报报表",可以对生成申报数据完毕的数据进行打印和数据上传。首先在"打印单证申报报表"模块中可以打印出相关单证报表;

| ☰ 应用 🛷 中国                                                                                                    | 国际贸易单一窗口   生产企业出口退税申报金三版 | 22   ] 登录移动端   🖞 退出 |
|----------------------------------------------------------------------------------------------------|--------------------------|---------------------|
| 生产企业出口退税申报                                                                                                    | 三 ≪ 首页 来料加工 ○ 打印单证申报报表 ○ | ▶ 关闭操作 *            |
| 金三版                                                                                                    | 所贏明 202206               | 合 脱漏打印              |
| 数据采集                                                                                                    | <                        |                     |
| 退税申报                                                                                                    | 序号         打印内容          | 操作                  |
| 进料加工核销                                                                                                    | < 1 < 来料加工免税证明申请表        | 打印                  |
| 单证申报                                                                                                    | 2 🗌 来料加工免税证明核销申请表        | 打的                  |
| 数据采集                                                                                                    | 3 ] 退运已补税(未退税)证明申请表      | 打印                  |
| 数据申报                                                                                                    | 4 委托出口货物证明申请表            | 打印                  |
| 打印单证申报报表                                                                                                    | 5 C 代理出口货物证明申请表          | 打印                  |
| 生成单证申报数据                                                                                                    | 6 〇 代理进口货物证明申请表          | 打印                  |
| 单证反馈处理                                                                                                    | 7 准予免税购进出口餐烟证明申请表        | \$1f0               |
| 单证数据查询                                                                                                    | 8 🗌 出口戀烟已免脫证明申请表         | 打印                  |
| 备案申报                                                                                                    | < 9      出口機炮免税证明核销申报表   | 打印                  |
| 其他申报                                                                                                    | <10                      | 打印                  |
| 出口退税联网稽查系统                                                                                                    |                          | \$TED               |
| 1. The second second se |                          | 2794                |
|                                                                                                    |                          | 91th                |
|                                                                                                    | 13 🗋 中标设备清单表             | 打印                  |
|                                                                                                    |                          |                     |
|                                                                                                    |                          |                     |

# 4.4.3 单证反馈处理

# 4.4.3.1 单证审核结果下载

"单证审核结果下载"页面中,可以通过端口下载往期申报的单证各业务审核结果的历

史数据。

| 三 应用 🛛 ខ 🛱 | 国国际<br>na Interna | <b>新贸易单</b><br>ational Trai | de Sing | gle Window   生产 | 产企业出口退    | 税申报金三版                | ⊠∣[       | ] 登录移动端    | 中国山货花卉进出口公司 swbjop0225<br>卡介质有效期截至:2028年06月28日 | 1     | じ退出   |
|------------|-------------------|-----------------------------|---------|-----------------|-----------|-----------------------|-----------|------------|------------------------------------------------|-------|-------|
| 生产企业出口退税申报 | ŧ                 | ≡ «                         | 首       | 页 来料加工 🛛 打      | 印单证申报报表 🏻 | 生成单证申报数据 💿 单证审核结果下载 😮 |           |            |                                                | ₩     | 关闭操作▼ |
| 金三版        |                   | 土中语                         | 下级      | 自制味             |           |                       |           |            |                                                |       |       |
| 数据采集       |                   |                             |         |                 |           |                       |           |            |                                                |       |       |
| 退税申报       |                   | 序号                          |         | 业务类型            | 申报年月      | 状态                    | 操作        | 时间         | 操作                                             |       |       |
| 进料加工核销     |                   | 1                           |         | 单证依职权-来料加工      | 202205    | 反馈下载成功                | 2022-06-1 | 7 08:51:59 | 反馈接收                                           |       |       |
| 单证申报       | ~                 | 2                           |         | 单证依职权·退运已补税     | 2022      | 反馈下载成功                | 2022-05-2 | 3 14:34:43 | 反馈接收                                           |       |       |
| 数据采集       | ۲                 | 3                           |         | 单证依职权·退运已补税     | 202204    | 反馈下载成功                | 2022-04-1 | 8 10:24:13 | 反馈接收                                           |       |       |
| 数据申报       | <                 | 4                           |         | 单证依职权-退运已补税     | 202203    | 审核结果下载                | ×         | 3 09:13:57 | 反馈接收                                           |       |       |
| 单证反馈处理     | ~                 | 5                           |         | 单证依职权·退运已补税     | 202203    |                       |           | 6 11:29:57 | 反馈接收                                           |       |       |
| 单证审核结果下    | 载                 |                             |         |                 |           | 申报年月                  |           |            |                                                |       |       |
| 单证数据查询     | <                 |                             |         |                 |           | 单证类型 退运已补税            | *         |            |                                                |       |       |
| 备案申报       |                   |                             |         |                 |           | ✓ 職定 × 取消             | 5         |            |                                                |       |       |
| 其他申报       |                   |                             |         |                 |           |                       |           |            |                                                |       |       |
| 出口退税联网稽查系统 |                   |                             |         |                 |           | 1.11                  |           |            |                                                |       |       |
| 配置         |                   |                             |         |                 |           |                       |           |            | 10 × 14 4 # 1 #1                               | TT IN | 0     |
|            |                   |                             |         |                 |           |                       |           |            |                                                | ~     | 0     |
|            |                   |                             |         |                 |           |                       |           |            |                                                |       |       |
|            |                   |                             |         |                 |           |                       |           |            |                                                |       |       |
|            |                   |                             |         |                 |           |                       |           |            |                                                |       |       |
|            |                   |                             |         |                 |           |                       |           |            |                                                |       |       |

## 4.4.4 单证数据查询

在"单证数据查询"中可以查看申报成功的单证业务的历史数据以及通过反馈下载的往 期单证业务申报数据。

| Ξ 应用 🤣 中国国  | 际贸易<br>ernational Tr | <b>单一窗</b><br>ade Single | ' <b>口  </b><br>e Window | 生产企业出口;     | 退税申报金三版      |        | ⊠                  | □ 登录移动               | 下川政府双观藏王:2028年06月28日 | 一〇週出       |
|-------------|----------------------|--------------------------|--------------------------|-------------|--------------|--------|--------------------|----------------------|----------------------|------------|
| 生产企业出口退税申报  | = •                  | (首页                      | 来料加工 🛛                   | 打印单证申报报表(   | 〕 生成单证申报数据 ◎ | 单证审核结, | 秋下载 ⊗ 来料加工壹词 😒     |                      |                      | ▶ 关闭操作 ▼   |
| 金三版 〈       | 来料加                  | 工免税证明                    | 来料加工免疫                   | 证明核销        |              |        |                    |                      |                      |            |
| 数据采集 <      |                      | 數据                       | 秋志 🌒 申报数据 🤇              | 反馈数据        | 戶行加盟與月       |        | 编号                 |                      | Q 查询 [ ] :           | # <b>Z</b> |
| 退税申报 〈      |                      | 日打开                      | 山 批量导出 🛛 📾               | 小计 🖨 打印 🔦 🕯 | 制造中报         |        |                    |                      |                      |            |
| 进料加工核销 <    | -                    |                          | 67° 000 MG               | #0          |              |        | 生态等户部口             | 11-14-00 Jan Jan Jan |                      | 1000-075   |
| 单证申报 ~      | 73**                 | • □                      | 的工作服务日                   | 1945        | 9895         | 10 S   | 王严单位祝号             | 生产单位者称               | 米科加工于面写              | 风10点4      |
| 数据采集 <      | 1                    | U                        | 202203                   | 0000001     | 2022030001   | 01     | 911100007109349162 | 1111                 | CH20220310           | 1111       |
| 数据申报 <      | 2                    | U                        | 202203                   | 0000002     | 2022030001   | 02     | 911100007109349162 | 1111                 | CH20220309           | 1111       |
| 单证反馈处理    < | 3                    |                          | 202203                   | 0000003     | 2022030001   | 03     | 202204120000000001 | 44444                | 44444                | 44444      |
| 单证数据查询 ~    | 4                    |                          | 202103                   | 0000001     | 2021030001   | 01     | 91210202MA0UA1WC3E | 名称                   | 66666                | 货物名称       |
| 来料加工查询      | 5                    |                          | 202101                   | 0000002     | 2021010001   | 02     | 91210202674068335K | 花卉                   | CH001                | 货物名称       |
| 代理证明查询      | 6                    |                          | 202008                   | 00000001    | 2020080001   | 01     | 91210202674068335K | 你好                   | 123                  | 砖头         |
| 退运已补税查询     |                      |                          |                          |             |              |        |                    |                      |                      |            |
| 委托出口货物查询    |                      |                          |                          |             |              |        |                    |                      |                      |            |
| 卷烟证明查询      |                      |                          |                          |             |              |        |                    |                      |                      |            |
| 补办证明查询      |                      |                          |                          |             |              |        |                    |                      |                      |            |
| 中标证明通知书查询   |                      |                          |                          |             |              |        |                    |                      |                      | _          |
| 备案申报        |                      |                          |                          |             |              |        |                    |                      | 10 🗸 🕅 第1 共1         | 页 🕨 🗎 🖒    |
| 其他申报 〈      |                      |                          |                          |             |              |        |                    |                      |                      |            |
| 出口很税联网稽查系统  |                      |                          |                          |             |              |        |                    |                      |                      |            |

# 4.5 备案申报

"备案申报"指企业向税局进行退税备案、变更以及注销等备案操作,模块中包含"数据采集"、"数据申报"、"数据反馈"、"数据查询"四个模块。

| ☰ 应用   | ខ 中国国<br>China Inter | <b>际贸易单一窗口</b><br>mational Trade Single Window | 生产企业出口退税申报金三版 |      | □   ] 登录移动 | 中国山货花卉进出口公司 swbjop0225<br>端   卡介质有效明截至:2028年06月28日 |   | じ退出   |
|--------|----------------------|------------------------------------------------|---------------|------|------------|----------------------------------------------------|---|-------|
| 生产企业出口 | 退税申报                 | ☰ 📢 首页                                         |               |      |            |                                                    | ₩ | 关闭操作, |
| 金三版    |                      |                                                |               |      |            |                                                    |   |       |
| 数据采集   |                      |                                                |               | 系统公告 |            |                                                    |   |       |
| 退税申报   |                      |                                                |               |      |            |                                                    |   |       |
| 进料加工核销 |                      |                                                |               |      |            |                                                    |   |       |
| 单证申报   |                      |                                                | 标题            |      | 发布日期       | 发布者                                                |   |       |
| 备案申报   |                      |                                                |               |      |            |                                                    |   |       |
| 数据采集   |                      |                                                |               |      |            |                                                    |   |       |
| 数据申报   |                      |                                                |               |      |            |                                                    |   |       |
| 数据查询   |                      |                                                |               |      |            |                                                    |   |       |
| 数据反馈   |                      |                                                |               |      |            |                                                    |   |       |
| 其他申报   | <                    |                                                |               |      |            |                                                    |   |       |
| 出口退税联网 | 和世系统                 |                                                |               |      |            |                                                    |   |       |
| ECIN   |                      |                                                |               |      |            |                                                    |   |       |
|        |                      |                                                |               |      |            |                                                    |   |       |
|        |                      |                                                |               |      |            |                                                    |   |       |
|        |                      |                                                |               |      |            |                                                    |   |       |
|        |                      |                                                |               |      |            |                                                    |   |       |
|        |                      |                                                |               |      |            |                                                    |   |       |

#### 4.5.1 数据采集

点击数据采集,可以选择采集"备案及变更"、"先退税后核销资格申请"、"集团公司成员企业备案"、"放弃业务"、"出口退税业务提醒申请"、"委托代办退税备案、" 以及"委托代办退税备案撤回"的业务数据。选择想要申报的业务进入后点击"新建"进行采集。

| 三 应用 🛷 中国国                                     | 际贸易单一窗口<br>national Trade Single W | I 生产              | 企业出口退税申报金三版                                                                                                    |                                        |             | 四   🗋 登録                               | 移动端   | 中国山货花卉进出<br>卡介质有效期截3 | 비公司 swbjop0225<br>돈 : 2028年06月28日                                                                  | 1    | <b>ப்</b> ய | 出   |
|------------------------------------------------|------------------------------------|-------------------|----------------------------------------------------------------------------------------------------|----------------------------------------|-------------|----------------------------------------|-------|----------------------|----------------------------------------------------------------------------------------------------|------|-------------|-----|
| 生产企业出口退税申报金三                                   | ☰ ** 首页                            | 委托代办退税情况备         | 案撤回 © 委托代办退税情况备案 ©                                                                                                    | 先退税后核销资格申请                             | 青 ◎ 备案及变更 ◎ |                                        |       |                      |                                                                                                    |      | 关闭推         | 制作。 |
| 数据采集<br>退税申报<br>进科加工核销<br>单证申报                 | 申請日期<br>+ 新建 即 打开<br>序号 []         | ▲ 銀線 ▲ 批編<br>申請日期 | <ul> <li>▲ 出口台同号</li> <li>● 日日日日</li> <li>● 日日日日</li> <li>● 日日日日</li> <li>● 日日日日</li> <li>● 日日日</li> <li>● 日日日</li> <li>● 日日</li> <li>● 日</li> <li>● 日</li> <li>● 日</li>     &lt;</ul> |                                        | 田口商品代码      |                                        |       | ×                    | 2 (<br>)<br>(<br>)<br>(<br>)<br>(<br>)<br>(<br>)<br>(<br>)<br>(<br>)<br>(<br>)<br>(<br>)<br>(<br>) | 2    |             |     |
| 备案申报<br>数据采集<br>备案及变更                          |                                    |                   | 基本信息 * 申请日期 2022-07-21  企业信息                                                                                                    | *序号 000                                | 1           |                                        |       |                      |                                                                                                    |      |             |     |
| 先退税后核销资格申请<br>集团公司成员企业备案<br>放弃业务<br>出口限税业务报酬申请 |                                    |                   | * 出口合同号<br>* 投产日期  <br>* 预计收款次数<br>则余比例                                                                                                    | * 出口商品代码<br>* 完工日期<br>* 第一次比例<br>业务类型: | ₩           | * 出口商品名称<br>* 美元出口额<br>第二次比例<br>业务类型名称 | 先退后核销 |                      |                                                                                                    |      |             |     |
| 委托代力退税情况备案<br>委托代力退税情况备案<br>数据申报               |                                    |                   | * 外病名称<br>其他信息<br>甲版版本                                                                                                    | 审核标志                                   |             | 标志                                     |       |                      |                                                                                                    |      |             |     |
| 数联查询<br>数据反馈<br>其他申报<br>出口退税联网稽查系统             |                                    |                   | 961上                                                                                                    | 十保存并增加                                 | 日 保存 X 关闭   |                                        |       | v                    | H 4 38 1                                                                                           | 1页 ▶ | NC          |     |

#### 4.5.2 数据申报

进入"数据申报"中的"生成备案申报数据"、"打印备案申报报表",可以对采集完

毕的数据进行数据上传,或者将生成的申报数据进行打印。

#### 4.5.2.1 生成备案申报数据

进入"生成备案申报数据"模块打印后点击右上角的"生成申报数据",选择想要申报的业务可以生成电子数据包;

| = 应用 ខ 😓  | 中国国<br>China Inte | <b>际贸易</b><br>rnational Ti | 单—<br>rade Sir | igle Window      | 生产企    | 业出口退税申报                 | 金三版                               | ⊠∣[ | ] 登录移动端 | 中国山货<br>卡介质有 | 花卉进出口公司 sv<br>效期截至:2028年 | vbjop0225<br>06月28日 | (し) 通出    |
|-----------|-------------------|----------------------------|----------------|------------------|--------|-------------------------|-----------------------------------|-----|---------|--------------|--------------------------|---------------------|-----------|
| 生产企业出口退税申 | 寥                 | =                          | N È            | 顶 打印备案申报         | 服表 ○   | 生成备案申报数据 🛛              |                                   |     |         |              |                          | ₩                   | 关闭操作,     |
| 金三版       |                   | 生成中                        | 振数据            |                  |        |                         |                                   |     |         |              |                          |                     |           |
| 数据采集      |                   |                            | + 1972A        |                  |        |                         |                                   |     |         | 由日           | E成中报数据                   | <b>3.</b> 远程申报 🔷 🔹  | SUSSESSES |
| 退税申报      |                   |                            | 1 MIRIK        |                  |        |                         |                                   | _   |         |              |                          |                     |           |
| 进料加工核销    |                   | 序号                         | •              | 上传时间             | 申报年月   | 文件名称                    | 生成數据                              | ×   | 核信息     | 流程状态         | 查看tranSeq                | 操作                  |           |
| 单证申报      |                   | 1                          |                | 2022-06-06 09:37 | 202205 | scba_txfw_093748240.xr  | 1                                 |     | 上传完成    |              | 查看                       | 受理回执书下              | 9%        |
| 备案申报      |                   | 2                          |                | 2022-05-11 10:33 | 202204 | scba_rdxx_103344399.xr  | al 💿 出口退 ( 免 ) 税备案                |     |         |              | 查看                       |                     |           |
| 数据采集      |                   | 3                          |                | 2022-04-18 11:32 | 202204 | scba_wtdb_bach_11325728 | 172 ○ 出□退(免)税备案变更<br>172 ○ □□□□   |     |         |              | 查看                       |                     |           |
| 数据申报      |                   | 4                          |                | 2022-04-18 11:32 | 202204 | scba_wtdb_ba_113252820. | ○田山退(兄)祝皆実御回<br>MM<br>○集団公司成员企业各案 |     |         |              | 查看                       |                     |           |
| 打印备案申报    | 报表                | 5                          |                | 2022-04-18 11:17 | 202204 | scba_fqls_111729104.xm  | ● 先退税后核销资档申请                      |     |         |              | 查看                       |                     |           |
| 生成备案申报    | 数据                | 6                          |                | 2022-04-18 11:17 | 202204 | scba_fqms_111725005.xr  | ni 〇 出口放弃免税权声明                    |     |         |              | 查看                       |                     |           |
| 数据查询      |                   | 7                          |                | 2022-04-18 11:10 | 202204 | scba_jtcy_111010863.xm  | ○ 放弃适用零税率、放弃退(免)税声明               |     |         |              | 查看                       |                     |           |
| 数据反馈      |                   | 8                          |                | 2022-04-18 10:50 | 202204 | scba_xthh_105024888.xr  | ○委托代办退税情况备案<br>1 ○ 秀に使み退税標に名条字物回  |     |         |              | 查看                       |                     |           |
| 其他申报      |                   | 9                          |                | 2022-04-18 10:40 | 202204 | CKTS_0103001001_0001.3  | mi 〇 出口退税业务提醒申请                   |     |         |              | 查看                       |                     |           |
| 出口退税联网稽查系 | 统〈                |                            |                | 2022-04-18 10:40 | 202204 | scba_rdbg_104005431.xr  | nl 文确定 X 关闭                       |     |         |              | 查看                       |                     |           |
| 配置        |                   |                            |                |                  |        |                         |                                   |     |         |              | 10 - 14 - 4              | 第1 共2页 🕨            | NG        |
|           |                   |                            |                |                  |        |                         |                                   |     |         |              |                          |                     |           |
|           |                   |                            |                |                  |        |                         |                                   |     |         |              |                          |                     |           |
|           |                   |                            |                |                  |        |                         |                                   |     |         |              |                          |                     |           |
|           |                   |                            |                |                  |        |                         |                                   |     |         |              |                          |                     |           |

随后选择刚刚生成的电子数据包进行"远程申报";

| 三 成用 🛛 🎓 中国 🗈             | 国际<br>ternat | <mark>贸易</mark><br>ional Tra                                       | <b>₽—</b> ∎<br>ade Sing | gle Window       | 生产企    | 业出口退税申报金三                   | 三版             |       |      | 🖸 📔 🗋 登录移动端 丨 | 中<br>卡介质有   | 效期截至:2028年 | 。6月28日   ど    | ) 退出  |
|---------------------------|--------------|--------------------------------------------------------------------|-------------------------|------------------|--------|-----------------------------|----------------|-------|------|---------------|-------------|------------|---------------|-------|
| 生产企业出口退税申报<br>金三版 〈       |              | •                                                                  | 首                       | 页 打印备案申报         | 报表 ☺   | 生成备案申报数据 S                  |                |       |      |               |             |            | ₩             | 关闭操作▼ |
| 数据采集 〈                    | Ŀ            | (日)<br>(日)<br>(日)<br>(日)<br>(日)<br>(日)<br>(日)<br>(日)<br>(日)<br>(日) | ander<br>Milite         |                  |        |                             |                |       |      |               | <b>الله</b> | 上成中报数 居 、  | ). infers 🔸 🛛 | nisus |
| 退税甲板 < <p>进料加工核销 &lt;</p> |              | 序号                                                                 |                         | 上传时间             | 申报年月   | 文件名称                        | 类型             | 审核状态  | 数据状态 | 宙核信息          | 流程状态        | 查看tranSeq  | 操作            |       |
| 单证申报 〈                    |              | 1                                                                  |                         | 2022-06-06 09:37 | 202205 | scba_txfw_093748240.xml     | 出口退税业务提醒申请申报   | 审核已作废 | 正式申报 | 正式上传完成        |             | 查看         | 受理回执书下载       |       |
| 备案申报 ~                    |              | 2                                                                  |                         | 2022-05-11 10:33 | 202204 | scba_rdxx_103344399.xml     | 出口退(免)税备案申请表   |       |      |               |             | 查看         |               |       |
| 数据采集 〈                    |              | 3                                                                  |                         | 2022-04-18 11:32 | 202204 | scba_wtdb_bach_113257287.xm | 委托代办退税情况备案撤回   |       |      |               |             | 查看         |               |       |
| 数据申报 ~                    |              | 4                                                                  |                         | 2022-04-18 11:32 | 202204 | scba_wtdb_ba_113252820.xml  | 委托代办退税情况备案     |       |      |               |             | 查看         |               |       |
| 打印备案申报报表                  |              | 5                                                                  |                         | 2022-04-18 11:17 | 202204 | scba_fqls_111729104.xml     | 放弃适用零税率声明表     |       |      |               |             | 查看         |               |       |
| 生成备案申报数据                  |              | 6                                                                  |                         | 2022-04-18 11:17 | 202204 | scba_fqms_111725005.xml     | 出口放弃免税权声明表     |       |      |               |             | 查看         |               |       |
| 数据查询 <                    |              | 7                                                                  |                         | 2022-04-18 11:10 | 202204 | scba_jtcy_111010863.xml     | 集团公司成员企业备案申报   |       |      |               |             | 查看         |               |       |
| 数据反馈 <                    |              | 8                                                                  |                         | 2022-04-18 10:50 | 202204 | scba_xthh_105024888.xml     | 先退税后核销资格申请申报   |       |      |               |             | 查看         |               |       |
| 其他申报 〈                    |              | 9                                                                  |                         | 2022-04-18 10:40 | 202204 | CKTS_0103001001_0001.xml    | 出口退(免)税备案撤回申请表 |       |      |               |             | 查看         |               |       |
| 出口退税联网稽查系统 〈              |              | 10                                                                 |                         | 2022-04-18 10:40 | 202204 | scba_rdbg_104005431.xml     | 出口退(免)税备案交更申请表 |       |      |               |             | 查看         |               |       |
| 配置 〈                      |              |                                                                    |                         |                  |        |                             |                |       |      |               |             | 10 🗸 🛛 🗸   | 第1 共2页 🕨 🔰    | c     |
|                           |              |                                                                    |                         |                  |        |                             |                |       |      |               |             |            |               |       |
|                           |              |                                                                    |                         |                  |        |                             |                |       |      |               |             |            |               |       |
|                           |              |                                                                    |                         |                  |        |                             |                |       |      |               |             |            |               |       |
|                           |              |                                                                    |                         |                  |        |                             |                |       |      |               |             |            |               |       |

数据状态显示上传成功后,随后携带纸质资料去现场办理。

已申报成功的数据也可以进行撤销,点击"撤销数据"按钮,选择要撤销的单证类型,

点击确定按钮,即可进行撤销操作。

| 三 成用 🤌   | 中国王<br>China Inte | 际贸易。<br>rnational Tra | <b>单一</b><br>ade Sin | gle Window       | 生产企    | 业出口退税申报金                  | 三版                                                       | ⊠  | 2 登录移动端 | 中国山货花并<br>卡介质有效期 | 进出口公司 swb<br>]截至:2028年0 | jop0225<br>5月28日 | ひ 調明   |
|----------|-------------------|-----------------------|----------------------|------------------|--------|---------------------------|----------------------------------------------------------|----|---------|------------------|-------------------------|------------------|--------|
| 生产企业出口退税 | 神报                | = *                   | 首                    | 页 打印备案申报         | 报表 ○   | 生成备案申报数据 🛛                |                                                          |    |         |                  |                         |                  | ▶ 关闭操作 |
| 金三版      |                   | 生成申請                  | REAR                 |                  |        |                           |                                                          |    |         |                  |                         |                  |        |
| 数据采集     |                   |                       | 6015A                |                  |        |                           |                                                          |    |         | 山生成              | 申报数据 <b>上</b>           | 远程申报             | 🗙 撤销数据 |
| 退税申报     |                   |                       | MIRGE                |                  |        |                           |                                                          |    |         |                  |                         |                  |        |
| 进料加工核销   |                   | 序号                    |                      | 上传时间             | 申报年月   | 文件名称                      | 美型 审核状态 数据》                                              | 伏态 | 宙核信息    | 流程状态 畫           | E看tranSeq               | 操作               |        |
| 单证申报     |                   | 1                     |                      | 2022-06-06 09:37 | 202205 | scba_txfw_093748240.xml   | 系统询问                                                     |    | × 上传完成  |                  | 查看                      | 受理回执书            | 下就     |
| 备案申报     |                   | 2                     |                      | 2022-05-11 10:33 | 202204 | scba_rdxx_103344399.xml   |                                                          |    |         |                  | 查看                      |                  |        |
| 数据采集     |                   | 3                     |                      | 2022-04-18 11:32 | 202204 | scba_wtdb_bach_113257287. | <ul> <li>出口退(免)税备案申报</li> <li>(由)日退(由)昭新嘉立軍申报</li> </ul> |    |         |                  | 查看                      |                  |        |
| 数据申报     |                   | 4                     |                      | 2022-04-18 11:32 | 202204 | scba_wtdb_ba_113252820.xm | <ul> <li>□ 出口退(免)税 書案援回申报</li> </ul>                     |    |         |                  | 查看                      |                  |        |
| 打印备案申    | 报报表               | 5                     |                      | 2022-04-18 11:17 | 202204 | scba_fqls_111729104.xml   | ○ 集团公司成员企业备案申报                                           |    |         |                  | 查看                      |                  |        |
| 生成备案申    | 板数据               | 6                     |                      | 2022-04-18 11:17 | 202204 | scba_fqms_111725005.xml   | ○ 先退税后核销资格申请申报                                           |    |         |                  | 查看                      |                  |        |
| 数据查询     |                   | 7                     |                      | 2022-04-18 11:10 | 202204 | scba_jtcy_111010863.xml   | ○ 出口放弃免税权声明申报                                            |    |         |                  | 查看                      |                  |        |
| 数据反馈     |                   | 8                     |                      | 2022-04-18 10:50 | 202204 | scba_xthh_105024888.xml   | <ul> <li></li></ul>                                      |    |         |                  | 查看                      |                  |        |
| 其他申报     |                   | 9                     |                      | 2022-04-18 10:40 | 202204 | CKTS 0103001001 0001.xml  | ○ 委托代办退税情况备案撤回                                           |    |         |                  | 査看                      |                  |        |
| 出口退税联网稽查 | 系統 〈              | 10                    |                      | 2022-04-18 10:40 | 202204 | scha rdbg 104005431 xml   | ○ 出口退税业务提醒申请申报                                           |    |         |                  | 古田                      |                  |        |
| 配置       |                   |                       |                      |                  |        |                           | ✓ 确定 × 取消                                                |    |         |                  | × 14 4 99               | 1 #2页            | N N G  |
|          |                   |                       |                      |                  |        |                           |                                                          |    |         | 10               |                         | -                |        |
|          |                   |                       |                      |                  |        |                           |                                                          |    |         |                  |                         |                  |        |
|          |                   |                       |                      |                  |        |                           |                                                          |    |         |                  |                         |                  |        |
|          |                   |                       |                      |                  |        |                           |                                                          |    |         |                  |                         |                  |        |

- 4.5.2.2 打印备案申报报表
  - 在"打印备案申报报表"模块中可以打印出相关备案申请表;

| 三 応用 🏼 🎓 中国国际       | 资易单一窗口   生产企业出口退税申报金三版        | 日   2 登录移动端   🕞 (2028年06月28日   🖒 退出 |
|---------------------|-------------------------------|-------------------------------------|
| 生产企业出口退税申报<br>金三版 〈 | 三 44 首页 打印協案申版版表 0 生成協案申版数据 0 | >> 关闭操作→                            |
| 数据采集 〈              |                               |                                     |
| 退税申报 〈              | 序号 [ 打印内容                     | 操作                                  |
| 进料加工核销 <            | 1 田口退(免)税备案表                  | \$JED                               |
| 单证申报 〈              | 2 🗌 出口退(免)税备案支更表              | 9.1ED                               |
| 备案申报 ~              | 3 🗌 出口退(免)税备案撤回表              | \$JED                               |
| 数据采集 〈              | 4 🗌 未培満退(免)税确定书               | \$JED                               |
| 数据申报 ~              | 5 🗌 集团公司成员企业督案表               | 47£0                                |
| 打印备案申报报表            | 6 🗌 出口货物劳务放弃免税权声明表            | 9760                                |
| 生成备案申报数据            | 7 🗌 放开适用增值税掌税率声明              | \$760                               |
| 数据查询 <              | 8 🗌 出口货物劳务放弃退(免)税声明           | 47E0                                |
| 数据反馈 〈              | 9 🗌 出口退税业务提醒信息申请表             | 4760                                |
| 出口追殺時國稽查系统 〈        | 10                            | 41tD                                |
| 配置 <                | 11 委托代办退税情况备案表                | \$JED                               |
| PROSEX.             | 12 <u></u> 委托代办退税情况备案撤回表      | \$JED                               |
|                     |                               |                                     |
|                     |                               |                                     |
|                     |                               |                                     |

# 4.5.3 数据反馈

# 4.5.3.1 数据反馈结果下载

进入"提醒反馈数据下载"页面,可以下载审核反馈结果。

| 三 応用 🛛 ខ 中国国                   | 际贸易<br>mational Tra | 单一窗口<br>ade Single \ | 」<br><sub>Nindow</sub>   生产ム | 全业出口退税申期   | <b>尼金三版</b> |                 |   | ] 登录移动端 | 中国山货花卉进出口公司 swbjop0225<br>卡介质有效明截至:2028年06月28日 | 1 ( | じ 退出  |
|--------------------------------|---------------------|----------------------|------------------------------|------------|-------------|-----------------|---|---------|------------------------------------------------|-----|-------|
| 生产企业出口退税申报金三                   | = *                 | 首页                   | 打印备案申报报表 〇                   | 生成备案申报数据 🏻 | 提醒反馈结果下载 😋  | 出口退(免)税提醒业务查询 🛛 |   |         |                                                |     | 关闭操作▼ |
| 数据采集                           | ± mi                | 8740 🗎               | 潮快                           |            |             |                 |   |         |                                                |     |       |
| 退税申报                           |                     |                      |                              |            |             |                 |   |         |                                                |     |       |
| 进料加工核销                         | 序号                  |                      | 业务类型                         | 申报年月       |             | 状态              |   |         | 操作时间                                           |     |       |
| 单证申报                           | 1                   |                      | 提醒反应                         | 202205     |             | 正在下载,请稍后刷新!     |   |         | 2022-07-21 14:42                               | :59 |       |
| 备案申报                           | 2                   |                      | 提醒反馈                         | 202203     |             | 正在下载,请稍后刷新!     |   |         | 2022-07-21 14:42                               | :59 |       |
| 数据采集                           | 3                   |                      | 提醒反馈                         | 202202     | -           | 正在下载,请稍后刷新!     |   |         | 2022-07-21 14:42                               | :59 |       |
| 数据申报                           | 4                   |                      | 提醒反馈                         | 202204     | 审核结果下载      | ŝ               | × |         | 2022-07-21 14:42                               | :59 |       |
| 数据查询                           | 5                   |                      | 提醒反馈                         | 202206     |             |                 |   |         | 2022-07-21 14:42                               | :59 |       |
| 数据反馈                           | 6                   |                      | 提醒反馈                         | 202201     | 起始年月        |                 |   |         | 2022-07-21 14:42                               | :59 |       |
| 提醒反馈结果下载                       | 7                   |                      | 提醒反馈                         | 202203     | 12001-001   |                 |   |         | 2022-06-06 09:36                               | :18 |       |
| 出口退(免)税提醒业务                    | 8                   |                      | 提醒反馈                         | 202202     |             |                 |   |         | 2022-06-06 09:36                               | :18 |       |
| 其他申报                           | 9                   |                      | 提醒反馈                         | 202201     |             |                 |   |         | 2022-06-06 09:36                               | :18 |       |
| 出口退税联网稽查系统                     |                     |                      |                              |            |             |                 | _ |         |                                                |     |       |
| 配置                             |                     |                      |                              |            |             |                 |   |         | 10 ~ 14 4 第 1 共1                               | 页 🕨 | C     |
|                                |                     |                      |                              |            |             |                 |   |         |                                                |     |       |
|                                |                     |                      |                              |            |             |                 |   |         |                                                |     |       |
|                                |                     |                      |                              |            |             |                 |   |         |                                                |     |       |
| 正在等待 swapptest.singlewindow.cn | 均响应                 |                      |                              |            |             |                 |   |         |                                                |     |       |

# 4.5.3.2 出口退(免)税提醒业务查询

下载的反馈数据,可以再出口退(免)税提醒业务查询页面查询到。

| E 应用 🎓 中国国   | <b>际贸易</b><br>Inational Tra | <b>自一窗</b><br>de Single | Window | 生产企业出口退税        | 申报金三版                 |                 | ☑ │ □ 登录移动端 │ | 中国山货花卉进出口公司 swbjop0225<br>卡介质有效明截至:2028年06月28日 | ڻ ا            | 退出   |
|--------------|-----------------------------|-------------------------|--------|-----------------|-----------------------|-----------------|---------------|------------------------------------------------|----------------|------|
| 生产企业出口退税申报金三 | ≡ «                         | 首页                      | 打印备案   | 申报报表 ◎ 生成备案申报数  | <b>居◎ 提醒反馈结果下载◎</b>   | 出口退(免)税提醒业务查问 🕄 |               |                                                | <b>⋫</b>       | 劒操作▼ |
| 数据采集         | 未申报出                        | 口货物证                    | 明清单已   | 审核办理完毕退税清单 业务提醒 | 聖信思结果表                |                 |               |                                                |                |      |
| 退税申报         |                             | 生成年                     | 月      |                 | 図 重海 🖸 🛛 重置           |                 |               |                                                |                |      |
| 进料加工核销       | W                           | 打开                      |        |                 |                       |                 |               |                                                |                |      |
| 单证申报         | 序号                          |                         | 生成年月   | 凭证种类            | 凭证号码                  | 使用情况            |               | 录入日期                                           |                |      |
| 备案申报         | 1                           |                         | 202203 | 出口货物报关单         | 010120210000024126014 | 尚未申报            |               | 2022-03-02                                     |                |      |
| 数据采集         | 2                           |                         | 202203 | 出口货物报关单         | 010120210000024126013 | 尚未申报            |               | 2022-03-02                                     |                |      |
| 数据申报         | 3                           |                         | 202203 | 出口货物报关单         | 010120210000024126012 | 尚未申报            |               | 2022-03-02                                     |                |      |
| 数据查询         | 4                           |                         | 202203 | 出口货物报关单         | 010120210000024126011 | 尚未申报            |               | 2022-03-02                                     |                |      |
| 数据反馈         | 5                           |                         | 202203 | 出口货物报关单         | 010120210000024126010 | 尚未申报            |               | 2022-03-02                                     |                |      |
| 提醒反馈结果下载     | 6                           |                         | 202203 | 出口货物报关单         | 010120210000024126009 | 尚未申报            |               | 2022-03-02                                     |                |      |
| 出口退(免)税提醒业务到 | 7                           |                         | 202203 | 出口货物报关单         | 010120210000024125001 | 尚未申报            |               | 2022-03-02                                     |                |      |
| 具他甲版         | 8                           |                         | 202203 | 出口货物报关单         | 010120210000024127016 | 尚未申报            |               | 2022-03-02                                     |                |      |
| 山山區积狀两僧世系死   | 9                           |                         | 202203 | 出口货物报关单         | 01292021000000406002  | 尚未申报            |               | 2022-03-02                                     |                |      |
| H.E.         | 10                          |                         | 202203 | 出口货物报关单         | 01292021000000406001  | 尚未申报            |               | 2022-03-02                                     |                |      |
|              |                             |                         |        |                 |                       |                 |               | 10 🖌 🖂 第 1 共9600                               | <b>页 ▶ ₩ C</b> | 5    |
|              |                             |                         |        |                 |                       |                 |               |                                                |                |      |
|              |                             |                         |        |                 |                       |                 |               |                                                |                |      |
|              |                             |                         |        |                 |                       |                 |               |                                                |                |      |

## 4.5.4 数据查询

在"数据查询"中可以查看申报成功的备案业务的数据。

| 三 应用 🧽 中国国际贸    | <b>8易单</b><br>Smal Trad | e Single | Window     | E产企业出口退税 <sup>。</sup> | 申报金三版        |                 | 20   🗌 登录 | 多动端 📔 📊 | 20284<br>2028 | 06月28日 | し、『明    |
|-----------------|-------------------------|----------|------------|-----------------------|--------------|-----------------|-----------|---------|---------------|--------|---------|
| 生产企业出口退税申报金三    | *(                      | 首页       | 打印备案申报     | &表 ◎ 生成备案申报数据         | ◎ 提醒反馈结果下载 ◎ | 出口退(兔)税提醒业务查询 🛛 | 备案及变更查询 🛇 |         |               |        | ▶ 关闭操作+ |
| 数据采集            | 显(免)                    | 兑备案      | 备案变更       |                       |              |                 |           |         |               |        |         |
| 退税申报            |                         | 数据       | 副状态 🔵 申报数据 |                       | 申请日期         | <b>**</b>       |           |         | Q 查询          |        |         |
| 进料加工核销          | 区出                      | ]退(乡     | 免)税备案      |                       |              |                 |           |         |               |        |         |
| 单证申报            | B                       | 日打开      | 山 批量导出     |                       |              |                 |           |         |               |        |         |
| 备案申报            | 序号                      |          | 申请日期       | 纳税人名称                 | 海关企业代码       | 社会信用代码/纳税人识别号   | 是否奪税率     | 企业类型代码  | 退税计算方法        | 申报标志   | 审核标     |
| 数据采集            | 1                       |          | 2022-04-06 | 罗森伯格亚太电子有限公司          | 1101919107   | 110101101115245 | 0         | з       | 2             | R      |         |
| 数据甲版            |                         |          |            |                       |              |                 |           |         |               |        |         |
| 数据旦间<br>经安卫杰而善问 |                         |          |            |                       |              |                 |           |         |               |        |         |
| 备案撤回查询          |                         |          |            |                       |              |                 |           |         |               |        |         |
| 先退税后核销资格申请      |                         |          |            |                       |              |                 |           |         |               |        |         |
| 集团公司成员企业备案      |                         |          |            |                       |              |                 |           |         |               |        |         |
| 放弃业务查询          |                         |          |            |                       |              |                 |           |         |               |        |         |
| 出口退税业务提醒申请      |                         |          |            |                       |              |                 |           |         |               |        |         |
| 委托情况备案查询        |                         |          |            |                       |              |                 |           |         |               |        |         |
| 委托情况备案撤回查询      |                         |          |            |                       |              |                 |           |         |               |        |         |
| 数据反馈            |                         |          |            |                       |              |                 |           |         |               |        |         |
| 其他申报            |                         |          |            |                       |              |                 |           |         |               |        |         |

#### 4.6 其他申报

"其他申报"模块中包含"数据采集"、"数据申报"、"数据查询"三个模块。

| ☰ 应用         |         | <b>际贸易单一窗口</b><br>rnational Trade Single Window | 生产企业出口退税申报金三版 |      |     | 移动端 | 中国山贯花卉进出口公司 swbjop0225<br>卡介质有效明截至:2028年06月28日 | 1. | し。暗田  |
|--------------|---------|-------------------------------------------------|---------------|------|-----|-----|------------------------------------------------|----|-------|
| 生产企业出<br>金三版 | 口退税申报   | ≡ 🕊 首页                                          |               |      |     |     |                                                | ₩  | 关闭操作▼ |
| 数据采集         |         |                                                 |               | 系统公告 |     |     |                                                |    |       |
| 退税申报         |         |                                                 |               |      |     |     |                                                |    |       |
| 进料加工核        | 销く      |                                                 |               |      |     |     |                                                |    |       |
| 单证申报         |         |                                                 | 标题            |      | 发布E | 期发  | 布者                                             |    |       |
| 备案申报         |         | -                                               |               |      |     |     |                                                |    |       |
| 其他申报         |         |                                                 |               |      |     |     |                                                |    |       |
| 数据采          | 集 <     |                                                 |               |      |     |     |                                                |    |       |
| 数据申          | 报 <     |                                                 |               |      |     |     |                                                |    |       |
| 数据查          | 询 <     |                                                 |               |      |     |     |                                                |    |       |
| 出口追税联        | 网稽查系统 〈 |                                                 |               |      |     |     |                                                |    |       |
| <b>Б</b> Ш   |         |                                                 |               |      |     |     |                                                |    |       |
|              |         |                                                 |               |      |     |     |                                                |    |       |
|              |         |                                                 |               |      |     |     |                                                |    |       |
|              |         |                                                 |               |      |     |     |                                                |    |       |
|              |         |                                                 |               |      |     |     |                                                |    |       |
|              |         |                                                 |               |      |     |     |                                                |    |       |
|              |         |                                                 |               |      |     |     |                                                |    |       |
|              |         |                                                 |               |      |     |     |                                                |    |       |

## 4.6.1 数据采集

其他申报模块数据采集包含"企业撤回申报申请"、"出口企业分类管理复评"、"出口信息查询申请"、"管理类别评定相关情况报告"四个业务类型的采集。选择要操作的业务类

型采集页面,点击"新建"按钮,录入数据。

| 三 应用 🛷 中国国                     | 际贸易单一窗口   生产<br>national Trade Single Window | 企业出口退税申报金三                                                                                        | 反                | 🖂 📗 🗍 登录移动端    | WINGS MINEL . 2020 | =06月28日 Ⅰ 凸 退出        |
|--------------------------------|----------------------------------------------|---------------------------------------------------------------------------------------------------|------------------|----------------|--------------------|-----------------------|
| 生产企业出口退税申报金三                   | ■ 📢 首页 管理类别评定相关制                             | 院報告◎ 企业撤回申报申请 ③                                                                                   |                  |                |                    | ▶ 关闭操作 -              |
| 数据采集<br>退税申报                   | 譯 企业款回申报数据申请<br>所雇用                          | 申报批次<br><u> </u> <u> </u> <u> </u> <u> </u> <u> </u> <u> </u> <u> </u> <u> </u> <u> </u> <u> </u> |                  | 申报序号           | Q 4                | 海口重変                  |
| 进料加工核销<br>单证申报<br>备案申报<br>其他申报 | +新建 到 約月 首 製除<br>序号 □ 所羅明 甲酸加                | 222版回甲按数版甲请朱集<br>③ 基本信息<br>* 所屬明 202206                                                           | * 申报批次 001       | *由根序号 00000001 | ×                  | 先证种类                  |
| 数据采集 企业撤回申报申请                  |                                              | ⑦ 撤回单证信息<br>* 御回原因                                                                                | * * ※回小名学型       | ▼ *由運搬回的層由粉生日  |                    |                       |
| 出口企业分类管理复评<br>出口信息查询申请         |                                              | * 申请撤回的原申报批次 凭证种类                                                                                 | 原申报关联号<br>▼ 凭证号码 | 原申报序号          |                    |                       |
| 管理类别评定相关情况<br>数据申报             |                                              | ☞ 其他信息                                                                                            |                  |                |                    |                       |
| 数据查询<br>出口退税联网稽查系统<br>配置       |                                              | 甲酸物质                                                                                              | 甲核杨志<br>+ 保存并增加  | 标志<br>x 关闭     | ~ 16               | ( 第1 共1页 ) ) <b>Č</b> |
|                                |                                              |                                                                                                   |                  |                |                    |                       |

2.6.1.1 收汇情况

点击数据采集中的"收汇情况",可供一至三类企业录入收汇情况的表单。点击新建可以采集收汇证明的相关数据。

| 中国(大连)国际贸易单<br>China International Trade Single                                                                                                    | 三 收汇表采集      |                  |           | × 大连惠城工贸有限公司   🕛 退出 |
|----------------------------------------------------------------------------------------------------|--------------|------------------|-----------|---------------------|
| ◎ 数据采集 ▲                                                                                                    | 基本信息         |                  |           |                     |
| 报关单数据采集 🔺                                                                                                    | * 所屬朝 202008 | * 申报序号 00000001  |           |                     |
| 报关单采集                                                                                                    | - 出口信息       |                  |           | 口发票号                |
| ☞ 退税申报 🚽                                                                                                    | * 出口报关单号     | 该输入项为必录项         | *记销售日期 🏥  |                     |
|                                                                                                    | * 销售币种代码     | 销售币种             | * 出口销售金额  | )                   |
| 品 进料加工核销 ▼                                                                                                    | 销售币种汇率       | * 人民币销售额         |           |                     |
| ◎ 单证申报 🔻                                                                                                    | - 收汇信息       |                  |           | 收汇币别代码              |
| 🕮 备案申报 🛛 🔻                                                                                                    | * 收入凭证号      | * 收汇日期           | *结汇方式代码 👻 |                     |
|                                                                                                    | 结汇方式         | * 金融机构代码         | *银行业务编号   |                     |
| いい おんしょう はんしょう おんしょう おんしょう おんしょう おんしょう おんしょう おんしょう おんしょう しんしょう しんしょう いんしょう しんしょう しんしょう はんしょう しんしょう はんしょう しんしょう しんしょう しんしょう はんしょう しんしょう しんしょう はんしょう しんしょう しんしょう しんしょう しんしょう しんしょう しんしょう しんしょう しんしょう しんしょう しんしょう しんしょう しんしょう しんしょう しんしょう しんしょう しんしょう しんしょう はんしょう しんしょう しんしょう しんしょう しんしょう しんしょう しんしょう しんしょう しんしょう しんしょう しんしょう しんしょう しんしょう しんしょう しんしょう しんしょう しんしょう しんしょう しんしょう しんしょう しんしょう しんしょう しんしょう しんしょう しんしょう はんしょう しんしょう しんしょう しんしょう しんしょう しんしょう しんしょう しんしょう しんしょう しんしょう しんしょう しんしょう しんしょう しんしょう しんしょう しんしょう しんしょう しんしょう しんしょう しんしょう しんしょう しんしょう しんしょう しんしょう しんしょう いんしょう しんしょう しんしょ しんしょ | * 收汇币种代码     | 收江币种             | * 收汇金额    |                     |
| 数据采集 ▲                                                                                                    | 收汇币种汇率       | * 收汇人民币额         | * 付汇人     |                     |
|                                                                                                    | * 付汇国家地区     | 非进口商付汇           | 非进口国付汇    |                     |
| WL情况<br>信息情况                                                                                                    | — 其他信息       |                  |           |                     |
|                                                                                                    | 申报标志         | 审核标志             | 备注        |                     |
| 周边业务                                                                                                    |              |                  |           |                     |
| 管理类别评定相关情                                                                                                    |              | +保存并增加 🖻 保存 🗙 关闭 |           |                     |
| 数据申报 🔻                                                                                                    |              |                  |           |                     |

2.6.1.2 信息情况

点击数据采集中的"信息情况",点击新建可以采集出口信息查询和无电子信息申报的 相关数据。出口信息查询可以查询单证有无信息,无电子信息申报用于退税申报截止期前因 单证无信息无法申报,所需要做的延期操作。

| 中国(北京)国际贸易单一窗<br>Crista International Trade Single Window | 口   生产企业出口退税申报      |          |                    |            |            | 🕹 xaese, xi   🖒 iem |
|-----------------------------------------------------------|---------------------|----------|--------------------|------------|------------|---------------------|
| ◎ 数据采集 ▲ 首页                                               | aatta ×             |          |                    |            |            |                     |
| 报关单数据采集 🔺 信息直询                                            | 无电子信息               |          |                    |            |            |                     |
| 报关单采集                                                     | PTOEXT              | 申报批次     |                    | 单证种类       | •          |                     |
| ☺ 退税申报 ▼                                                  | 单证号码                | 出口(开興)日期 | m                  |            |            |                     |
| B書 进料加工核销 👻 💽                                             |                     |          |                    |            |            |                     |
| 参 单证申报 • 序号                                               | - 所成第一 中報批2         |          |                    |            | 出口 (开員) 日  |                     |
| 山 岳家申报 🔫                                                  | 基本信息                |          |                    |            |            |                     |
| は 其他申报 🔺                                                  | * 所羅網               | 201911   | * 申报批次 01          | *由报序号 0001 |            |                     |
| 数据采集                                                      | 甲证信息                |          |                    |            |            |                     |
| KOEMAR                                                    | * 単位界定 * 出口 (开具) 日期 | <b></b>  | 中过种更名称<br>*最否确认或认证 | · ##99     |            |                     |
| 信息情况                                                      | 其他信息 —              |          |                    |            |            |                     |
| 周边业务                                                      | 申报标志                | R        |                    |            |            |                     |
| 管理类别评定相关情况                                                | 飯油                  | E        |                    |            |            |                     |
| 数据申报 🔫                                                    |                     |          |                    |            |            |                     |
| 反馈处理 👻                                                    |                     | e        | ·保持并增加 图 保存 × 关闭   |            |            |                     |
| 数据查询 🔻                                                    |                     |          |                    |            | 共0条 10 ⊻ 🕅 |                     |
| 0 RE -                                                    |                     |          |                    |            |            |                     |
|                                                           |                     |          |                    |            |            |                     |
|                                                           |                     |          |                    |            |            |                     |
|                                                           |                     |          |                    |            |            |                     |
|                                                           |                     |          |                    |            |            |                     |

#### 2.6.1.3 周边业务

点击数据采集中的"周边业务",点击新建可以采集购进自用货物、出口已使用设备、 出口非自产货物的相关数据。

| ¢  | 中国(北京)国际<br>China International Trade | 际贸易单-<br>Single Window | - 窗口   生产企业出口退      | 兑申报         |                   |           |          |     |               | 🕹 2022E, 24 🛛 🖞 128H |
|----|---------------------------------------|------------------------|---------------------|-------------|-------------------|-----------|----------|-----|---------------|----------------------|
| ۲  |                                       | ▲ 100                  | Mitrates ×          |             |                   |           |          |     |               |                      |
| 4  | <b>(关单数据采集</b>                        | - 80                   | 进自用货物中报 出口已使用设备中报 出 | 口非自产资物      |                   |           |          |     |               |                      |
| 4  | <b>8关单采集</b>                          |                        | 所羅網                 | 专用发展号码      |                   |           | 业务类型代码   |     |               |                      |
| 0  |                                       | - <b>P</b>             |                     | 三動进自用影物申报采集 |                   |           |          |     |               |                      |
| 맖  |                                       | - L                    |                     |             |                   |           |          |     |               |                      |
| \$ |                                       | - E                    | 199 L Miles 199     | 基本信息        |                   |           |          | 669 | HTTPS://ERCER | 聖房未堂 1               |
| æ  |                                       | -                      |                     | *所履期 201911 | *序号 000           | 1         |          |     |               |                      |
| Rt |                                       |                        |                     | 购进自用信息      |                   |           |          |     |               |                      |
|    |                                       |                        |                     | * 自用货物名称    | * 专用发票号码          |           | *单位      |     |               |                      |
| )  | 次据采集                                  |                        |                     | 数量          | 单价                |           | 计税金额     |     |               |                      |
| 4  |                                       |                        |                     | "社校事        | 223               |           | 申报退税额    |     |               |                      |
|    | <b>三原情况</b>                           |                        |                     | KTROTA2-9   | ~ 7536-36221-Co.4 | v         | 75363625 |     |               |                      |
|    |                                       |                        |                     | 其他信息        |                   |           |          |     |               |                      |
| 24 | 和力业将                                  | _                      |                     | 中报标志        |                   |           |          |     |               |                      |
| 1  | 會理美別评定相关情况                            | e                      |                     | 新注          |                   |           |          |     |               |                      |
| 3  | 数据申报                                  | -                      |                     |             |                   |           |          |     |               |                      |
|    | Seeaster                              |                        |                     |             | + 077771810 8     | 1977 × 美田 |          |     |               | >                    |
|    |                                       |                        |                     |             |                   |           |          |     | 共0条 10 🖌 🖂    | (第1 共1页 ) ) ℃        |
| 1  | 次据查询                                  | Ť                      |                     |             |                   |           |          |     |               |                      |
| ø  |                                       | -                      |                     |             |                   |           |          |     |               |                      |
|    |                                       |                        |                     |             |                   |           |          |     |               |                      |
|    |                                       |                        |                     |             |                   |           |          |     |               |                      |
|    |                                       |                        |                     |             |                   |           |          |     |               |                      |
|    |                                       |                        |                     |             |                   |           |          |     |               |                      |
|    |                                       |                        |                     |             |                   |           |          |     |               |                      |

#### 2.6.1.4 管理类别评定相关情况报告

点击数据采集中的"周边业务",点击新建可以采集出口企业生产能力情况报告和内部 风控体系建设情况报告的相关数据。该报告采集用于企业每年的企业分类管理类别的评定。

| 會中国(北京)国际贸<br>China International Trade Single                                                                                                    | 易单一窗口   生产企业出口退帮       | <sup>说</sup> 申报            |     | 🕹 xare, #  🖒 iau         |
|----------------------------------------------------------------------------------------------------|------------------------|----------------------------|-----|--------------------------|
| 参数据采集 ▲                                                                                                    | 合资 任理美加许定相关错误报告 ×      |                            |     |                          |
| 报关单数据采集                                                                                                    | 出口企业生产能力结况服务 内部风持体系建设性 | REB                        |     |                          |
| 报关伸采集                                                                                                    | 所推測                    | ■ 出口企业生产能力情况服告采集           | ×   |                          |
| <ul> <li>○ 退税申报 </li> <li>○ 退税申报 </li> <li>○ 进料加工核销 </li> </ul>                                                                                                    |                        | 基本信息<br>*規模 201911         |     |                          |
| <ul> <li>单证申报</li> <li>●</li> <li>●<td>1 201911</td><td>说明信息</td><td></td><td>9 Hatta</td></li></ul> | 1 201911               | 说明信息                       |     | 9 Hatta                  |
| ™ ₩%÷₩ •                                                                                                    |                        | * 生产场所接及<br>* 生产成晶体充足      |     |                          |
| 数据采集 ▲<br>收汇情况                                                                                                    |                        | - Mates                    |     |                          |
| 信息情况                                                                                                    |                        | - 页工集R<br>- 近金洗集R          | -   |                          |
| 1992年99<br>全国美丽许定相关情况…                                                                                                    |                        | - #E26144.32.34            |     |                          |
| 数据中报 👻                                                                                                    |                        | 其他信息                       | - 1 |                          |
| 反馈处理                                                                                                    |                        | 中报后志                       |     | 共1条 10 💌 🖂 🗮 1 共1页 👘 🖒 🖒 |
| 808mm -                                                                                                    | _                      | 無注                         |     |                          |
|                                                                                                    |                        | (+ 6097223) (2 607) (* 90) | d   |                          |

4.6.2 数据申报

# 4.6.2.1 生成其他申报数据

进入"生成其他申报数据"模块中进行数据申报。点击右上角的"生成申报数据",选择想要申报的业务可以生成电子数据包;

| 三 应用 💈  | 🛊 中国国<br>China Inte | 际贸易. | 单—<br>ade Sin | gle Window       | 生产企业     | 业出口退税申报金               | 三版                                                       |         | □ 登录移动端 | 中国山货花卉进出口公司 swbj<br>卡介质有效期截至:2028年06 | <sup>5p0225</sup>   <b>仏</b> 退出<br><sub>月28日</sub>   <b>仏</b> 退出 |
|---------|---------------------|------|---------------|------------------|----------|------------------------|----------------------------------------------------------|---------|---------|--------------------------------------|------------------------------------------------------------------|
| 生产企业出口进 | 國税申报                | = •  | ( 首           | 页 管理类别评划         | 主相关情况报告  | 吉 〇 企业撤回申报申请 〇         | 生成其他申报数据 🛛                                               |         |         | ~                                    | ▶ 关闭操作 -                                                         |
| 金三版     |                     | 生成申  | 报数据           | 凝点处理             |          |                        |                                                          |         |         |                                      |                                                                  |
| 数据采集    |                     |      | 期除余           |                  |          |                        |                                                          |         |         | 由 生成申报数据 👌                           | 元程申报 🔦 撤销数据                                                      |
| 退税申报    |                     |      |               |                  |          |                        |                                                          |         |         |                                      |                                                                  |
| 进料加工核销  |                     | 序号   |               | 上传时间             | 申报年月 拙   | 比次 文件名称                | 类型 审核状                                                   | 《态 数据状态 | 审核信息    | 流程状态 查看tranSec                       | 操作                                                               |
| 单证申报    |                     | 1    |               | 2022-06-16 16:30 | 202205   | 1101919107_202205_*    | 家族询问                                                     |         | ×       | 查看                                   |                                                                  |
| 备案申报    |                     | 2    |               | 2022-05-23 10:13 | 202204 0 | 001 1101919107_202204_ | 100000                                                   |         | ~       | 查看                                   |                                                                  |
| 其他申报    |                     | 3    |               | 2022-04-18 14:15 | 202204   | 1111940074_202204_     | 所雇期 202206 批次                                            |         |         | 面積                                   |                                                                  |
| 数据采集    |                     | 4    |               | 2022-04-18 14:12 | 202204 0 | 001 1111940074_202204_ | ○ 企业撤回申报                                                 |         |         | 查看                                   | 申授状态重询                                                           |
| 数据申报    |                     | S    |               | 2022-04-18 14:08 | 202204 0 | 001 1111940074_202204_ | <ul> <li>企业分类管理复评申请表</li> </ul>                          |         |         | 查看                                   | 申报状态查询                                                           |
| 生成其他    | 中报数据                | 6    |               | 2022-04-18 14:05 | 202204   | 1111940074_202204_     | <ul> <li>○ 出口信息查询申请</li> <li>○ 等理時間(空会相关構)回知先</li> </ul> |         |         | 資格                                   | 申报状态查询                                                           |
| 打印其他    | 帅报报表                | 7    |               | 2022-04-12 10:33 | 202203   | 1111940074_202203_     |                                                          |         |         | 面看                                   |                                                                  |
| 数据查询    |                     | 8    |               | 2022-04-12 10:31 | 202203 0 | 001 1111940074_202203_ | ✓ 備定 × 天闭                                                |         |         | 查看                                   |                                                                  |
| 出口退税联网稽 | 値系统 く               | 9    |               | 2022-04-12 10:28 | 202203 0 | 001 1111940074_202203_ |                                                          |         |         | 直着                                   |                                                                  |
| 配置      |                     | 10   |               | 2022-04-12 10:27 | 202203   | 1111940074_202203_     |                                                          |         |         | 查看                                   |                                                                  |
|         |                     |      |               |                  |          |                        |                                                          |         |         | 10 ~ 14 4 第                          | 1 共2页 ▶ ▶ 6                                                      |
|         |                     |      |               |                  |          |                        |                                                          |         |         |                                      |                                                                  |
|         |                     |      |               |                  |          |                        |                                                          |         |         |                                      |                                                                  |
|         |                     |      |               |                  |          |                        |                                                          |         |         |                                      |                                                                  |
|         |                     |      |               |                  |          |                        |                                                          |         |         |                                      |                                                                  |

随后选择刚刚生成的电子数据包进行"远程申报";

| 三 应用 🛛 🎓 中国国 | 际贸易单一窗口   生产企业出口退税申报金三版                                                | ☑ │ □ 登录移动端 │ <sup>中国山货花并进出口公司 swbjop0225</sup> │ Ů 退出<br>卡介货有效调制至: 2028年06月28日 │ Ů |
|--------------|------------------------------------------------------------------------|-------------------------------------------------------------------------------------|
| 生产企业出口退税申报   | 三 ≪ 首页 管理美別評定相关情况报告 ○ 企业撤回申报申请 ○ 生成其他申报数据 ○                            | → 关闭操作→                                                                             |
| 金三版 〈        | 生成申报数据 疑点处理                                                            |                                                                                     |
| 数据采集 〈       |                                                                        | 山 生成申报数据 👌 远程申报 🖛 副前数据                                                              |
| 退税申报 <       |                                                                        |                                                                                     |
| 进料加工核销 <     | ▶ ▶ ▶ ▶ ▶ ▶ ▶ ▶ ▶ ▶ ▶ ▶ ▶ ▶ ▶ ▶ ▶ ▶ ▶                                  | 犬态 数据状态 审核信息 流程状态 查看tranSec 操作                                                      |
| 单证申报 〈       | 1 2022-06-16 16:30 202205 1101919107_202205_fkqkbg_: 管理类别评定相关情况报告      | 重物                                                                                  |
| 备案申报         | 2 2022-05-23 10:13 202204 001 1101919107_202204_qychsb_: 企业撤回申报        | 蓋楷                                                                                  |
| 其他申报 ~       | 3 2022-04-18 14:15 202204 1111940074_202204_fkqkbg_: 管理类别评定相关情况报告      | 直看                                                                                  |
| 数据采集 〈       | 4 2022-04-18 14:12 202204 001 1111940074_202204_1412531 不能收汇申报表 待受到    | 理 正式申报 查看 申报状态查询                                                                    |
| 数据申报 ~       | 5 2022-04-18 14:08 202204 001 1111940074_202204_ckoxcxsc 出口信息查询申请表 待受到 | 理 正式申报 查看 申报状态查询                                                                    |
| 生成其他申报数据     | 6 2022-04-18 14:05 202204 1111940074_202204_ckqyflglf 企业分类管理集评中请表 待受到  | 理 正式申报 查看 申报状态查询                                                                    |
| 打印其他申报报表     | 7 2022-04-12 10:33 202203 1111940074_202203_fkqkbg_: 管理类别评定相关情况报告      | 重要                                                                                  |
| 数据查询 <       | 8 2022-04-12 10:31 202203 001 1111940074_202203_1031185 不能收定申报表        | 重要                                                                                  |
| 出口退税联网稽查系统 〈 | 9 2022-04-12 10:28 202203 001 1111940074_202203_ckoxcxsc 出口信息查询申请表     | 重要                                                                                  |
| 配置く          | 10 2022-04-12 10:27 202203 1111940074_202203_ckqyflglf 企业分类管理复评中调表     | () () () () () () () () () () () () () (                                            |
|              |                                                                        | 10 🗸 🕅 1 共2页 🕨 🗎 😋                                                                  |
|              |                                                                        |                                                                                     |
|              |                                                                        |                                                                                     |
|              |                                                                        |                                                                                     |
| javascript;  |                                                                        |                                                                                     |

#### 进行"远程申报"后,进入"疑点处理"中可以查看疑点;

| 三 应用 🛷 中国国   | 际贸易的<br>national Tra | <b>₽—</b> ¶<br>ade Sing | gle Window       | 生产企    | ≥√lkH | 出口退税申报金三版                   |              |      |      | □ 登录移动端 | 中国山货花<br>卡介质有效 | 清进出口公司 sv<br>明截至:2028年 | <sup>vbjop0225</sup>   Ċ<br>≋06月28日   Ċ | )退出    |
|--------------|----------------------|-------------------------|------------------|--------|-------|-----------------------------|--------------|------|------|---------|----------------|------------------------|-----------------------------------------|--------|
| 生产企业出口退税申报   | ≡ «                  | 首                       | <b>页</b> 生成其他申报  | 灵数据 😫  |       |                             |              |      |      |         |                |                        | ₩                                       | 关闭操作▼  |
| 金三版       〈  | 生成申报                 | 民酸铝                     | 疑点处理             |        |       |                             |              |      |      |         |                |                        |                                         |        |
| 数据采集 〈       |                      | 删除                      |                  |        |       |                             |              |      |      |         | 世生             | 或申报数据                  | Ъ 远程申报 📉 🕯                              | NUMBER |
| 退税申报 〈       |                      |                         |                  |        |       |                             |              |      |      |         |                |                        |                                         |        |
| 进料加工核销 <     | 序号                   |                         | 上传时间             | 申报年月   | 批次    | 文件名称                        | 类型           | 审核状态 | 数据状态 | 审核信息    | 流程状态           | 查看tranSec              | 操作                                      |        |
| 单证申报 〈       | 1                    |                         | 2022-06-16 16:30 | 202205 |       | 1101919107_202205_fkqkbg_:  | 管理类别评定相关情况报告 |      |      |         |                | 查看                     |                                         |        |
| 备案申报 〈       | 2                    |                         | 2022-05-23 10:13 | 202204 | 001   | 1101919107_202204_qychsb_:  | 企业撤回申报       |      |      |         |                | 查看                     |                                         | Ĭ      |
| 其他申报 ~       | 3                    |                         | 2022-04-18 14:15 | 202204 |       | 1111940074_202204_fkqkbg_:  | 管理类别评定相关情况报告 |      |      |         |                | 查看                     |                                         |        |
| 数据采集 <       | 4                    |                         | 2022-04-18 14:12 | 202204 | 001   | 1111940074_202204_1412531   | 不能收汇申报表      | 待受理  | 正式申报 |         |                | 查看                     | 申报状态查询                                  |        |
| 数据申报 ~       | 5                    |                         | 2022-04-18 14:08 | 202204 | 001   | 1111940074_202204_ckxxcxsc  | 出口信息查询申请表    | 待受理  | 正式申报 |         |                | 查看                     | 申报状态查询                                  |        |
| 生成其他申报数据     | 6                    |                         | 2022-04-18 14:05 | 202204 |       | 1111940074_202204_ckqyflglf | 企业分类管理复评申请表  | 待受理  | 正式申报 |         |                | 查看                     | 申报状态查询                                  |        |
| 打印其他申报报表     | 7                    |                         | 2022-04-12 10:33 | 202203 |       | 1111940074_202203_fkqkbg_:  | 管理类别评定相关情况报告 |      |      |         |                | 查看                     |                                         |        |
| 数据查询 <       | 8                    |                         | 2022-04-12 10:31 | 202203 | 001   | 1111940074_202203_1031185   | 不能收汇申报表      |      |      |         |                | 查看                     |                                         |        |
| 出口退税联网稽查系统 〈 | 9                    |                         | 2022-04-12 10:28 | 202203 | 001   | 1111940074_202203_ckxxcxsc  | 出口信息查询申请表    |      |      |         |                | 查看                     |                                         |        |
| 配置 〈         | 10                   |                         | 2022-04-12 10:27 | 202203 |       | 1111940074_202203_ckqyflglf | 企业分类管理复评申请表  |      |      |         |                | 查看                     |                                         |        |
|              |                      |                         |                  |        |       |                             |              |      |      |         | 10             | · · ·                  | 第1 共2页 🕨                                | 0      |
|              |                      |                         |                  |        |       |                             |              |      |      |         |                |                        |                                         |        |
|              |                      |                         |                  |        |       |                             |              |      |      |         |                |                        |                                         |        |
|              |                      |                         |                  |        |       |                             |              |      |      |         |                |                        |                                         |        |

| 三 应用 🛷 中国国                     | 家贸易单一窗口   生产企业出口退税申报金三版                | 🛛 📔 🗍 登录移动端 丨         | 卡介质有效明純至:2028年06月28日   ど                    | )退出   |
|--------------------------------|----------------------------------------|-----------------------|---------------------------------------------|-------|
| 生产企业出口退税申报<br>金三版     〈        | 三 4                                    |                       | *                                           | 关闭操作▼ |
| 数据采集 〈<br>退税申报 〈               | 生成的形形成 基本的公式 章 制持 最后相关情况,资企业和其主管规外部门游传 |                       |                                             |       |
| 二301-114<br>进料加工核销 く<br>单证申报 く | 所運用 総合代码 総合対象<br>最高可規正 ●全部 ○可換 ○不可減    | 所履明<br>疑点代码<br>人工地讨场本 | 序号         疑点对象           備原級別         附加值思 |       |
| 备案申振 〈<br>其他申报 〉               | 序号 所服期 序号 耗后对象 耗后代码 错误吸到               | 出错信息                  |                                             |       |
| 数据采集 <<br>数据申报 >               |                                        | <u>她点做这</u><br>殘杰原因   |                                             | 10    |
| 生成具他甲板数据<br>打印其他申报报表<br>数据查询 < |                                        | 调整方法                  |                                             | #     |
| 出口退税联网稽查系统 <<br>配置 <           |                                        | 标志备注                  |                                             |       |
|                                |                                        |                       |                                             |       |
|                                | 10 🗸 14 4 第1 世1西 > 14 代                |                       |                                             |       |
| javascript:void(0)             |                                        |                       |                                             |       |

申报后的数据也可以做撤销操作,点击"撤销数据"按钮,录入所属期和批次,即可撤回数据。

| 三 成用 🏼 浚 | 中国国<br>China Inter | 际贸易<br>mational 1 | 单一<br>Trade Sin | 窗口<br>gle Window | 生产企    | SAN H | 口退税申报金             | 三版                              |      | ⊠    | □ 登录移动端 | 中国山货花卉进出口公司 swt<br>卡介质有效期截至:2028年0 | jop0225<br>5月28日   <b>し</b> 追 | 8H  |
|----------|--------------------|-------------------|-----------------|------------------|--------|-------|--------------------|---------------------------------|------|------|---------|------------------------------------|-------------------------------|-----|
| 生产企业出口退税 | 申报                 | =                 | e 1             | 页 生成其他申          | 段数据 😂  | ¥TEQ  | 其他申报报表 🛛           |                                 |      |      |         |                                    | ▶ 关闭                          | 操作▼ |
| 金三版      |                    | 生成日               | 振数据             | 疑点处理             |        |       |                    |                                 |      |      |         |                                    |                               |     |
| 数据采集     |                    |                   | 1 胡秋            |                  |        |       |                    |                                 |      |      |         | 山 生成申报数据 1                         | 远程申报 🔷 撤销数                    | R   |
| 退税申报     |                    |                   |                 |                  |        |       |                    |                                 |      |      |         |                                    |                               |     |
| 进料加工核销   |                    | 198-              | e 🗆             | 上传时间             | 申报年月   | 批次    | 文件名称               | 类型                              | 审核状态 | 数据状态 | 审核信息    | 语用UNC 查看tranSec                    | 操作                            |     |
| 单证申报     |                    | 1                 |                 | 2022-06-16 16:30 | 202205 |       | 1101919107_202205  | の                               |      |      | , III   | 查看                                 |                               |     |
| 备案申报     |                    | 2                 |                 | 2022-05-23 10:13 | 202204 | 001   | 1101919107_202204  | 2622140160                      |      |      | ^       | 查看                                 |                               |     |
| 其他申报     |                    | 3                 |                 | 2022-04-18 14:15 | 202204 |       | 1111940074_202204  | 所屬期 202206                      | 报2次  |      |         | 查看                                 |                               |     |
| 数据采集     |                    | 4                 |                 | 2022-04-18 14:12 | 202204 | 001   | 1111940074_202204  | ○ 企业撤回申报                        |      |      |         | 查看                                 | 申报状态查询                        |     |
| 数据申报     |                    | 5                 |                 | 2022-04-18 14:08 | 202204 | 001   | 1111940074_202204  | ○ 出口信息查询申请                      |      |      |         | 查看                                 | 申报状态查询                        |     |
| 生成其他申封   | 段数据                | 6                 |                 | 2022-04-18 14:05 | 202204 |       | 1111940074_202204  | ○ 管理类别评定相关情况报告                  |      |      |         | 查看                                 | 申报状态查询                        |     |
| 打印其他申封   | 國民表                | 7                 |                 | 2022-04-12 10:33 | 202203 |       | 1111940074_202203  | <ul> <li>企业分类管理复评申请表</li> </ul> |      |      |         | 查看                                 |                               |     |
| 数据查询     |                    | 8                 |                 | 2022-04-12 10:31 | 202203 | 001   | 1111940074_202203  | ✓ 确定                            | ×取消  |      |         | 查看                                 |                               |     |
| 出口退税联网稽查 | 系统                 | 9                 |                 | 2022-04-12 10:28 | 202203 | 001   | 1111940074_202203  |                                 |      |      |         | 查看                                 |                               |     |
| 配置       |                    | 10                |                 | 2022-04-12 10:27 | 202203 |       | 1111940074_202203, |                                 |      |      |         | 查看                                 |                               |     |
|          |                    |                   |                 |                  |        |       |                    |                                 |      |      |         | 10 🗸 🛛 🖉                           | 1 共2页 ▶ ▶ ℃                   |     |
|          |                    |                   |                 |                  |        |       |                    |                                 |      |      |         |                                    |                               |     |
|          |                    |                   |                 |                  |        |       |                    |                                 |      |      |         |                                    |                               |     |
|          |                    |                   |                 |                  |        |       |                    |                                 |      |      |         |                                    |                               |     |
|          |                    |                   |                 |                  |        |       |                    |                                 |      |      |         |                                    |                               |     |

# 4.6.2.2 打印其他申报报表

进入"打印其他申报报表"模块中可以打印相关业务报表去现场办理。

| Ξ 应用 🛛 🎓 中国国        | <b>际贸易单一窗口   生产企业出口退税申报金三版</b> | 2 日 登录移动篇 |
|---------------------|--------------------------------|-----------|
| 生产企业出口退税申报<br>金三版 〈 | 三 《 首页 生成其他中級数款 ) 打印其他申撥股表 ○   | ▶ 关闭路作~   |
| 数据采集 〈              | 所羅闢 202206 申报批次                | ⊕ REESTO  |
| 退税申报 〈              | 序号 11印内容                       | 操作        |
| 进料加工核销 <            | 1 🗌 出口货物不能收汇申报表(未认定)           | \$TED     |
| 单证申报 〈              | 2 □ 出口信息查询申请申请表                | \$160     |
| 备案申报                | 3 🗌 企业撤回申报申请表                  | \$1ED     |
| 其他申报 ~              | 4 □ 出口企业分类管理要评申请表              | 和印        |
| 数据采集 〈              | 5 🗌 内部风控体系建设情况报告               | \$7£D     |
| 数据申报 ~              | 6 <u> </u>                     | 打印        |
| 生成其他申报数据            |                                |           |
| 打印其他申报报表            |                                |           |
| 数据查询 <              |                                |           |
| 出口追税联网稽查系统 〈        |                                |           |
| 配置く                 |                                |           |
|                     |                                |           |
|                     |                                |           |
|                     |                                |           |
|                     |                                |           |
|                     |                                |           |

# 4.6.3 数据查询

在该模块中可以查看已申报成功的业务申报数据。

| 三 应用 👔 中国国             | <b>际贸易单</b><br>rnational Tra | <b>1—11</b><br>de Single | U<br>Window | 生产企    | 业出口退     | 税申报金三版                |            | ⊠     | 2 登录移 | • 卡尔波有双明线 | 至:2028年06月28月 | 「しん」    |
|------------------------|------------------------------|--------------------------|-------------|--------|----------|-----------------------|------------|-------|-------|-----------|---------------|---------|
| 生产企业出口退税申报金三           | = **                         | 首页                       | 生成其他        | 申报数据 🙁 | 打印其他申报   | 搬表 0 收汇情况查询 0         |            |       |       |           |               | ▶ 关闭操作- |
| 数据采集<br>退税申报<br>进料加工核销 | 不能收汇                         | 所出口合                     | 産期          |        |          | 申报批次 Q 査询             | D 重置       | 报关单号  |       | 出口发       | 赢号            |         |
| 单证申报                   |                              | 打开                       |             |        |          |                       |            |       |       |           |               |         |
| 备案申报                   | 序号                           |                          | 所雇期         | 申报批次   | 序号       | 报关单号                  | 出口发票号      | 收汇而种  | 已收汇金额 | 未收汇金额     | 未收汇比例         | 不能收汇代码  |
| 其他申报                   | 1                            |                          | 202204      | 001    | 00000001 | 202204180000000001001 | FP20220418 | 丹麦克朗  | 100   | 100       | 50            | 01      |
| 数据采集                   | 2                            |                          | 202204      | 001    | 00000002 | 202204180000000001002 | FP20220418 | 美元    | 100   | 100       | 50            | 02      |
| 数据申报                   | 3                            |                          | 202204      | 001    | 0000003  | 202204180000000001003 | fp20220418 | 風地利先令 | 100   | 100       | 50            | 04      |
| 数据查询                   | 4                            |                          | 202203      | 001    | 00000001 | 202204110000000001001 | FP20220411 | 美元    | 100   | 100       | 50            | 01      |
| 收上情况查询                 | 5                            |                          | 202203      | 001    | 00000002 | 202204120000000001001 | FP20220412 | 丹麦克朗  | 100   | 100       | 50            | 01      |
| <u>企业撤回</u> 甲板查询       | 6                            |                          | 202103      | 001    | 00000001 | 202103300000000001001 | FP20210330 | 港币    | 400   | 100       | 20            | 01      |
| 山口正亚力突自注发计             | 7                            |                          | 202101      | 001    | 00000001 | 202102030000000001007 | FP20210203 | 港币    | 5     | 80        | 94.11765      | 01      |
| 管理类别评定相关情况             | 8                            |                          | 202101      | 001    | 00000002 | 202102030000000001008 | FP20210203 | 港币    | 6     | 80        | 93.02326      | 01      |
| 出口退税联网稽查系统             | 9                            |                          | 202011      | 001    | 00000001 | 020200312000000004001 | SJKXO-01   | 美元    | 22    | 2         | 8.33333       | 01      |
| R.B                    |                              |                          |             |        |          |                       |            |       |       |           |               |         |

# 4.7 出口退税联网稽查系统

该模块可以查询以及下载出口报关单数据

4.7.1 报关单查询下载

录入查询条件,点击查询,可以查询到出口报关单信息;点击下载按钮,可以下载出口 报关单信息。

| ▶ 关闭操作               |
|----------------------|
|                      |
|                      |
|                      |
|                      |
|                      |
| 田后向税                 |
|                      |
|                      |
|                      |
| 系当地税                 |
| 操作                   |
| ✓ 重新发往税务总局           |
| √ 重新发往税务总局           |
| <i>刘</i> 重新发往祝务总局    |
| <i>◀</i> 重新发往祝务总局    |
| ■新发往税务总局     ■     ■ |
|                      |

4.8 配置

# 4.8.1 业务配置

#### 4.8.1.1 自用业务配置

币别、委托企业以及自用到货地点的相关维护,点击"业务配置"中的"自用业务配置" 模块。

| 三 成用 👔 中国国   | 际贸易单一窗口   生产企业出口退税申报金三版                         | 🖸 📔 🔮 录移动端 丨 | 中国山货花卉进出口公司 swbjop0225   🖒 退出 |
|--------------|-------------------------------------------------|--------------|-------------------------------|
| 生产企业出口退税申报   | ⇒ 📢 首页 生成其他申报数据 ○ 打印其他申报报表 ○ 收汇情况查词 ○ 报关单查询下载 ○ | 自用业务配置 🖸     | ▶ 关闭操作-                       |
| 金三版          | 自用而别维护 自用质托企业维护                                 |              |                               |
| 数据采集 〈       | 市种代码 💌 汇率年月                                     |              | の商品の正常の                       |
| 退税申报 〈       |                                                 |              |                               |
| 进料加工核销 <     | + 新健 首 觀除                                       |              |                               |
| 单证申报 〈       | 序号 市种代码 汇率年月                                    | 币种名称         | 汇率                            |
| 备案申报         | 1 CNY 202001                                    | 人民而          | 100                           |
| 其他申报 〈       | 2 JPY 202001                                    | 日本元          | 80                            |
| 出口退税联网稽查系统 < | 3 JPY 202207                                    | 日本元          | 0.8                           |
| 配置 ~         | 4 🗌 USD 202001                                  | 美元           | 800                           |
| 业务配置 >       |                                                 |              |                               |
| 自用业务配置       |                                                 |              |                               |
| 企业信息查询       |                                                 |              |                               |
| 企业信息扩展维护     |                                                 |              |                               |
| 系統配置信息       |                                                 |              |                               |
| 商品代码 <       |                                                 |              |                               |
| 版本说明         |                                                 |              | 10 - 4 4 第1 共1页 > ) 6         |
|              |                                                 |              |                               |
|              |                                                 |              |                               |

# 4.8.1.2 企业信息查询

查看企业相关信息,点击"业务配置"中的"企业信息查询"模块。

| 三 应用 🛷 中国国             | 际贸易单一窗口<br>national Trade Single Window | 生产企业出口退税申报           | <b></b> 金三版 |                          | ] 登录移动端   日 | 後日双明載王: 2028年06月28日   ひ 退出 |
|------------------------|-----------------------------------------|----------------------|-------------|--------------------------|-------------|----------------------------|
| 生产企业出口退税申报<br>金三版    〈 | 三 ≪( 首页 生成其                             | 100年报数据 3 打印其他申报报表 3 | 收汇情况查问 🛛 报分 | 单查询下载 🛛 白用业务配置 🔾         | 企业信息查询 🛛    | ▶ 关闭操作 -                   |
| 数据采集 〈                 | 纳税人名称                                   | 北京凯达恒业农业技术开发有限公司     | 纳税人英文名      |                          | 企业海关代码      | 1110960067                 |
| 退税申报 〈                 | 电话                                      | 11111111             | 传真          |                          | 自防約時        |                            |
| 进料加工校省 〈               | 电子邮箱                                    | 1                    | 企业注册地址      | 北京市                      | 经营场所中文      | 北京市                        |
|                        | 社会信用代码                                  | 91110111102806929A   | 納税人识别号      | 91110111102806929A       | 纳税人类型       |                            |
| 単祉甲振                   | 主管税务机关代码                                | 11101110000          | 主管税务机关      | 国家税务总局北京市房山区税务局          | 纳税信用等级      |                            |
| 备案申报 〈                 | 登记类型代码                                  | 173                  | 行业归庸代码      | 1371                     | 隶属关系代码      | 90                         |
| 其他申报 〈                 | 经营者类型代码                                 |                      | 备案登记编号      |                          | 是否零税率       |                            |
| 出口退税联网稽查系统 <           | 应税服务代码                                  |                      | 运输方式代码      |                          | 研发设计服务代码    |                            |
| 25 V                   | 工商注册号                                   | 91110111102806929A   | 工商注册日期      |                          | 工商有效期       |                            |
|                        | 工商注册资金                                  | 1.0E8                | 企业法人代表      | 测试用法人                    | 法人代表身份证号    | 110225196712               |
| 业务配置 ~                 | 法人代表电话                                  | 11111111111          | 退税开户银行      |                          | 退税银行账号      |                            |
| 自用业务配置                 | <b></b>                                 | 测试用财务人员              | の税員身份证      | 110225196712             | の税员电话       | 11111111                   |
| 企业信息查询                 | 办税员姓名2                                  |                      | 办税员身份证2     |                          | 办税员电话2      |                            |
| 企业信息扩展维护               | 享受优惠政策                                  |                      | 主管外管局       |                          | 企业类型代码      | 2                          |
| 发体和照片曲                 | 退税计算方法                                  |                      | 纸质申报方式      |                          | 数据电文申报      |                            |
| 36908018185            | 是否分部核算                                  |                      | 部门代码        |                          | 海关认证类型      | 高级认证企业                     |
| 商品代码 <                 | 附送资料                                    |                      |             |                          |             |                            |
| 版本说明                   |                                         |                      |             | CONTRACTOR DE CONTRACTOR |             |                            |
|                        |                                         |                      |             | 104E(0)20 +-10/H81X      |             |                            |
|                        |                                         |                      |             |                          |             |                            |
|                        |                                         |                      |             |                          |             |                            |
|                        |                                         |                      |             |                          |             |                            |

# 4.8.1.3 企业信息扩展维护

查看扩展类型代码、添加设置无纸化标志,点击"业务配置"中的"企业扩展信息维护"

模块。

| 三 应用 🛷 中国国 | 际贸易。<br>national Tra | <b>自一官</b><br>ide Single | 口<br>Window   生产企业出 | 口退税申报金三版          |                    | │ □ 登录移动端 │ <sub>卡介页有效明</sub> | 戦至:2028年06月28日 │ <b>仏</b> 退出 |
|------------|----------------------|--------------------------|---------------------|-------------------|--------------------|-------------------------------|------------------------------|
| 生产企业出口退税申报 | ≡ «                  | 首页                       | 生成其他申报数据 🛛 打印具      | 他申报报表 ◎ 收汇情况查询 ◎  | 报关单查询下载 🛛 自用业务配置 🛇 | 企业信息查询 © 企业信息扩展维护             | 3 ▶ 关闭操作~                    |
| 金三版        | 圖 打开                 |                          |                     |                   |                    |                               |                              |
| 数据采集 〈     | *-                   |                          | +1-100 +4-211/20177 | 10 10 10 FL 7 1/2 | #2+4 C 10          | * LOT                         | c+                           |
| 退税申报 〈     | 100                  | 0                        | o ABREATOR          | 2 MX204           | REAL DRY           | WILL CO AN                    | 270                          |
| 进料加工核销 〈   |                      | 0                        | FLGLCD              | 分类管理代码            | 2020-06-01         | 2100-12-31                    | Y                            |
| 单证申报 〈     | 2                    |                          | WZHQY               |                   | 2017-04-28         | 2100-12-31                    | Y                            |
| 备案申报 〈     | 3                    |                          | YBNSRRD             | 一般纳税人认定           | 2000-08-01         | 2100-12-31                    | Y                            |
| 其他申报 <     | 4                    |                          | FLGLCD              | 分类管理代码            | 2019-06-01         | 2020-05-31                    | Y                            |
| 出口退税联网稽查系统 | 5                    |                          | FLGLCD              | 分类管理代码            | 2018-06-01         | 2019-05-31                    | Y                            |
| 配置 ~       | 6                    |                          | FLGLCD              | 分类管理代码            | 2017-06-01         | 2018-05-31                    | Y                            |
| 业务配置 >     | 7                    |                          | FLGLCD              | 分类管理代码            | 2016-10-16         | 2017-05-31                    | Y                            |
| 自用业务配置     | 8                    |                          | FLGLCD              | 分类管理代码            | 2016-06-01         | 2016-10-15                    | Y                            |
| 企业信息查询     | 9                    |                          | FLGLCD              | 分类管理代码            | 2012-02-07         | 2016-05-31                    | Y                            |
| 企业信息扩展维护   |                      |                          |                     |                   |                    |                               |                              |
| 系统配置信息     |                      |                          |                     |                   |                    | 10                            | ▼  ( ( 第1 共1页 ) )  ℃         |
| 商品代码 <     |                      |                          |                     |                   |                    |                               |                              |
| 版本说明       |                      |                          |                     |                   |                    |                               |                              |
|            |                      |                          |                     |                   |                    |                               |                              |
|            |                      |                          |                     |                   |                    |                               |                              |
|            |                      |                          |                     |                   |                    |                               |                              |

## 4.8.1.4 系统配置信息

选择所属地区、完善企业信息等,点击"业务配置"中的"系统参数设置与修改"模块。

| Ξ 成用 🤌 中国国                                                               | 「<br>「<br>「<br>「<br>「<br>「<br>「<br>「<br>「<br>「<br>「<br>「<br>「 | 生产企业出口退税申报                                                    | 金三版                                                                          |          | ⊠ [∰     | 录移动端 , 卡介质有 | 效期截至:2028年06月28日 | 「し」      |
|--------------------------------------------------------------------------|---------------------------------------------------------------|---------------------------------------------------------------|------------------------------------------------------------------------------|----------|----------|-------------|------------------|----------|
| 生产企业出口退税申报<br>金三版 〈                                                      | 三 《 生成其他申报数据 ◎                                                | 打印其他申报报表 🛛 收汇情况                                               | 查询 🛛 报关单查询下载 🖇                                                               | 白用业务配置 ◎ | 企业信息查询 🛛 | 企业信息扩展维护 🛛  | 系統配置信息 ◎         | ▶ 关闭操作 - |
| 数据采集 < <ul> <li>战税申报 &lt;</li> <li>进档加工核销 &lt;</li> <li>单证申报 </li> </ul> |                                                               | 企业海关代码 1<br>社会体用代码 5<br>纳税人记题号 5<br>企业名称 3<br><b>* 地区代码</b> 1 | 110960067<br>1110111102806929A<br>1110111102806929A<br>1京記は恒业农业技术开发有限公司<br>京 |          |          |             |                  |          |
| 备案申版 く<br>其他申服 く<br>出口退税联网稽查系统 く                                         |                                                               |                                                               | <b>۲</b>                                                                     | 跋 日保存    |          |             |                  |          |
| 业务配置 ><br>自用业务私置<br>企业信息宣询<br>企业信息扩展组中<br>系统配置信息<br>商品代码 <<br>版本说明       |                                                               |                                                               |                                                                              |          |          |             |                  |          |
|                                                                          |                                                               |                                                               |                                                                              |          |          |             |                  |          |

4.8.2 商品代码

#### 4.8.2.1 退税商品码

查询退税商品码, 点击"商品代码"中的"退税商品码"模块。

| 三 应用 🛷 中国国   | <b>际贸易单一</b><br>national Trade Si | ·窗口   :<br>ngle Window | 生产企业出口;    | 退税申报金三    | 版        |          | ⊠ [∰       | 录移动端     | ramene    | ひ 通出   |
|--------------|-----------------------------------|------------------------|------------|-----------|----------|----------|------------|----------|-----------|--------|
| 生产企业出口退税申报   | ≡ ≪ ∄                             | 丁印其他申根报表 🛛             | 收汇情况查问 🛛   | 报关单查询下载 🛛 | 白用业务配置 🛛 | 企业信息查询 🛛 | 企业信息扩展维护 🗅 | 系統配置信息 〇 | 显税商品码 S M | 关闭操作▼  |
| 金三版 〈        | 海关商品码                             | 列名原材料商品码               | 海洋结构物商品码   |           |          |          |            |          |           |        |
| 数据采集 <       | 南日                                | 晶代码 01011010           |            |           |          |          |            |          | Q面向して車面   |        |
| 退税申报 〈       |                                   |                        |            |           |          |          |            |          |           |        |
| 进料加工核销 〈     | 序号                                | 海关商品码                  | 起始时间       | #现止B5     | 6        | 商品码单位    | 商品名称       | 税种       | 征税率       |        |
| 单证申报 〈       | 1                                 | 01011010               | 2004-01-01 | 2004-1    | 2-31     | 头        | 改良种用的马     | V        | 13.00000  |        |
| 备案申报 〈       | 2                                 | 0101101010             | 2004-01-01 | 2004-1    | 2-31     | 头        | 改良种用野马     | v        | 13.00000  |        |
| 其他申报 〈       | 3                                 | 0101101010             | 2005-01-01 | L 2007-0  | 5-30     | 头        | 改良种用濒危野马   | v        | 13.00000  |        |
| 出口退税联网稽查系统 < | 4                                 | 0101101010             | 2007-07-01 | 2008-1    | 2-31     | 头        | 改良种用濒危野马   | v        | 13.00000  |        |
| 配置 ~         | 5                                 | 0101101010             | 2009-01-01 | 2011-1    | 2-31     | 千克       | 改良种用濒危野马   | v        | 13.00000  |        |
| 业务配置 〈       | 6                                 | 0101101090             | 2004-01-01 | 2004-1    | 2-31     | 头        | 其他改良种用马    | V        | 13.00000  |        |
| 商品代码 ~       | 7                                 | 0101101090             | 2005-01-01 | L 2008-1  | 2-31     | 头        | 其他改良种用马    | v        | 13.00000  |        |
| 退税商品码        | 8                                 | 0101101090             | 2009-01-01 | 2011-1    | 2-31     | 千克       | 其他改良种用马    | v        | 13.00000  |        |
| 个退税或免税商品码    |                                   |                        |            |           |          |          |            |          |           |        |
| 版本说明         |                                   |                        |            |           |          |          |            |          |           |        |
|              |                                   |                        |            |           | -        |          |            |          | 10        |        |
|              |                                   |                        |            |           |          |          |            |          |           | P PI 0 |
|              |                                   |                        |            |           |          |          |            |          |           |        |
|              |                                   |                        |            |           |          |          |            |          |           |        |

4.8.2.2 不退税或免税商品码

查询不退税或免税商品码,点击"商品代码"中的"不退税或免税商品码"模块。

| = kan 🐉 🗧  | 中国国际<br>Thina Internat | : <b>贸易单一窗</b><br>tional Trade Sing | le Window | 生产企业出口退税      | 申报金三版          |             | ⊠         | ] 登录移动端     | 中国山货花卉建 | 曲日公司 swbjop0225<br>咸至:2028年06月28日 | 1 0 | し。通知  |
|------------|------------------------|-------------------------------------|-----------|---------------|----------------|-------------|-----------|-------------|---------|-----------------------------------|-----|-------|
| 生产企业出口退税申  | 报                      | ≡ <del>«</del> ⊮cπ                  | [情况查询 🛛   | 报关单查询下载 ◎ 自用业 | 各配置 〇 企业信息查询 〇 | ) 企业信息扩展维护  | 户○ 系统配置信息 | . 0 退税商品码 ( | 不退税或免税商 | 新品码 🛛                             | ₩   | 关闭操作▼ |
| 金三版        | < _                    | 外商投資不予免制                            | 脱进口商品目录   | 含黄金、铂金成分货物商品码 | 钻石及其饰品商品码 金.   | 、银、宝石原材料商品码 | 1         |             |         |                                   |     |       |
| 数据采集       | <                      | 海关商品                                | 码         |               | 税种             |             |           |             |         | 0 mia 5 mi                        |     |       |
| 退税申报       | <                      |                                     |           |               |                |             |           |             |         |                                   |     |       |
| 进料加工核销     | <                      | 序号                                  | 灣关南品码     | 起始日期          | 商品名称           | 商品码单位       | 基本商品标志    | 终止日期        | 标准商品标志  | 标准单位标志                            | 税   | 种     |
| 单证申报       | <                      |                                     |           |               |                |             |           |             |         |                                   |     |       |
| 备案申报       | <                      |                                     |           |               |                |             |           |             |         |                                   |     |       |
| 其他申报       | <                      |                                     |           |               |                |             |           |             |         |                                   |     |       |
| 出口追税联网稽查系统 | 流 <                    |                                     |           |               |                |             |           |             |         |                                   |     |       |
| 配置         | ~                      |                                     |           |               |                |             |           |             |         |                                   |     |       |
| 业务配置       | <                      |                                     |           |               |                |             |           |             |         |                                   |     |       |
| 商品代码       | ~                      |                                     |           |               |                |             |           |             |         |                                   |     |       |
| 退税商品码      |                        |                                     |           |               |                |             |           |             |         |                                   |     |       |
| 不退税或免税     | 商品码                    |                                     |           |               |                |             |           |             |         |                                   |     |       |
| 版本说明       |                        |                                     |           |               |                |             |           |             |         |                                   |     |       |
|            |                        |                                     |           |               |                |             |           |             |         |                                   |     |       |
|            |                        |                                     |           |               |                |             |           |             | 10      | ✓ 1                               | 页 🕨 | C     |
|            |                        |                                     |           |               |                |             |           |             |         |                                   |     |       |
|            |                        |                                     |           |               |                |             |           |             |         |                                   |     |       |
|            |                        |                                     |           |               |                |             |           |             |         |                                   |     |       |